| Home Community Articles Product Documentation                                                                                                    | Learning Center                                              | Product Documentation Search for Advanced Search                                                                                                    |
|----------------------------------------------------------------------------------------------------|--------------------------------------------------------------|----------------------------------------------------------------------------------------------------|
| LII I                                                                                                    | 11                                                           |                                                                                                    |
| Home > Deployment Scenarios > Scenario 1 : Installing Lo<br>(0 ratings)                                                                                                    | us Connections 3.0 -                                         | Small Deployment                                                                                                    |
| Scenario 1 : Installing Lotus Connecti                                                                                                    | ons 3.0 - Sma                                                | all Deployment 📾                                                                                                    |
| Abstract                                                                                                    |                                                              |                                                                                                    |
| Scroll up for Table of Contents                                                                                                    |                                                              |                                                                                                    |
| Overview                                                                                                    |                                                              |                                                                                                    |
| This scenario describes how to deploy Lotus Connections<br>Connections. This deployment would be typical of a test or                                                                                                    | 3.0 in a small enviror<br>pilot deployment. Th               | ment. This type of deployment involves three machines - LDAP, Database and the WebSphere Application Server, which hosts Lotus<br>is article is designed as an end-to-end guide to deploying Lotus Connections 3.0, including all prerequisites in a step-by-step process.              |
| To access a PDF version of this content, download the Sc                                                                                                    | enario1.pdf 🔤.                                               |                                                                                                    |
| Scenario Description                                                                                                    |                                                              |                                                                                                    |
| Summary                                                                                                    |                                                              |                                                                                                    |
| This scenario is designed as an end-to-end guide to deplo<br>software used in this configuration are outlined in the Env                                                                                                    | ying Lotus Connecti<br>ironment Hardware a                   | ons 3.0 in a single server environment where both the cell and node share the same machine. Full system specifications and a list of<br>Ind Software Specifications topic in this article. The following properties describe the environment in more detail.                            |
| Operating system<br>Microsoft Windows Server 2008 Enterprise Edition x86-64                                                                                                    |                                                              |                                                                                                    |
| Database Server<br>IBM DB2 9.7 FP2                                                                                                    |                                                              |                                                                                                    |
| User Directory<br>IBM Tivoli Directory Server v6.2                                                                                                    |                                                              |                                                                                                    |
| Plug-ins Supported<br>All plug-ins are supported in this environment.                                                                                                    |                                                              |                                                                                                    |
| WebSphere Topology<br>All applications will run under one Java Virtual Machine. Th                                                                                                    | iis means that all app                                       | plications will be installed into the same server instance.                                                                                                    |
| Secure Sockets Layer (SSL)<br>SSL is configured in this scenario; however, SSL communi<br>accessing Lotus Connections, all traffic will not be encrypt<br>authenticated, they are redirected back to standard HTTP                                                                                                  | cations are not forced<br>ed with SSL (with the<br>protocol. | d by Lotus Connections. This is the default configuration of Lotus Connections, meaning that unless the user inputs "https" manually when<br>exception of login). When logging in to Lotus Connections, SSL is always used to encrypt user credentials and after the user is            |
| Other Product Integration<br>There is no integration with other IBM products in this scer                                                                                                    | ario.                                                        |                                                                                                    |
| Mail Integration<br>A Java mail session is used in this scenario.                                                                                                    |                                                              |                                                                                                    |
| Additional Security<br>There are no additional security layers in this deployment.                                                                                                    |                                                              |                                                                                                    |
| Prerequisites Details                                                                                                    |                                                              |                                                                                                    |
| The following section describes the prerequisites, which m<br>exception of the LDAP, which is already configured. As eac<br>are as follows:                                                                                                    | ust be completed price h of the prerequisites                | or to installing Lotus Connections 3.0. The installation of all these prerequisites is explained in the course of this document, with the<br>s is discussed below, links to fix packs are included as well as the names of each machine used in this deployment scenario. Prerequisites |
| Installation and configuration of WebSphere Appl                                                                                                    | cation Server 7.0 N                                          | letwork Deployment (ND) and IBM HTTP Server                                                                                                    |
| WebSphere Application Server must have the following fix<br>- 7.0.0-WS-WAS-WinX64-FP0000011.pak<br>- 7.0.0-WS-WASDK-WinX64-FP0000011.pak<br>- 7.0.0.11-WS-WAS-IFPM12828<br>- 7.0.0-WS-WAS-IFPM23410 *<br>- 7.0.0-WS-WASJavaSDK-WinX64-IFPM24384 *<br>- 7.0.0.11-WS-WASJaFPM25931 *<br>- 7.0.0.11-WS-WAS-IFPM25931 * | packs and fixes appli                                        | ed:                                                                                                    |
| IBM HTTP Server must have the following fix packs applie<br>- 7.0.0-WS-IHS-WinX64-FP0000011.pak<br>- 7.0.0.0-WS-WASJavaSDK-WinX64-IFPM24384 *                                                                                                    | d:                                                           |                                                                                                    |

IBM HTTP Server plug-ins for WebSphere has the following fix packs applied:

- 7.0.0-WS-PLG-WinX64-FP0000011.pak

- 7.0.0-WS-WASSDK-WinX64-FP0000011.pak - 7.0.0.0-WS-WASJavaSDK-WinX64-IFPM24384 \*

• The screen shots supplied with this guide for applying fixes do not include the fixes followed by an asterisk (\*). However, this list is the definitive list of fixes required for Lotus Connections 3.0 to run correctly in this environment. Hence, all the above listed fixes need to be applied. The screen shots are supplied as a guide on how to do this.

These fix packs can be downloaded from IBM Fix Central at: http://www.ibm.com/support/fixcentral.

In this example, Network Deployment and Node 1 are installed on the same machine.

| Purpose                                   | Host Name               |
|-------------------------------------------|-------------------------|
| Deployment Manager, Node1 and HTTP Server | connections.example.com |

Installation and configuration of DB2 Enterprise Edition 9.7

DB2 must have the following fix pack applied: DB2-ntx64-server-9.7.200.358-FP002

DB2 fix packs can be downloaded from this location : <u>http://www-01.ibm.com/support/docview.wss?uid=swg27007053</u>

• Installation and configuration of Tivoli Directory Integrator 7.0

TDI must have the following fix pack applied: 7.0.0-TIV-TDI-FP0005

This fix pack is available at: http://www.ibm.com/support/fixcentral

DB2 and TDI are installed on the same machine:

| Purpose          | Host Name      |
|------------------|----------------|
| Database and TDI | db.example.com |

• LDAP Directory: The LDAP server used is IBM Tivoli Directory Server V6.2. The LDAP is called : Idap.example.com

Environment Hardware and Software Specifications

| Machine DNS Name        | Purpose                                                                              | os                                                  | RAM      | СРИ                                | Hard Drive<br>Size | Software and Versions Installed                                                                                                    |
|-------------------------|--------------------------------------------------------------------------------------|-----------------------------------------------------|----------|------------------------------------|--------------------|----------------------------------------------------------------------------------------------------|
| connections.example.com | Deployment Manager     WebServer     Application Server     Node     IBM HTTP Server | Windows Server 2008<br>Enterprise Edition<br>x86-64 | 8 GB RAM | 2 x Intel Xeon X7460 @<br>2.66 GHZ | 100 GB             | <ul> <li>WebSphere Application Server<br/>Network Deployment V7.0.0.11</li> <li>IBM HTTP Server V7.0.0.11</li> <li>IBM HTTP Server Plugins for<br/>WebSphere V7.0.0.11</li> <li>IBM WebSphere Update Installer V7.0</li> <li>Lotus Connections 3.0</li> </ul> |
| db.example.com          | Database (64-bit)                                                                    | Windows Server 2008<br>Enterprise Edition<br>x86-64 | 8 GB RAM | 2 x Intel Xeon X7460 @<br>2.66 GHZ | 100 GB             | IBM DB2 v9.7 FP 2     IBM Tivoli Directory Integrator V7.0     FP 5                                                                                                    |
| Idap.example.com        | LDAP Directory Server                                                                | Windows Server 2008<br>Enterprise Edition<br>x86-64 | 8 GB RAM | 2 x Intel Xeon X7460 @<br>2.66 GHZ | 50 GB              | IBM Tivoli Directory Server V6.2                                                                                                    |

#### **Configuration Diagrams**

The following diagrams demonstrate the topology used in this deployment scenario. The topology below affords both good performance and the opportunity to scale up in the future, if required. It is a solid base for a test or pilot system and is contained on only two machines.

# Overall System Topology

The following topology diagram illustrates a single node cluster of Lotus Connections. In this scenario, the LDAP and database servers communicate with the cell controlled by the Deployment Manager. The Tivoli Directory Integrator server sits between the database and LDAP maintaining the synchronization between both. Lotus Connections is installed onto the Deployment Manager machine and, from here, is pushed out to the nodes in the cell (in this case, the single node below). The data store shown on the right is a shared space accessible from all nodes in the configuration (in this case, the single node). This shared space is actually a directory on the same machine as the cell.

Sitting in front of the entire configuration is the Web server. From here, the end user accesses Lotus Connections 3.0.

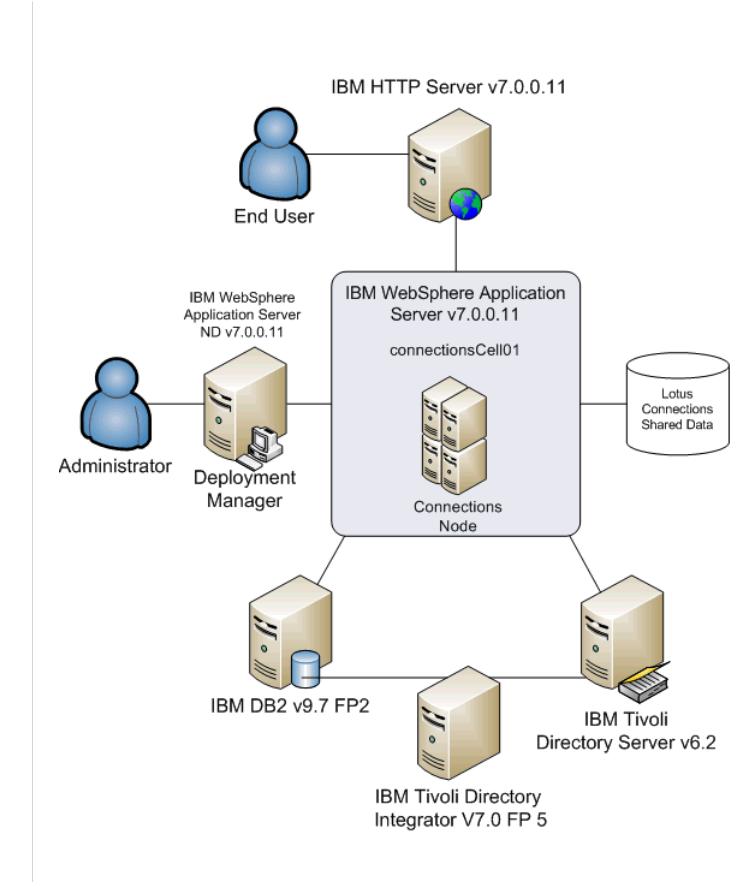

# WebSphere Application Server Topology

In the overall system topology diagram above, the relationships between the various components in the deployment is clear. However, this did not illustrate the WebSphere Application Server topology (shown below). In this scenario, there is a single cluster containing a single server on the node below. Within this server, all of the features of Lotus Connections 3.0 are installed.

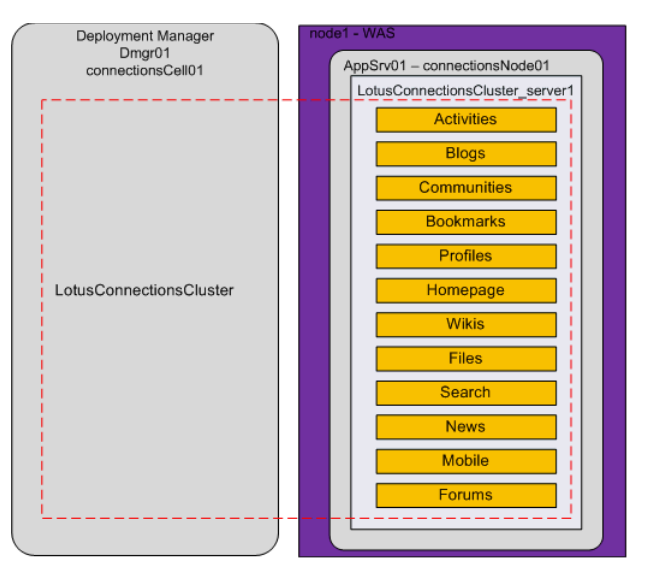

# **Deployment Considerations**

When planning a deployment of Lotus Connections, there are a number of things to consider. Here is a brief discussion on some of the key points.

#### System Requirements

- Lotus Connections 3.0 is supported only on 64 bit versions of Linux or AIX with the exception of SLES10 31 bit on System Z. While it is supported on 32 bit versions of Windows, it is highly recommended to move to a 64 bit operating system to achieve better performance from the overall system.
- It is recommended to have at least 8 GB RAM on your node machine in this scenario.
- In this scenario, the system hosting WebSphere Application Server and Lotus Connections has a total of 100 GB, approximately 70 GB hard disk space is free on the system after the installation. This is sufficient for
  a test system and a good starting base for a pilot install. When planning the installation, it is important to consider how many users will use the system and how much data each user might generate. The file system

should be big enough to handle this, or else expanded over time to cope with the space requirements

#### **Resource Planning**

While this scenario covers a specific deployment situation, it can be used as a guide to deploying other slightly different topologies. It is possible to customize the number of clusters and applications that are installed into each cluster. Where there are resource constraints, any number of the Lotus Connections applications can be combined onto a cluster.

It is also possible to combine one or more databases onto any number of DB2 instances to achieve the performance required.

#### Future Planning

It is crucial to plan for the future when deploying Lotus Connections. While this configuration is an excellent starting configuration, over time, demands on the system may grow and additional nodes may need to be added to the system. This topology offers this option by allowing additional nodes to be added to the cell, as and when required in the future.

### Integration with Other Products and Single Sign On

While neither product integration or Single Sign On (SSO) are covered in this scenario, you may need to consider the implications of integrating other products with Lotus Connections or SSO between a security product and Lotus Connections when planning your installation.

- Enabling SSO with another IBM product involves exchanging LTPA tokens, sharing realms and users who can access the system, as well as the machines being in close synchronization with each other's system clocks.
- If you plan to deploy a system where a third party security suite, such as SiteMinder, Tivoli Access Manager, or SPNEGO, will be deployed, it is crucial that an LDAP user be configured as a WebSphere Application Server administrator and be specified as the user to connect to WebSphere Application Server during the installation.

#### Security Considerations

• The proxy-config.tpl file allows the proxy to work with self-signed certificates. This is true out-of-the-box, but for improved security, set the value of the unsigned\_ssl\_certificate\_support property to false when your deployment is ready for production. This file can be checked out and edited by following the Configuring the AJAX proxy section of the Lotus Connections product documentation.

## Pre-Installation Tasks

The following prerequisite software must be installed in advance of installing Lotus Connections 3.0. The following sections detail how to achieve this.

Installing WebSphere Application Server 7.0 Network Deployment

Unzip the file that you have downloaded in a directory on your hard disk. Change to the directory and run launchpad.exe. The following panel is displayed:

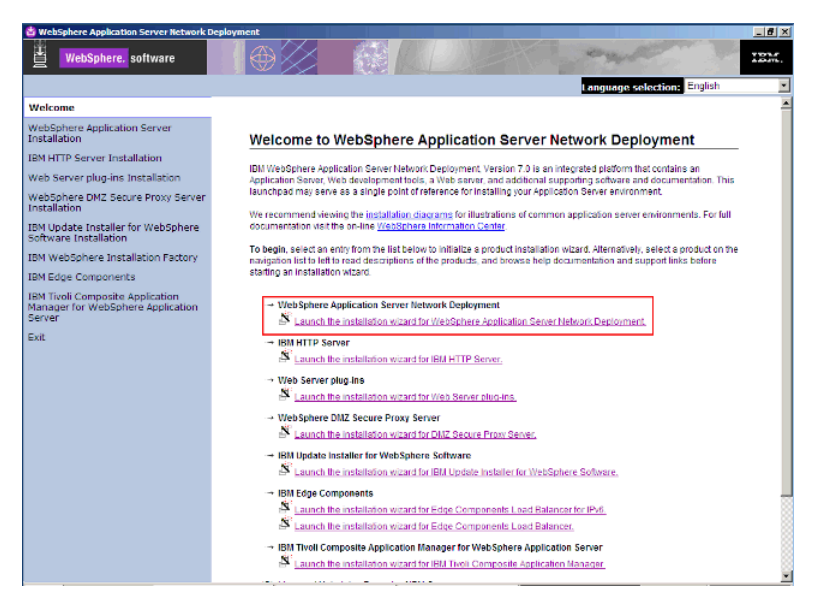

Click Launch the installation wizard for WebSphere Application Server Network Deployment. The following panel is displayed.

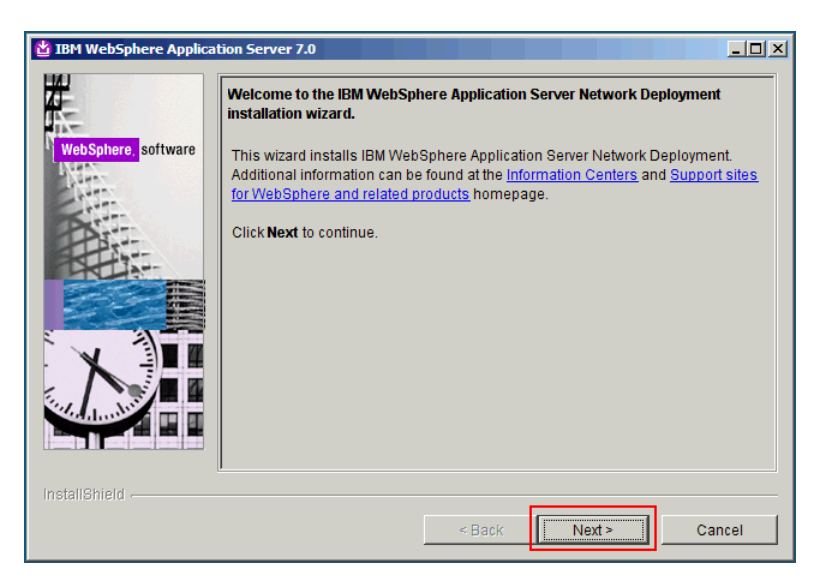

Click Next. The following panel is displayed.

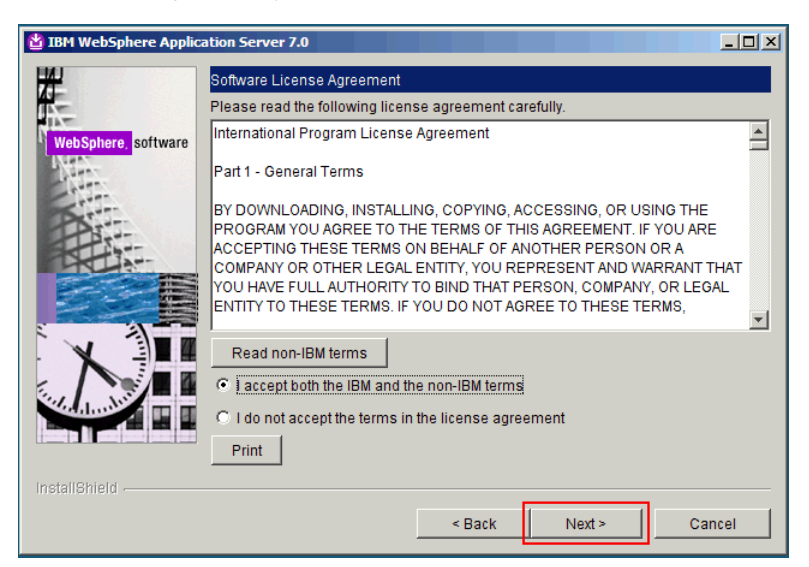

Accept the IBM and non-IBM terms and click Next. The following panel is displayed

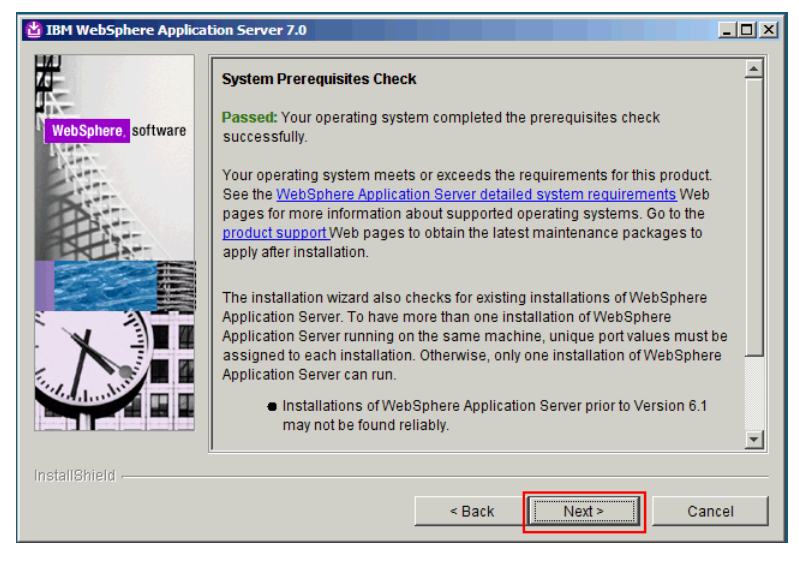

If the prerequisites check is successful, click Next. The following panel is displayed.

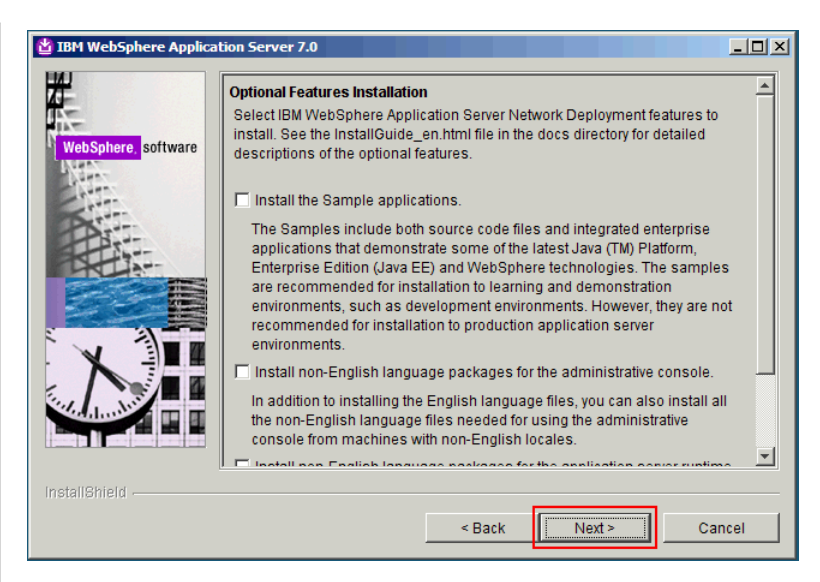

Leave all the check boxes unselected and click Next. The following panel is displayed

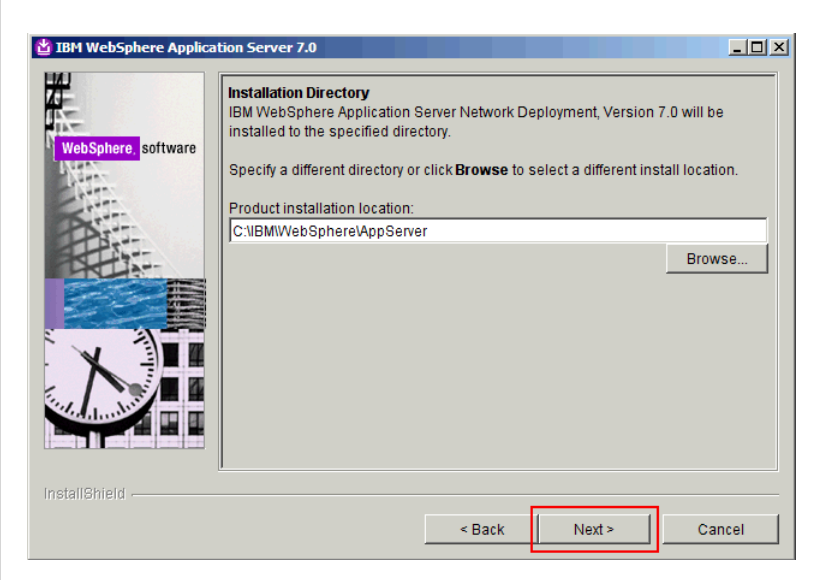

Select an installation directory, preferably not in C:\Program Files, and click Next. The following panel is displayed.

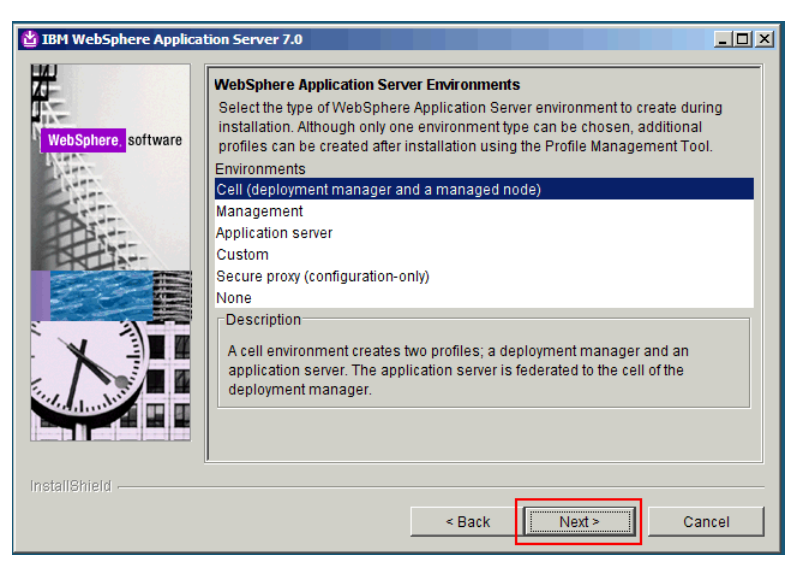

Select Cell as the environment to install, and then click Next. The following panel is displayed.

| 법 IBM WebSphere Applica | tion Server 7.0                                                                                                    |
|-------------------------|----------------------------------------------------------------------------------------------------|
| WebSphere software      | Enable Administrative Security<br>Choose whether to enable administrative security. To enable security, specify a<br>user name and password to log in to the administrative tools. The administrative<br>user is created in a repository within the Application Server. After installation<br>finishes, you can add more users, groups, or external repositories.<br>Finable administrative security.<br>User name: |
|                         | Veen name.<br>wsadmin<br>Password:<br>*******<br>Confirm password:<br>******                                                                                                    |
|                         | See the Information Center for more information about administrative security.                                                                                                    |
| InstallShield           | <pre></pre>                                                                                                    |

Choose a user name and a password for the administrative user of WebSphere Application server and click Next. The following panel is displayed.

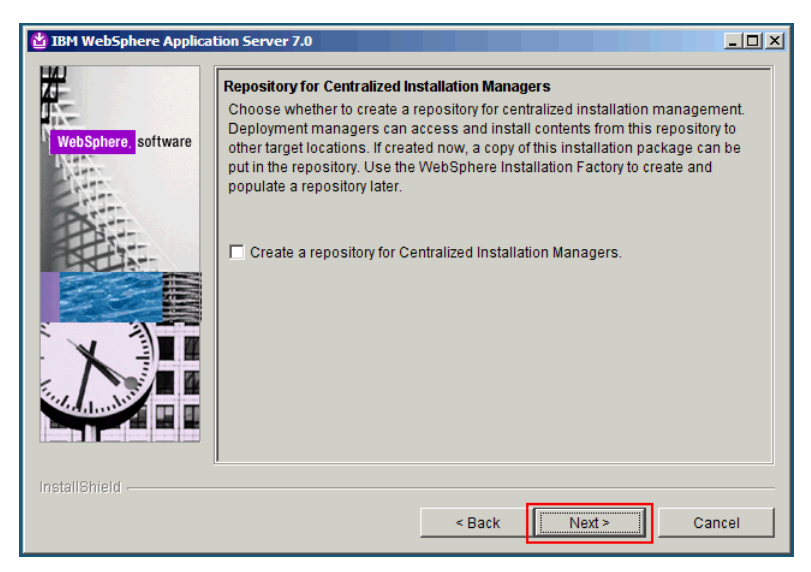

Leave the check box unselected and click Next. The following panel is displayed.

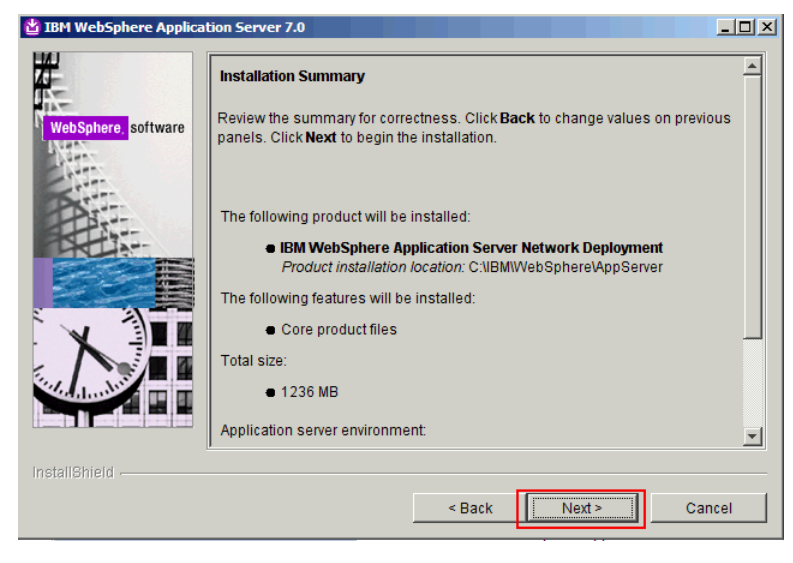

Click Next. The following panel is displayed.

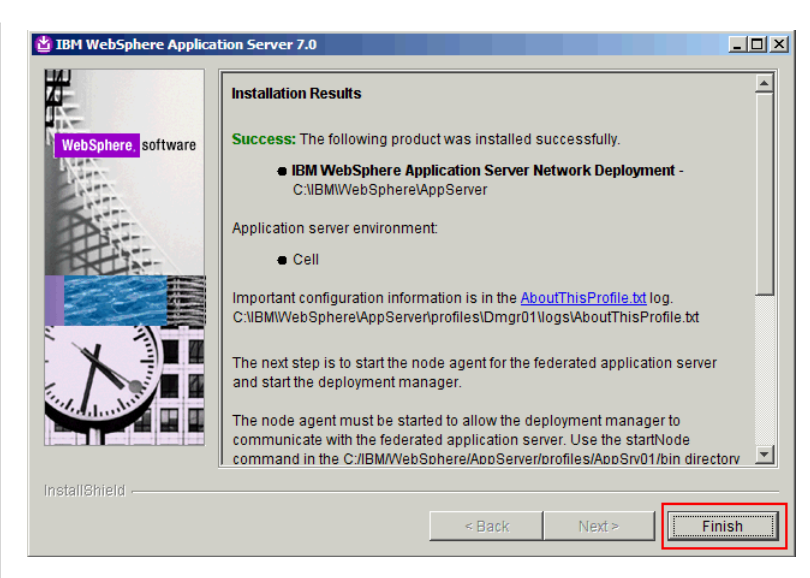

Click Finish.

Installing IBM HTTP Server V7.0 and WebSphere Plugins

Unzip the WebSphere Application Server Supplements file in a directory on your hard disk. Go to the IHS subdirectory and run install.exe. The following panel is displayed.

| BM HTTP Server 7.0  |                                                                                                    |
|---------------------|----------------------------------------------------------------------------------------------------|
|                     | Welcome to IBM HTTP Server 7.0                                                                                                    |
| WebSphere, software | This wizard installs IBM HTTP Server 7.0 on your computer.<br>See the <u>IBM HTTP Server 7.0 Installation Guide</u> to learn more about this installation. |
|                     | Click Next to continue.                                                                                                    |
|                     |                                                                                                    |
|                     |                                                                                                    |
|                     |                                                                                                    |
| InstallShield       | ·                                                                                                    |
|                     | < <u>Back</u> <u>N</u> ext> <u>Cancel</u>                                                                                                    |

Click Next. The following panel is displayed.

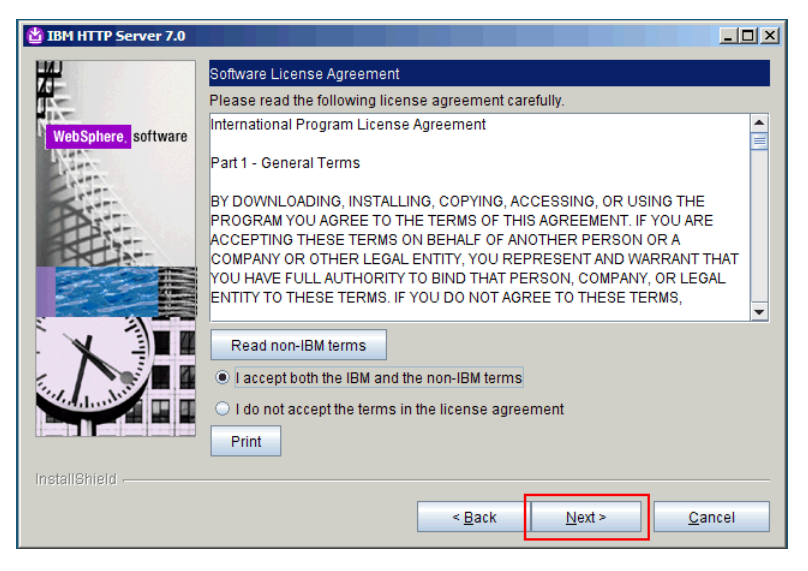

Accept the IBM and non-IBM terms and click Next. The following panel is displayed.

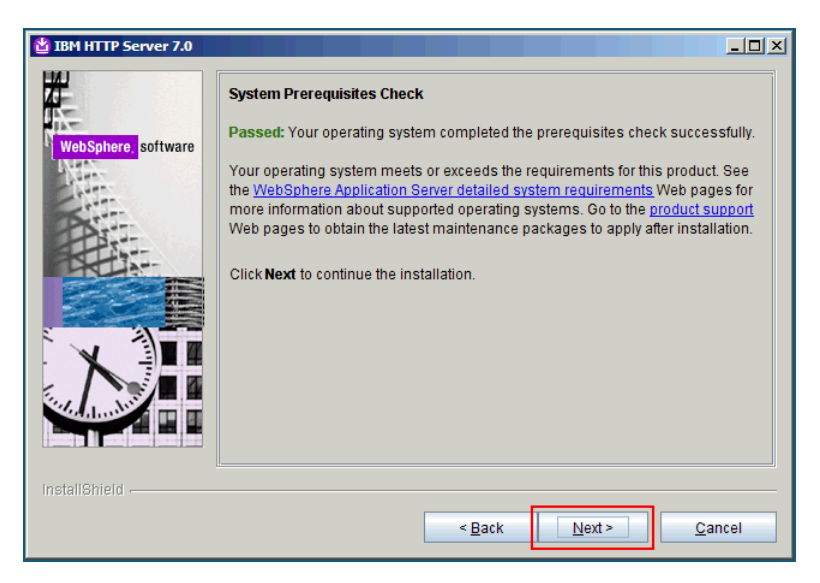

If the prerequisites check is successful, click Next. The following panel is displayed

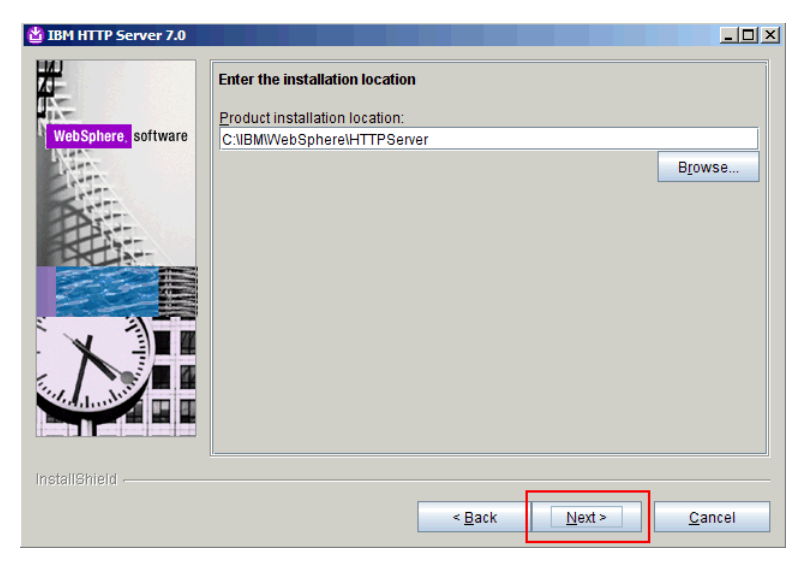

Select an installation directory, preferably not in C:\Program Files, and click Next. The following panel is displayed.

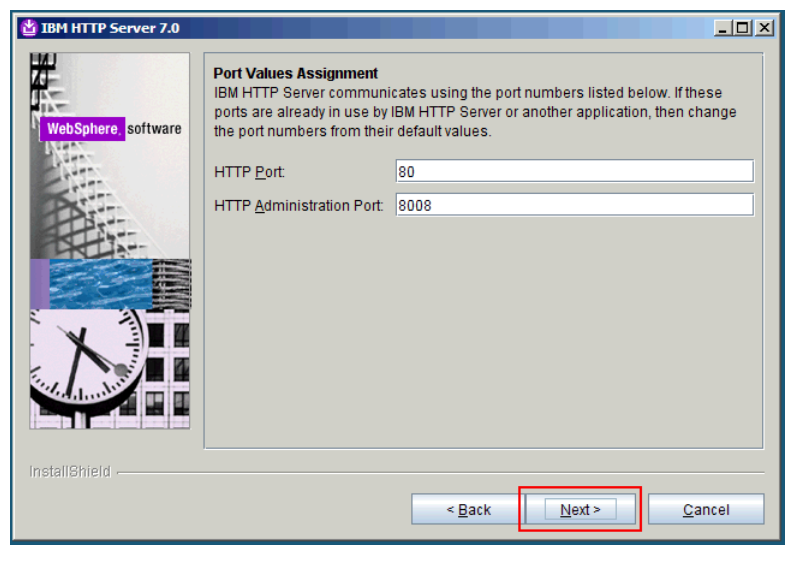

Leave the default values and click Next. The following panel is displayed.

| BM HTTP Server 7.0       |                                                                           | <u> </u> |
|--------------------------|---------------------------------------------------------------------------|----------|
| <b>H</b>                 | rebooting the system.                                                     |          |
| 15-                      | Run IBM HTTP Server as a Windows Service                                  |          |
| WebSphere software       | ☑ Run IBM HTTP Administration as a Windows Service                        |          |
|                          | Log on as a local system account                                          |          |
| PAST-                    | Log on as a specified user account                                        |          |
|                          | User name:                                                                | =        |
|                          | Administrator                                                             |          |
|                          | Password:                                                                 |          |
|                          | Startup type:                                                             |          |
| The standard             | Automatic                                                                 |          |
| and a sufficient section | The user account that runs the Windows service must have the following us | ser _    |
|                          | _rights:                                                                  | <b></b>  |
| InstallShield            |                                                                           |          |
|                          | < <u>Back</u> <u>N</u> ext> <u>C</u> ar                                   | ncel     |

Select the two check boxes, select to "Log on as a specified user account," and then enter a user name and a password for that account. Click Next. The following panel is displayed.

| 법 IBM HTTP Server 7.0 |                                                                                                    |
|-----------------------|----------------------------------------------------------------------------------------------------|
| WebSphere, software   | HTTP Administration Server Authentication Create a user ID and password to authenticate to the IBM HTTP Server administration server using the WebSphere Application Server administrative console. The newly-created user ID and password is encrypted and stored in the confladmin.passwd file. You can create additional user IDs after the installation by using the htpasswd utility.   Create a user ID for IBM HTTP Server administration server authentication. User ID: ihsadmin Password:  Confirm Password:  Confirm Password: |
| installShield         | < <u>B</u> ack <u>N</u> ext > <u>C</u> ancel                                                                                                    |

Select "Create a user ID for IHS administration server authentication," and then select a user name and a password. Click Next. The following panel is displayed.

| 법 IBM HTTP Server 7.0 |                                                                                                    |
|-----------------------|----------------------------------------------------------------------------------------------------|
|                       | IBM HTTP Server Plug-in for IBM WebSphere Application Server                                                                                                    |
| WebSphere, software   | Silently install the plug-in using the remote installation scenario. The host name<br>and web server definition are used when creating the default plug-in<br>configuration file. This file is used to route requests to the Application Server. If<br>there are multiple Application Servers, then select one of the servers and specify<br>the machine's host name. |
| Pit                   | ✓ Install the IBM HTTP Server Plug-in for IBM WebSphere Application Server                                                                                                    |
|                       | Web server definition:                                                                                                    |
|                       | Host name or IP address for the Application Server:                                                                                                    |
|                       | connections.example.com                                                                                                    |
|                       |                                                                                                    |
| le et al I Chiefd     | <u>, 1</u>                                                                                                    |
| กระสกอกายน            | < Back Next > Cancel                                                                                                    |

Select "Install the IBM HTTP Server Plug-in for IBM WebSphere Application Server." The two fields are already filled. Leave the defaults and click Next. The following panel is displayed.

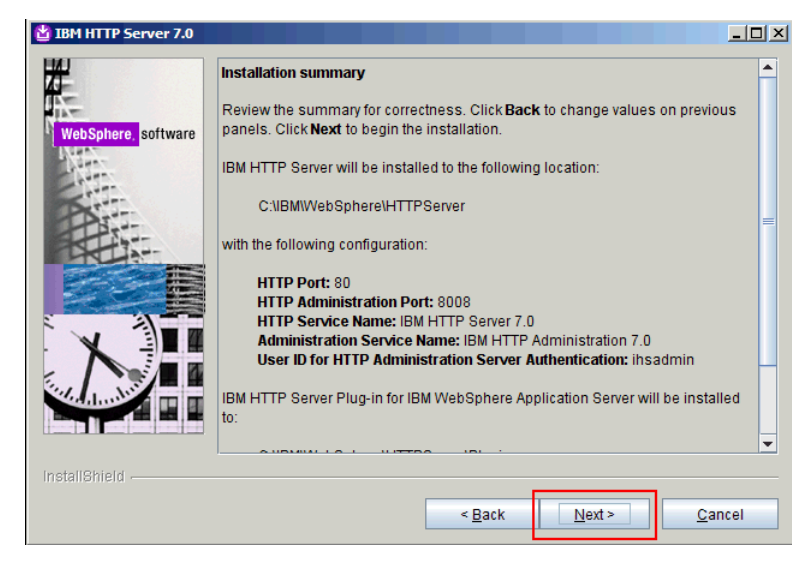

Review the installation summary and click Next. The following panel is displayed

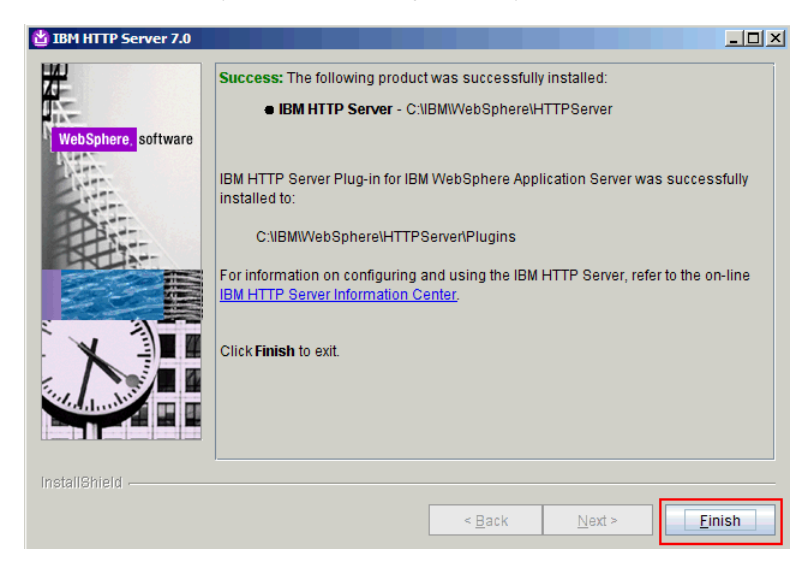

Upgrading WebSphere Application Server, HTTP Server and WebSphere Plug-ins to Correct Fix pack Level

Locate the directory where you unzipped the WebSphere Application Server supplements. Go to the UpdateInstaller directory and run install.exe. The following panel is displayed.

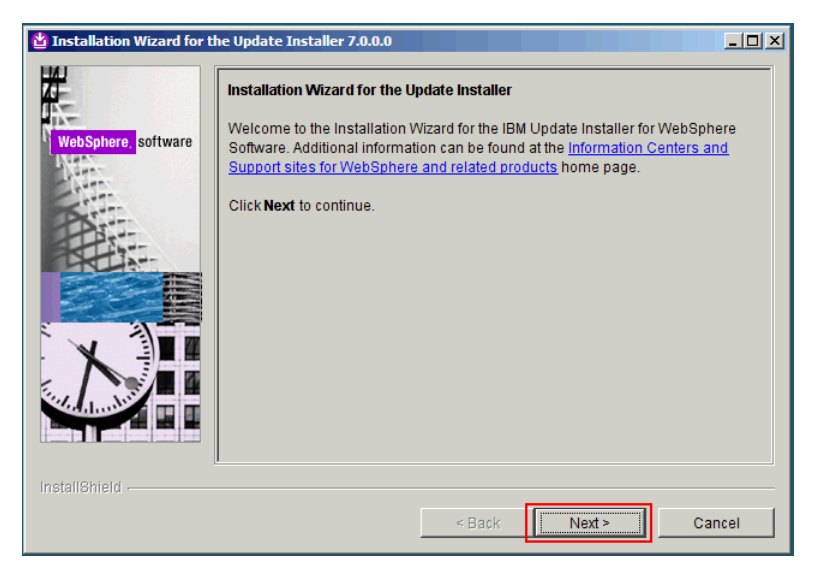

Click Next. The following panel is displayed.

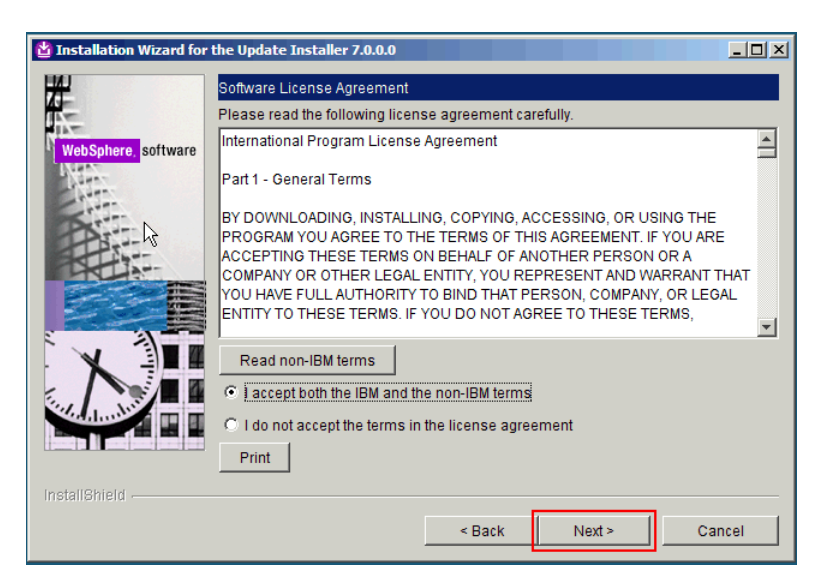

Accept the IBM and non-IBM terms and click Next. The following panel is displayed

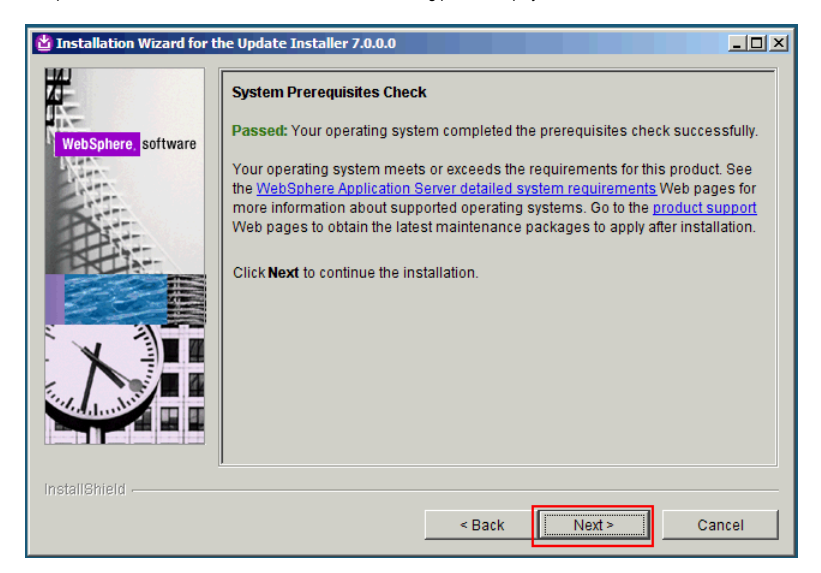

If the prerequisites check is successful, click Next. The following panel is displayed

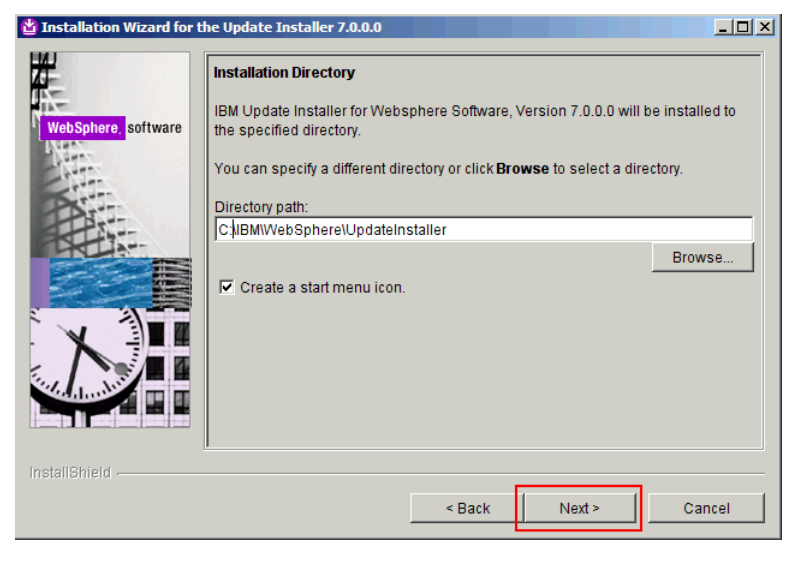

Select an installation directory, preferably not in C:\Program Files, and click Next. The following panel is displayed.

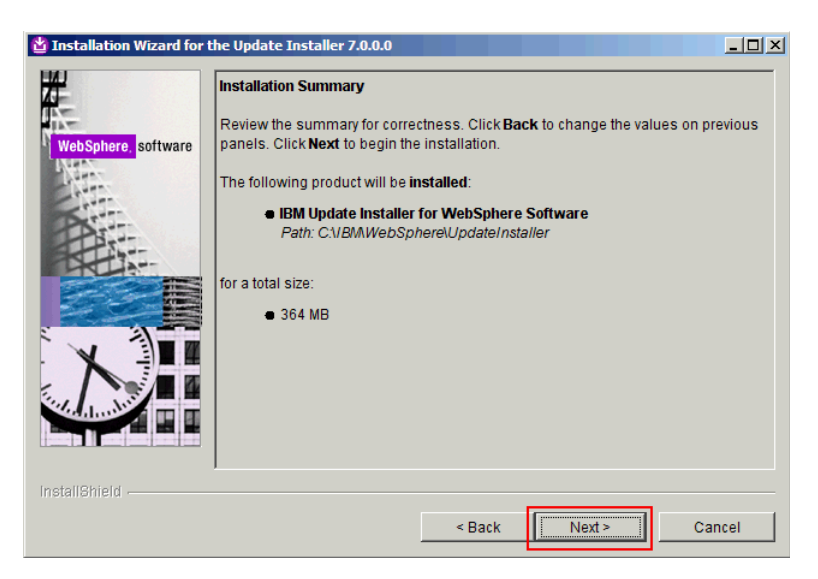

Review the installation summary and click Next. The following panel is displayed.

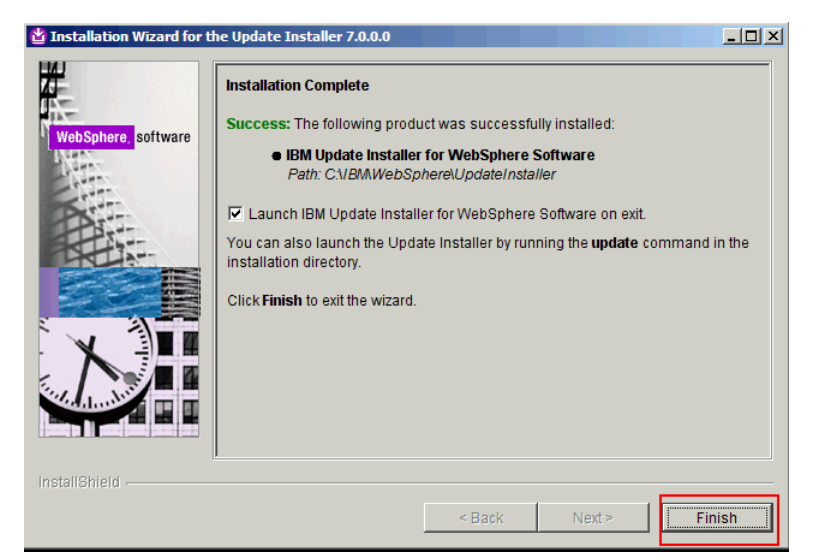

Select the check box "Launch IBM Update installer for WebSphere Software on exit." The following panel is displayed.

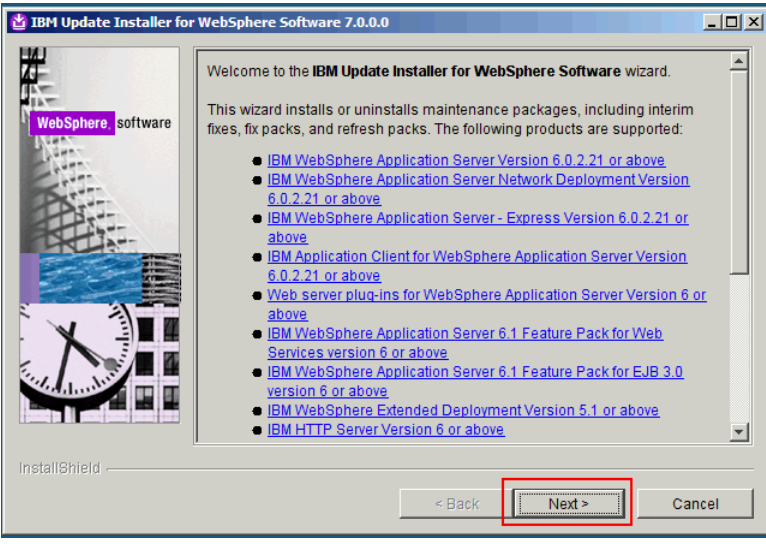

Click Next. The following panel is displayed.

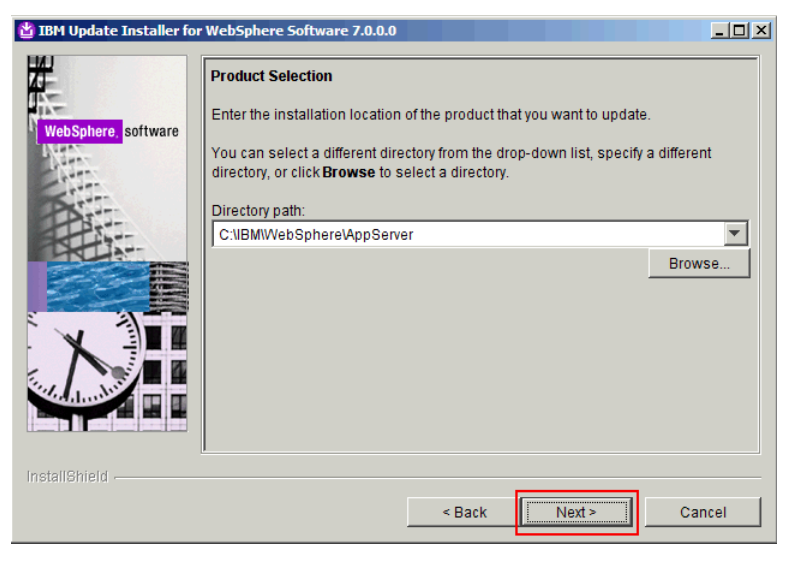

The location of the AppServer is already filled in. Click Next. The following panel is displayed.

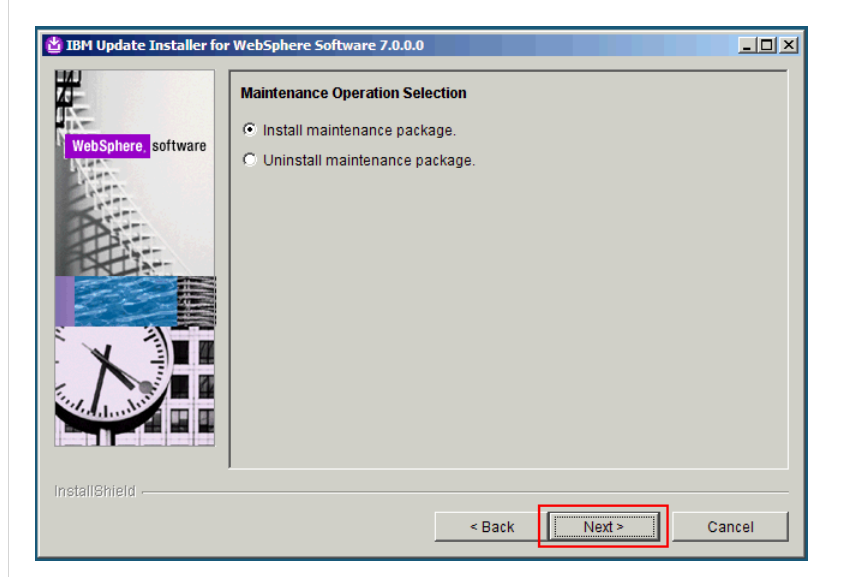

Select "Install maintenance package" and click Next. The following panel is displayed.

| WebSphere Software 7.0.0.0                                                                                                    |
|----------------------------------------------------------------------------------------------------|
| Maintenance Package Directory Selection                                                                                                    |
| Enter directory to list maintenance packages available for installation. You can specify a directory or click <b>Browse</b> to select a path to maintenance package.                                                                                                    |
| Directory path:                                                                                                    |
| Browse                                                                                                    |
| The latest maintenance packages are available online. Obtain maintenance<br>packages for WebSphere Application Server and all WebSphere Application<br>Server Feature Packs either by visiting the <u>Recommended fixes for WebSphere</u><br><u>Application Server</u> webpage for a complete list or by using the <u>WebSphere</u><br><u>Maintenance Download wizard</u> to find specific maintenance packages. |
| Additional information can be found online at the <u>WebSphere Application Server</u><br>library or <u>WebSphere Application Server information center</u> webpages.                                                                                                    |
|                                                                                                    |
| < Back Next > Cancel                                                                                                    |
|                                                                                                    |

Select the directory where you copied the 7.0.0-WS-WAS-WinX64-FP0000011.pak, 7.0.0-WS-WASSDK-WinX64-FP0000011.pak, 7.0.0.11-WS-WAS-IFPM12828.pak, 7.0.0.0-WS-WAS-IFPM23410 \*, 7.0.0.0-WS-WAS-IFPM23410 \*, 7.0.0.0-WS-WAS-IFPM23410 \*, 7.0.0.11-WS-WAS-IFPM23410 \*, 7.0.0.11-WS-WAS-IF

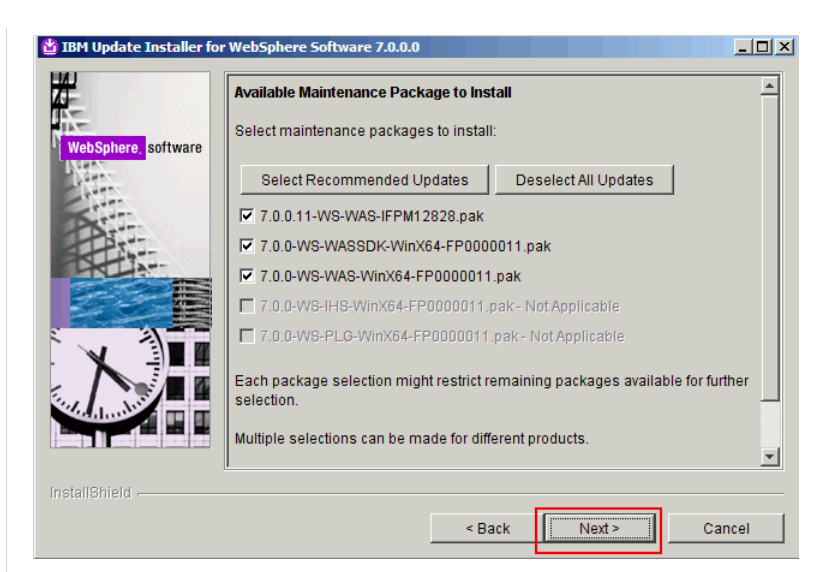

Select the check boxes and click Next. The following panel is displayed.

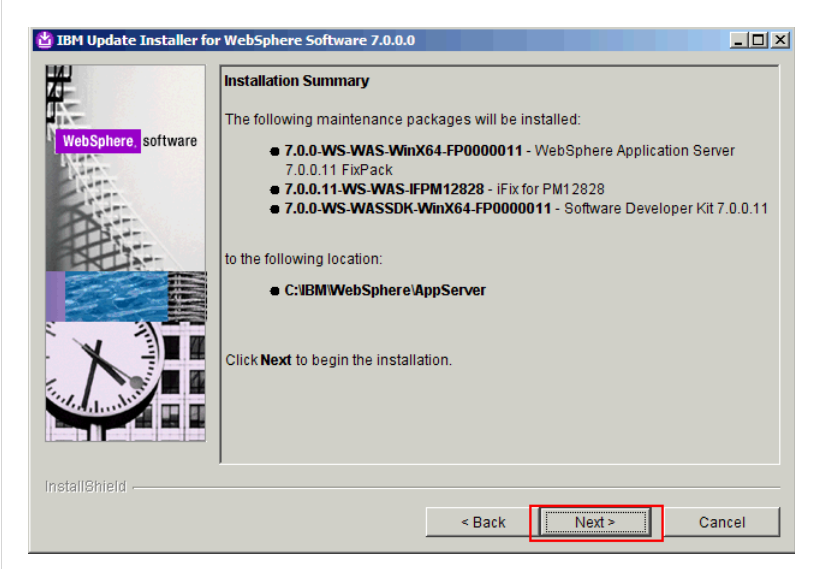

Review the installation summary and click Next. The following panel is displayed.

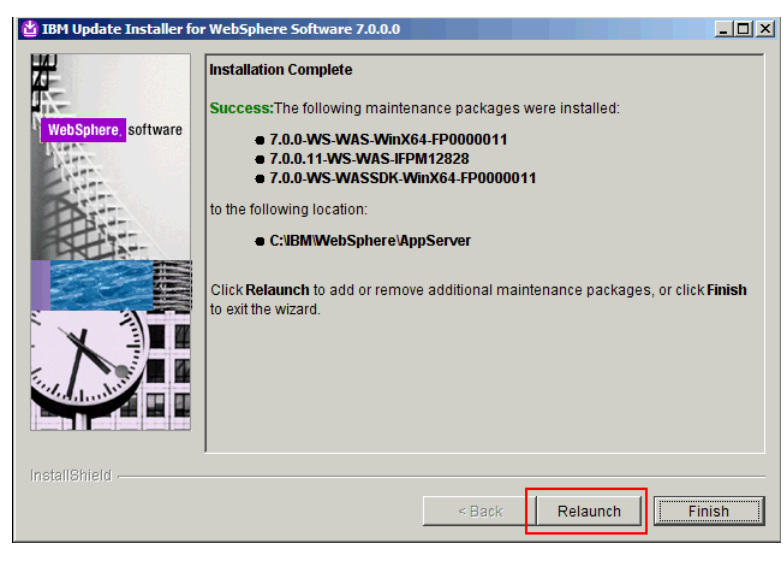

Click Relaunch. The following panel is displayed.

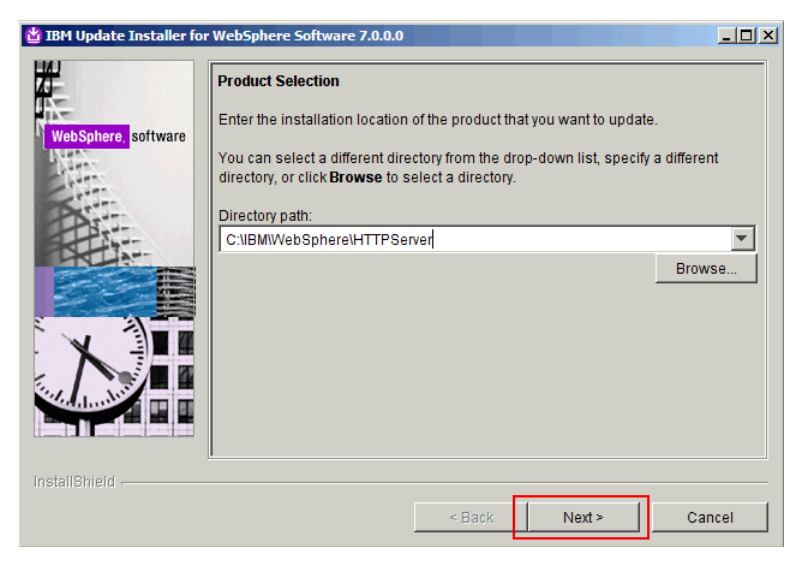

From the drop-down list, select the path for the HTTP server and click Next. The following panel is displayed.

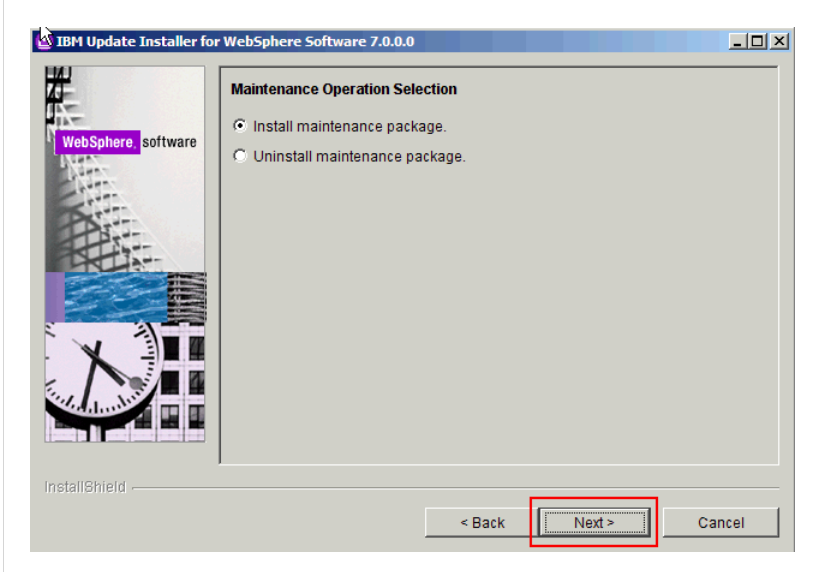

Click Next. The following panel is displayed.

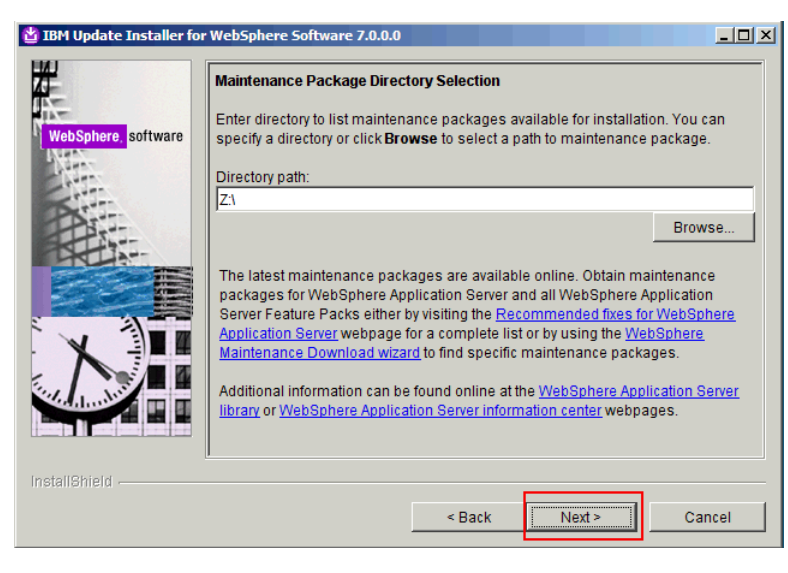

Select the path where you downloaded the fix packs, 7.0.0-WS-IHS-WinX64-FP0000011, pak and 7.0.0.0-WS-WASJavaSDK-WinX64-IFPM24384\* and click Next. The following panel is displayed.

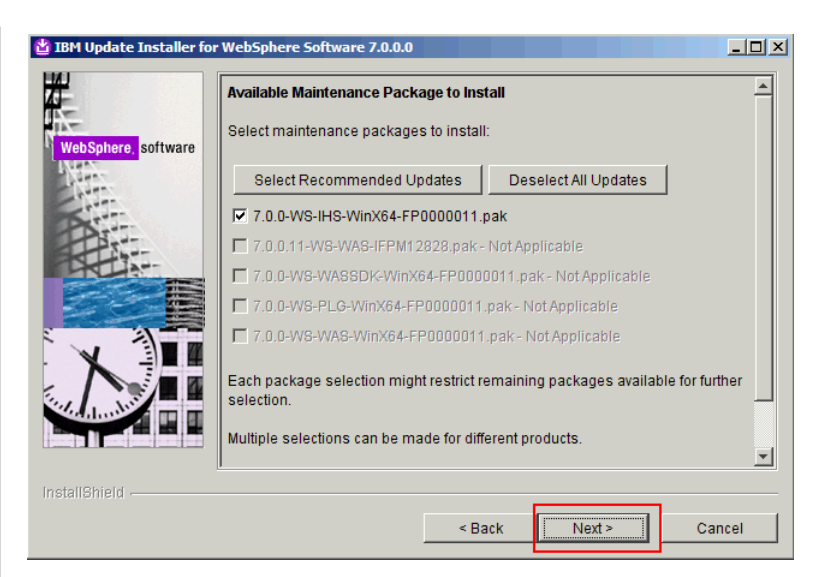

Leave the check box selected and click Next. The following panel is displayed.

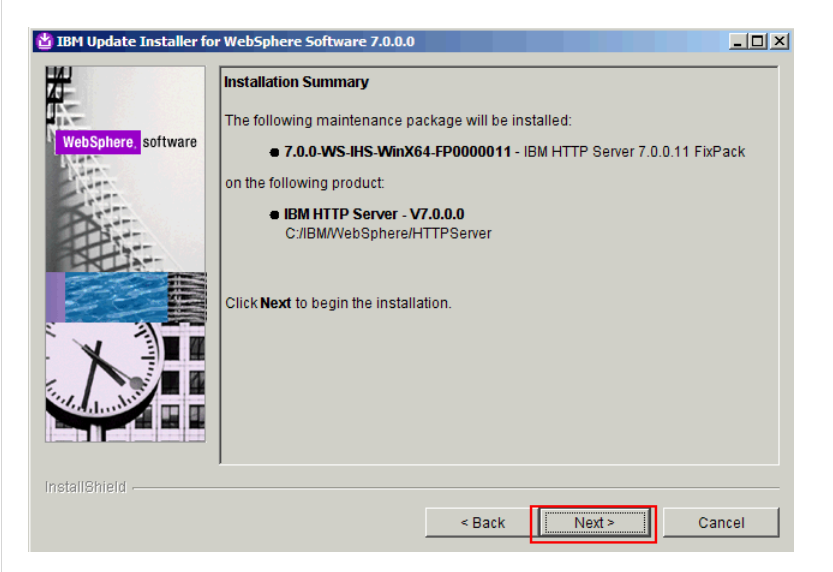

Review the summary and click Next. The following panel is displayed

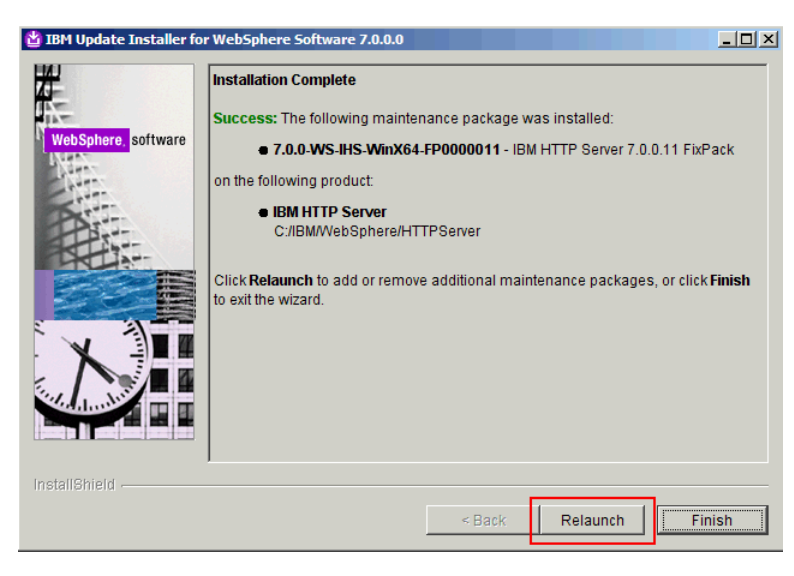

Click Relaunch. The following panel is displayed.

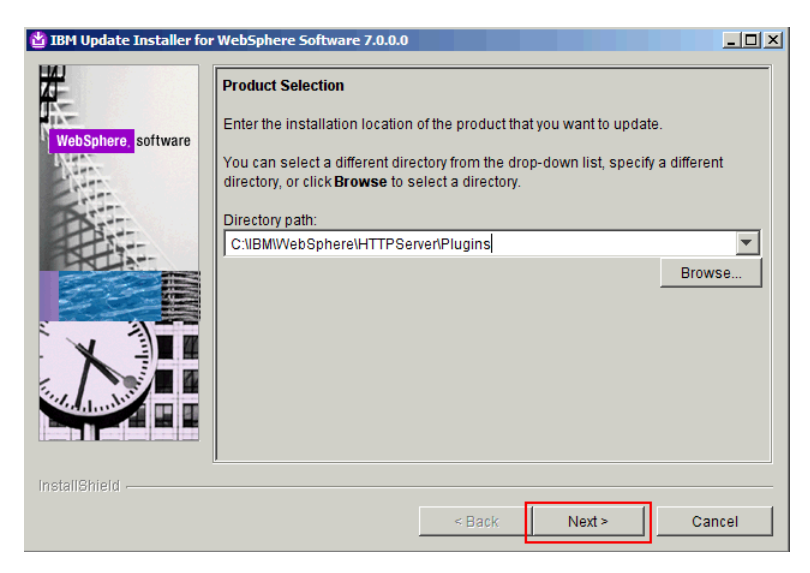

From the drop-down list, select the path for the HTTP server plug-ins and click Next. The following panel is displayed.

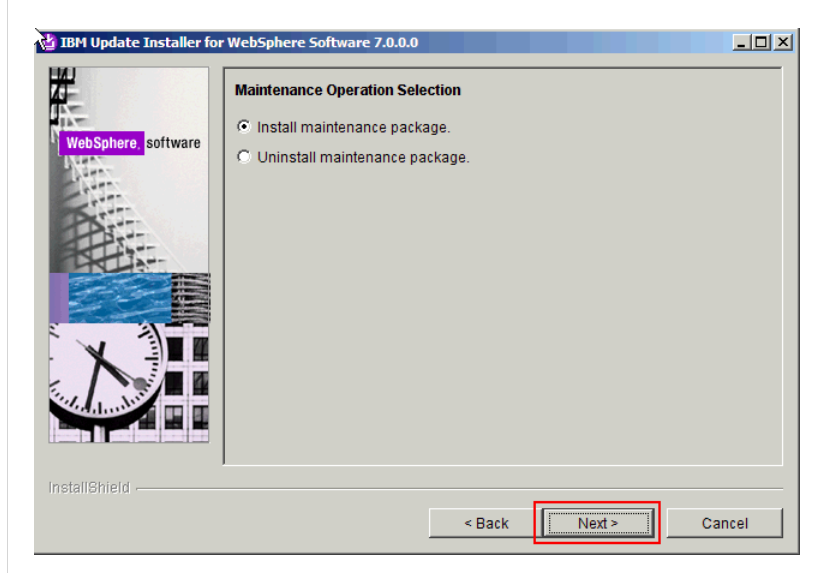

Select "Install maintenance package" and click Next. The following panel is displayed.

| Enter directory to list maintenance packages available for installation. You can specify a directory or click <b>Browse</b> to select a path to maintenance package. Directory path: Z1 The latest maintenance packages are available online. Obtain maintenance packages for WebSphere Application Server and all WebSphere Application Server Feature Packs either by visiting the <u>Recommended fixes for WebSphere Application Server</u> webpage for a complete list or by using the <u>WebSphere Maintenance Download wizard</u> to find specific maintenance packages. Additional information can be found online at the <u>WebSphere Application Server</u> information center webpages. |               | Maintenance Package Directory Selection                                                                                                    |
|----------------------------------------------------------------------------------------------------|---------------|----------------------------------------------------------------------------------------------------|
| Directory path:         Z1         Browse         The latest maintenance packages are available online. Obtain maintenance packages for WebSphere Application Server and all WebSphere Application Server Feature Packs either by visiting the Recommended fixes for WebSphere Application Server webpage for a complete list or by using the WebSphere Maintenance Download wizard to find specific maintenance packages.         Additional information can be found online at the WebSphere Application Server library or WebSphere Application Server information center webpages.                                                                                                    | ere, software | Enter directory to list maintenance packages available for installation. You can specify a directory or click <b>Browse</b> to select a path to maintenance package. |
| Z1       Browse         The latest maintenance packages are available online. Obtain maintenance packages for WebSphere Application Server and all WebSphere Application Server Feature Packs either by visiting the Recommended fixes for WebSphere Application Server webpage for a complete list or by using the WebSphere Maintenance Download wizard to find specific maintenance packages.         Additional information can be found online at the WebSphere Application Server library or WebSphere Application Server information center webpages.                                                                                                    |               | Directory path:                                                                                                    |
| Browse<br>The latest maintenance packages are available online. Obtain maintenance<br>packages for WebSphere Application Server and all WebSphere Application<br>Server Feature Packs either by visiting the <u>Recommended fixes for WebSphere</u><br><u>Application Server</u> webpage for a complete list or by using the <u>WebSphere</u><br><u>Maintenance Download wizard</u> to find specific maintenance packages.<br>Additional information can be found online at the <u>WebSphere Application Server</u><br><u>library or WebSphere Application Server information center</u> webpages.                                                                                                |               | Z:1                                                                                                    |
| The latest maintenance packages are available online. Obtain maintenance<br>packages for WebSphere Application Server and all WebSphere Application<br>Server Feature Packs either by visiting the <u>Recommended fixes</u> for WebSphere<br><u>Application Server</u> webpage for a complete list or by using the <u>WebSphere</u><br><u>Maintenance Download wizard</u> to find specific maintenance packages.<br>Additional information can be found online at the <u>WebSphere Application Server</u><br><u>library or WebSphere Application Server information center</u> webpages.                                                                                                    |               | Browse                                                                                                    |
| packages for WebSphere Application Server and all WebSphere Application         Server Feature Packs either by visiting the <u>Recommended fixes for WebSphere</u> Application Server webpage for a complete list or by using the <u>WebSphere</u> Maintenance Download wizard to find specific maintenance packages.         Additional information can be found online at the <u>WebSphere Application Server</u> Ibrary or <u>WebSphere Application Server information center</u> webpages.                                                                                                    |               | The latest maintenance packages are available online. Obtain maintenance                                                                                             |
| Application Server webpage for a complete list or by using the <u>WebSphere</u><br>Maintenance Download wizard to find specific maintenance packages.<br>Additional information can be found online at the <u>WebSphere Application Server</u><br><u>library or WebSphere Application Server information center</u> webpages.                                                                                                    |               | packages for WebSphere Application Server and all WebSphere Application                                                                                              |
| Maintenance Download wizard to find specific maintenance packages.<br>Additional information can be found online at the <u>WebSphere Application Server</u><br><u>library</u> or <u>WebSphere Application Server information center</u> webpages.                                                                                                    |               | Application Server webpage for a complete list or by using the WebSphere                                                                                             |
| Additional information can be found online at the <u>WebSphere Application Server</u><br>library or <u>WebSphere Application Server information center</u> webpages.                                                                                                    | -             | Maintenance Download wizard to find specific maintenance packages.                                                                                                   |
| library or <u>WebSphere Application Server information center</u> webpages.                                                                                                    |               | Additional information can be found online at the WebSphere Application Server                                                                                       |
|                                                                                                    |               | library or WebSphere Application Server information center webpages.                                                                                                 |
|                                                                                                    |               |                                                                                                    |
|                                                                                                    |               | <u> </u>                                                                                                    |
|                                                                                                    |               |                                                                                                    |

Select the path where you downloaded the fix packs, 7.0.0-WS-PLG-WinX64-FP0000011.pak, 7.0.0-WS-WASSDK-WinX64-FP0000011.pak and 7.0.0.0-WS-WASJavaSDK-WinX64-IFPM24384\* and click Next. The following panel is displayed.

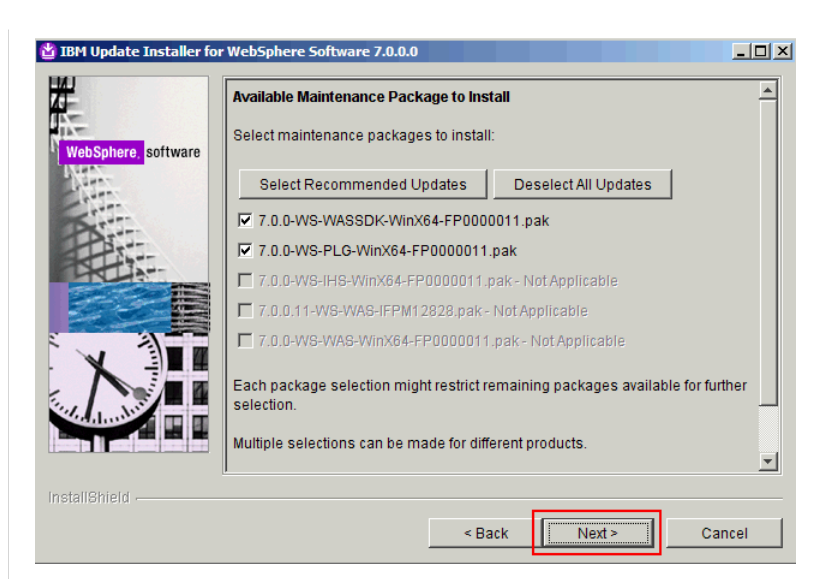

Click Next. The following panel is displayed.

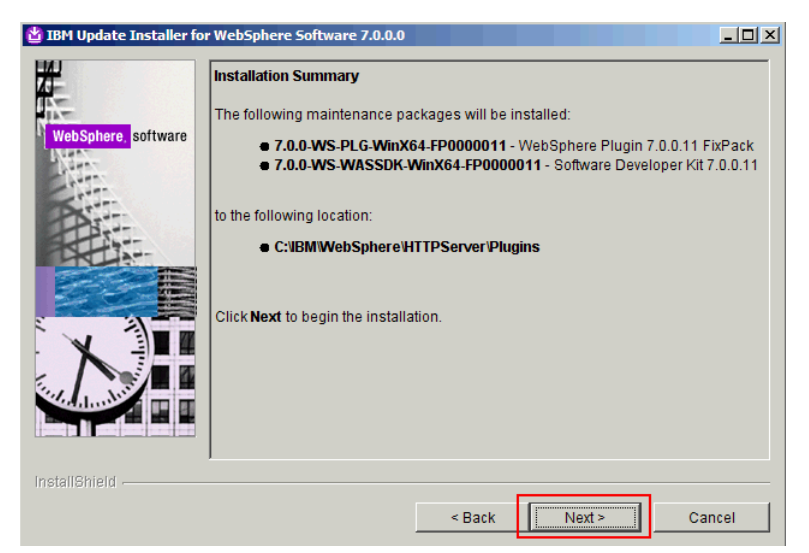

Click Next. The following panel is displayed.

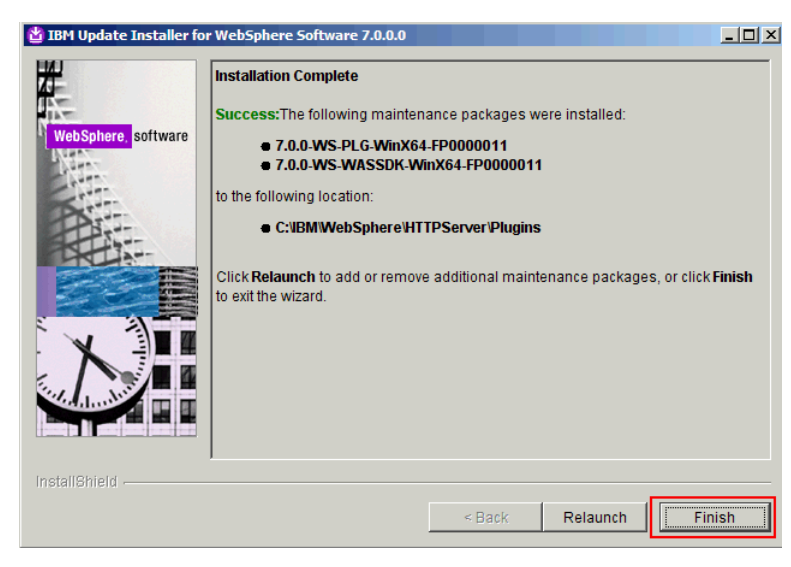

#### Click Finish

This ends the installation and update of WebSphere Application Server Network Deployment V7.0 and IBM HTTP Server V7.0 to the required level for Lotus Connections 3.0.

Installing of DB2 Enterprise Edition V9.7 Fix pack 2

Run v9.7fp2\_ntx64\_server.exe to unzip the contents. Go to the "SERVER" directory and run setup.exe. The following panel is displayed.

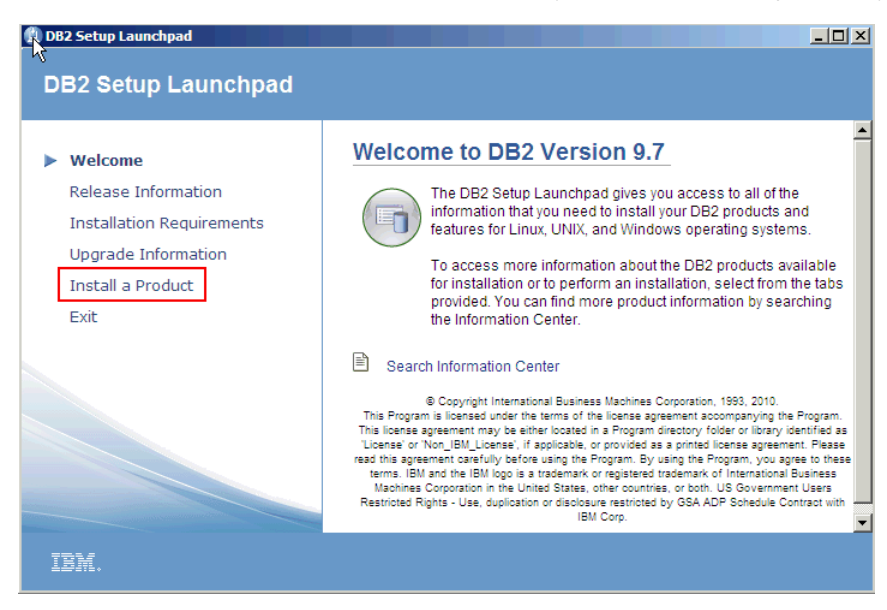

## Click the Install a Product link. The following panel is displayed.

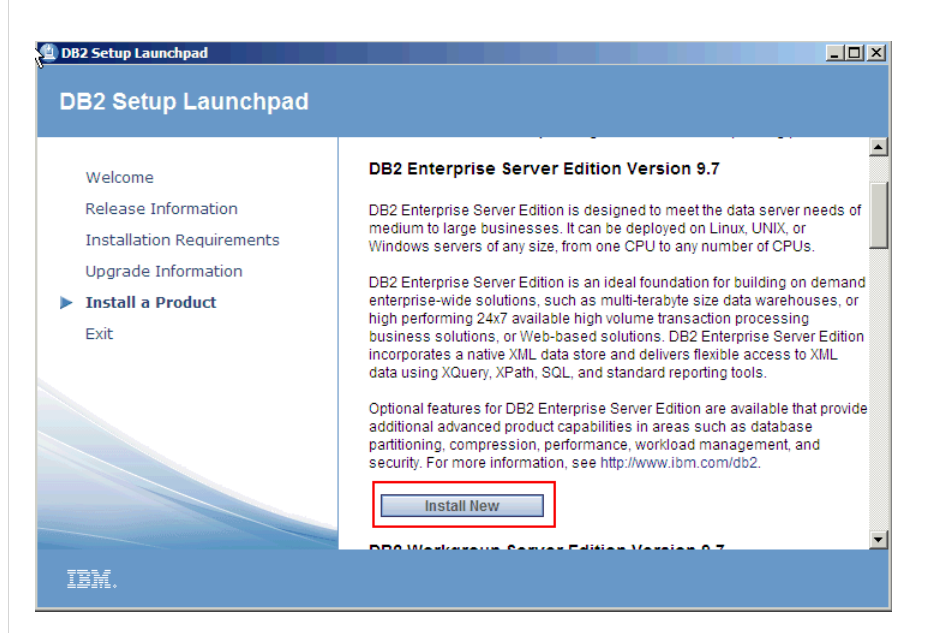

Click Install New. The following panel is displayed.

|                                                                                                    |                                                                                                    |                                                                         | IBN                                                          |
|----------------------------------------------------------------------------------------------------|----------------------------------------------------------------------------------------------------|-------------------------------------------------------------------------|--------------------------------------------------------------|
|                                                                                                    |                                                                                                    |                                                                         |                                                              |
| welcome to the DB2 Setup wizard for DB2 Enterprise Serve<br>5765-F41                                                                                                    | er Edition, Versi                                                                                               | on 9.7                                                                  |                                                              |
| The DB2 Setup wizard will install DB2 Enterprise Server Edition on your compute                                                                                                    | . To continue, click N                                                                                          | ext.                                                                    |                                                              |
|                                                                                                    |                                                                                                    |                                                                         |                                                              |
|                                                                                                    |                                                                                                    |                                                                         |                                                              |
|                                                                                                    |                                                                                                    |                                                                         |                                                              |
|                                                                                                    |                                                                                                    |                                                                         |                                                              |
|                                                                                                    |                                                                                                    |                                                                         |                                                              |
| Licensed Materials - Property of IBM Corp.<br>@Convright_IBM Corp. and others_1993_2010. This Program is licensed under                                                                                                    | the terms of the lice                                                                                           | nse agreem                                                              | ent                                                          |
| accompanying the Program. This license agreement may be either located in a F                                                                                                    | rogram directory fol                                                                                            | ler or library                                                          | identified as                                                |
| before using the Program. By using the Program, you agree to these terms. IBI                                                                                                    | 4 and the IBM logo is                                                                                           | a trademark                                                             | cor                                                          |
| registered trademark of International business Machines Corporation in the Unit<br>and all Java-based trademarks are trademarks of Sun Microsystems, Inc. in the                                                                                                    | United States, other cou                                                                                        | countries, or bo                                                        | or both. US                                                  |
| Government Users Restricted Rights - Use, duplication or disclosure restricted b                                                                                                    | y GSA ADP Schedule                                                                                              | Contract wi                                                             | th IBM Corp.                                                 |
|                                                                                                    |                                                                                                    |                                                                         |                                                              |
|                                                                                                    |                                                                                                    |                                                                         |                                                              |
|                                                                                                    |                                                                                                    | 1.1                                                                     |                                                              |
|                                                                                                    | Ne                                                                                                    | xt >                                                                    | Cancel                                                       |
| k Next. The following panel is displayed.<br>DB2 Setup - DB2 Enterprise Server Edition - DB2COPY1<br>Software License Agreement                                                                                                    |                                                                                                    | xt>                                                                     | Cancel                                                       |
| k Next. The following panel is displayed.<br>DB2 Setup - DB2 Enterprise Server Edition - DB2COPY1<br>Software License Agreement<br>Please read the following license agreement carefully.                                                                                                    |                                                                                                    | xt>                                                                     |                                                              |
| k Next. The following panel is displayed.<br>DB2 Setup - DB2 Enterprise Server Edition - DB2COPY1<br>Software License Agreement<br>Please read the following license agreement carefully.                                                                                                    |                                                                                                    | xt>                                                                     |                                                              |
| k Next. The following panel is displayed. DB2 Setup - DB2 Enterprise Server Edition - DB2COPY1 Software License Agreement Please read the following license agreement carefully. IMPORTANT: READ CAREFULLY                                                                                                    |                                                                                                    | xt >                                                                    |                                                              |
| k Next. The following panel is displayed. DB2 Setup - DB2 Enterprise Server Edition - DB2COPY1 Software License Agreement Please read the following license agreement carefully. IMPORTANT: READ CAREFULLY Two license agreements are presented below.                                                                                                    |                                                                                                    | Xt>                                                                     |                                                              |
| k Next. The following panel is displayed. DB2 Setup - DB2 Enterprise Server Edition - DB2COPY1 Software License Agreement Please read the following license agreement carefully. IMPORTANT: READ CAREFULLY Two license agreements are presented below. 1. IBM International License Agreement for Evaluation of Program 2. IBM International Program License Agreement                                                                                                    | S                                                                                                    | XT >                                                                    |                                                              |
| k Next. The following panel is displayed.<br>DB2 Setup - DB2 Enterprise Server Edition - DB2COPY1<br>Software License Agreement<br>Please read the following license agreement carefully.<br>IMPORTANT: READ CAREFULLY<br>Two license agreements are presented below.<br>1. IBM International License Agreement for Evaluation of Program<br>2. IBM International Program License Agreement<br>If you are obtaining the Program for purposes of productive use (o<br>or buy," or demonstration): By clicking on the "Accept" button be<br>Program License Agreement, without modification.                                                                                                    | s<br>ther than evaluation<br>low, You accept t                                                                  | on, testing                                                             | , trial "try<br>ternational                                  |
| k Next. The following panel is displayed.<br>DB2 Setup - DB2 Enterprise Server Edition - DB2COPY1<br>Software License Agreement<br>Please read the following license agreement carefully.<br>IMPORTANT: READ CAREFULLY<br>Two license agreements are presented below.<br>1. IBM International License Agreement for Evaluation of Program<br>2. IBM International Program License Agreement<br>If you are obtaining the Program for purposes of productive use (o<br>or buy," or demonstration): By clicking on the "Accept" button be<br>Program License Agreement, without modification.<br>If you are obtaining the Program for the purpose of evaluation, tes<br>(collectively, an "Evaluation"): By clicking on the "Accept" button<br>International License Agreement for Evaluation of Programs (the " | s<br>ther than evaluatii<br>low, You accept t<br>ting, trial "try or b<br>below, You accep<br>Evaluation Licens | on, testing<br>he IBM Int<br>uy," or der<br>both (i) 1<br>e"), withou   | n, trial "try<br>ternational<br>monstration<br>the IBM<br>ut |
| K Next. The following panel is displayed.  DB2 Setup - DB2 Enterprise Server Edition - DB2COPY1  Software License Agreement  Please read the following license agreement carefully.  IMPORTANT: READ CAREFULLY  Two license agreements are presented below.  1. IBM International License Agreement for Evaluation of Program 2. IBM International Program License Agreement If you are obtaining the Program for purposes of productive use (o or buy," or demonstration): By clicking on the "Accept" button be Program License Agreement, without modification.  If you are obtaining the Program for the purpose of evaluation, tes (collectively, an "Evaluation"): By clicking on the "Accept" button International License Agreement for Evaluation of Programs (the '                                 | s<br>ther than evaluatii<br>low, You accept t<br>ting, trial "try or b<br>below, You accep<br>Evaluation Licens | on, testing<br>he IBM Int<br>uy," or den<br>t both (i) t<br>e"), withou | , trial "try<br>ternational<br>monstration<br>the IBM<br>ut  |

 $\bigcirc$  I accept the terms in the license agreement  $\bigcirc$  I do not accept the terms in the license agreement Print < Back

Next >

Cancel

Accept the license and click Next. The following panel is displayed.

| Secup - Db2 Enterpr                                                                                                    |                                                                                                    |             |
|----------------------------------------------------------------------------------------------------|----------------------------------------------------------------------------------------------------|-------------|
| ect the installatio                                                                                                    | on type                                                                                                    |             |
|                                                                                                    |                                                                                                    |             |
| • Typical:                                                                                                    | Approximately 900 - 1300 MB                                                                                                    |             |
| C Compact:                                                                                                    | Approximately 800 - 1100 MB                                                                                                    |             |
| C Custom:                                                                                                    | Approximately 600 - 2000 MB                                                                                                    |             |
|                                                                                                    |                                                                                                    |             |
| Information about th                                                                                                    | ne installation type                                                                                                    |             |
| The typical setup                                                                                                    | o includes basic database server function, database administration tools, and most prefinality.                                                                                                    | product     |
| To add features                                                                                                    | for application development and other optional functionality later in the setup proce                                                                                                    | ess, click  |
| Custom.                                                                                                    |                                                                                                    |             |
|                                                                                                    |                                                                                                    |             |
|                                                                                                    |                                                                                                    |             |
|                                                                                                    | View Features.                                                                                                    |             |
| ield                                                                                                    |                                                                                                    |             |
|                                                                                                    |                                                                                                    |             |
| ypical" and click <b>Nex</b> t                                                                                                    | < Back Next > Cancel t. The following panel is displayed.                                                                                                    | Help        |
| ypical" and click <b>Nex</b> 1<br>Setup - DB2 Enterpris                                                                                                    | K. The following panel is displayed. See Server Edition - DB2COPY1                                                                                                    | Help        |
| ypical" and click <b>Nex</b> 1<br>Setup - DB2 Enterpris                                                                                                    | K. The following panel is displayed.       se Server Edition - DB2COPY1                                                                                                    | Help        |
| ypical" and click Next<br>Setup - DB2 Enterpris<br>Sect the installation                                                                                                    | K. The following panel is displayed. se Server Edition - DB2COPY1 n, response file creation, or both                                                                                                    | Help        |
| ypical" and click <b>Next</b><br>setup - DB2 Enterprise<br>Sect the installation<br>The DB2 Setup Wizarc<br>that you can use to in                                                                                                    | K. Next > Cancel t. The following panel is displayed. se Server Edition - DB2COPY1 n, response file creation, or both I can install DB2 Enterprise Server Edition on this computer, create a response file stall this product on a computer later, or both. | <u>Help</u> |
| ypical" and click Next<br>setup - DB2 Enterprise<br>ect the installation<br>The DB2 Setup Wizarc<br>that you can use to in<br>If you are setting up a<br>also create a response<br>servers.                                                                                                    | <br><br><br><br><br><br><br><br><br><br><br><br><br><br><br><br><br><br><br><br><br><br><br><br><br><br><br><br><br><br><br><br><br><br><br><br><br><br><br><br><br><br><br><br><br><br>                                                                    | Help        |
| ypical" and click Next<br>setup - DB2 Enterpris<br>ect the installation<br>The DB2 Setup Wizarc<br>that you can use to in<br>If you are setting up a<br>also create a response<br>servers.<br>(*) Install DB2 En                                                                               | <br><br><br><br><br><br><br><br><br><br><br><br><br><br><br><br><br><br><br><br><br><br><br><br><br>                                                                                                    |             |
| ypical" and click Next<br>Setup - DB2 Enterprise<br>Set the installation<br>The DB2 Setup Wizero<br>that you can use to in<br>If you are setting up a<br>also create a response<br>servers.<br>© Install DB2 En<br>© Save my instal                                                            | <br><br><br>                                                                                                    |             |
| ypical" and click Next<br>etup - DB2 Enterprise<br>ect the installation<br>The DB2 Setup Wizard<br>that you can use to in<br>If you are setting up a<br>also create a response<br>servers.<br>© Install DB2 En<br>© Save my Instal<br>No software v                                            | <br><br><br><br><br><br><br><br><br><br><br><br><br><br><br><br><br><br><br><br><br><br><br><br><br><br><br><br><br><br><br><br><br><br><br><br><br><br><br><br><br><br><br><br><br><br><br><br><br>                                                        | Help        |
| ypical" and click Next<br>Setup - DB2 Enterprise<br>Set the installation<br>The DB2 Setup Wizero<br>that you can use to in<br>If you are setting up a<br>also create a response<br>servers.<br>© Install DB2 En<br>© Save my instal<br>No software v<br>© Install DB2 En                       | <br><br><br><br><br><br><br><br><br><br><br><br><br><br><br><br><br><br><br><br><br><br><br><br><br><br><br><br><br><br><br><br><br><br>                                                                                                    |             |
| ypical" and click Next<br>setup - DB2 Enterprise<br>set the installation<br>The DB2 Setup Wizard<br>that you can use to in<br>If you are setting up a<br>also create a response<br>servers.<br>Install DB2 En<br>C Save my insta<br>No software v<br>C Install DB2 En                          | <br><br><br><br><br><br><br><br><br><br><br><br><br><br><br><br><br><br><br><br><br><br><br><br><br><br><br><br><br><br><br><br><br><br>                                                                                                    |             |
| ypical" and click Next<br>Setup - DB2 Enterprise<br>Set the installation<br>The DB2 Setup Wizard<br>that you can use to in<br>If you are setting up a<br>also create a response<br>servers.<br>© Install DB2 En<br>No software v<br>© Install DB2 En<br>Response file nam                      | < Back                                                                                                    |             |
| ypical" and click Next<br>Setup - DB2 Enterprise<br>Set the installation<br>The DB2 Setup Wizero<br>that you can use to in<br>If you are setting up a<br>also create a response<br>servers.<br>© Install DB2 En<br>No software v<br>© Install DB2 En<br>Response file ner                      | < Back                                                                                                    | _ Help      |
| ypical" and click Next<br>Setup - D82 Enterprise<br>Set the installation<br>The D82 Setup Wizerce<br>that you can use to in<br>If you are setting up a<br>also create a response<br>servers.<br>© Install D82 En<br>© Save my instal<br>No software w<br>© Install D82 En<br>Response file ner | < Back                                                                                                    |             |

Select "Install DB2 Enterprise Server Edition on this computer" and click Next. The following panel is displayed.

| L,  | DB2 Setup - DB2 E                    | nterprise Server Edit                   | ion - DB2COPY1           |                             |                     |          |
|-----|--------------------------------------|-----------------------------------------|--------------------------|-----------------------------|---------------------|----------|
|     | Select the inst                      | allation folder                         |                          |                             |                     |          |
|     | The DB2 Setup wi<br>Change or type a | zard installs DB2 Enterpi<br>directory. | ise Server Edition in th | e following folder. To sele | ct a different fold | er, dick |
|     | Directory                            | C: IBM\SQLLIB\<br>Space required:       | 985 MB                   |                             | Chan<br>Disk sp     | ge       |
| Ins | tallShield                           |                                         | < Back                   | Next >                      | Cancel              | Help     |

Choose the installation directory and click Next. The following panel is displayed.

| 🕞 DB2 Setup - DB2 Er             | nterprise Server Edition - DB2COPY1                                               |                                                  |      |
|----------------------------------|-----------------------------------------------------------------------------------|--------------------------------------------------|------|
| Set user inform                  | ation for the DB2 Administration                                                  | n Server                                         |      |
| The DB2 Admin<br>Specify the rec | istration Server (DAS) runs on your compu<br>juired user information for the DAS. | er to provide support required by the DB2 tools. |      |
|                                  | User information                                                                  |                                                  |      |
|                                  | Domain                                                                            | None - use local user account                    | •    |
|                                  | User name                                                                         | db 2admin                                        |      |
|                                  | Password                                                                          | •••••                                            | _    |
|                                  | Confirm password                                                                  |                                                  |      |
|                                  |                                                                                   |                                                  |      |
| ☑ Use the sa                     | ame account for the remaining DB2 services                                        |                                                  |      |
| InstallShield                    |                                                                                   |                                                  |      |
|                                  | < Back                                                                            | Next > Cancel                                    | Help |

Choose a user name and a password and click Next. The following panel is displayed.

| 🔂 DB2 Setu    | p - DB2 Enterprise Server Edition - DB2COPY1                                                                                                    |      |
|---------------|----------------------------------------------------------------------------------------------------|------|
| Configu       | are DB2 instances                                                                                                    |      |
| The           | e following instances will be created during installation. You can customize the configurations by clicking on<br>configure button.                                                                                                    |      |
|               | )B2 Instances:                                                                                                    |      |
| ľ             | Configure                                                                                                    |      |
|               | Instance description<br>The default instance, DB2, stores application data.<br>You can build a partitioned database environment by installing DB2 Enterprise Server Edition on<br>other computers, and specify that these computers participate in the default instance. |      |
| InstallShield | < Back Next > Cancel                                                                                                    | Help |

Click Next. The following panel is displayed.

| 🙀 DE   | 2 Setup - DB2 Enterprise Server Editi                                         | on - DB2COPY1                                                                                                    |      |
|--------|-------------------------------------------------------------------------------|----------------------------------------------------------------------------------------------------|------|
| Р      | repare the DB2 tools catalog                                                  |                                                                                                    |      |
|        | The DB2 tools catalog must be created<br>schedule common tasks such as backup | in order to use the Task Center and scheduler. These tools allow you to<br>s. The DB2 tools catalog must be stored in a DB2 database. | •    |
|        | Prepare the DB2 tools catalog                                                 |                                                                                                    |      |
|        | Instance                                                                      | DB2                                                                                                    |      |
|        | Database                                                                      |                                                                                                    |      |
|        | New                                                                           | TOOLSDB                                                                                                    |      |
|        | C Existing                                                                    |                                                                                                    |      |
|        | Schema                                                                        |                                                                                                    |      |
|        | 🚱 New                                                                         | SYSTOOLS                                                                                                    |      |
|        | C Existing                                                                    |                                                                                                    |      |
|        |                                                                               |                                                                                                    |      |
| Instal | Shield                                                                        | < Back Next > Cancel                                                                                                    | Help |

The catalog is not required. Leave the check box blank and click Next. The following panel is displayed.

| 记 DB2 Setup - DB2 Enterprise Server Edition - DB2COPY1                                                                                                    | _ 🗆 X |
|----------------------------------------------------------------------------------------------------|-------|
| Set up notifications                                                                                                    |       |
| You can set up your DB2 server to automatically send e-mail or pager notifications to alert administrators when a<br>database needs attention. The contact information is stored in the administration contact list. You need an<br>unauthenticated SMTP server to send these notifications. |       |
| If you do not set up your DB2 server to send notifications at this time, the health alerts are still recorded in the<br>administration notification log.                                                                                                    |       |
| Set up your DB2 server to send notifications                                                                                                    |       |
| Notification SMTP server                                                                                                    |       |
| CAdministration contect list location                                                                                                    |       |
| C Local - Create a contact list on this computer                                                                                                    |       |
| C Remote - Use an existing contact list on another DB2 server                                                                                                    |       |
| Remote DB2 server                                                                                                    |       |
|                                                                                                    |       |
| InstallShield                                                                                                    | lp d  |

Notifications are not required. Leave the check box blank and click Next. The following panel is displayed.

| DB2 Setup - D                  | B2 Enterprise Server Edition - DB2COPY1                                                                                     |                                                                                                    | X |
|--------------------------------|----------------------------------------------------------------------------------------------------|----------------------------------------------------------------------------------------------------|---|
| Enable ope                     | rating system security for DB2 obje                                                                                         | ects                                                                                                    |   |
| Specify<br>objects<br>the grou | if you would like to enable operating system sec<br>on your computer. If you enable this security, c<br>ps specified below. | urity for DB2 files, folders, registry keys, and other<br>perating system access to DB2 objects will be limited to |   |
| 🔲 Enat                         | ole operating system security                                                                                               |                                                                                                    |   |
|                                | Information on the DB2 administrators group                                                                                 | and DB2 users group is available by clicking Help.                                                                 |   |
|                                | DB2 administrators group                                                                                                    |                                                                                                    |   |
|                                | Domain                                                                                                    | None - use local group                                                                                             |   |
|                                | Group name                                                                                                    | DB2ADMNS                                                                                                    |   |
|                                | DB2 users group                                                                                                    |                                                                                                    |   |
|                                | Domain                                                                                                    | None - use local group                                                                                             |   |
|                                | Group name                                                                                                    | DB2USERS                                                                                                    |   |
| InstallShield                  |                                                                                                    |                                                                                                    | 1 |
|                                | < Back                                                                                                    | Cancel Help                                                                                                    |   |

Enabling OS security is not necessary. Leave the check box blank and click Next. The following panel is displayed.

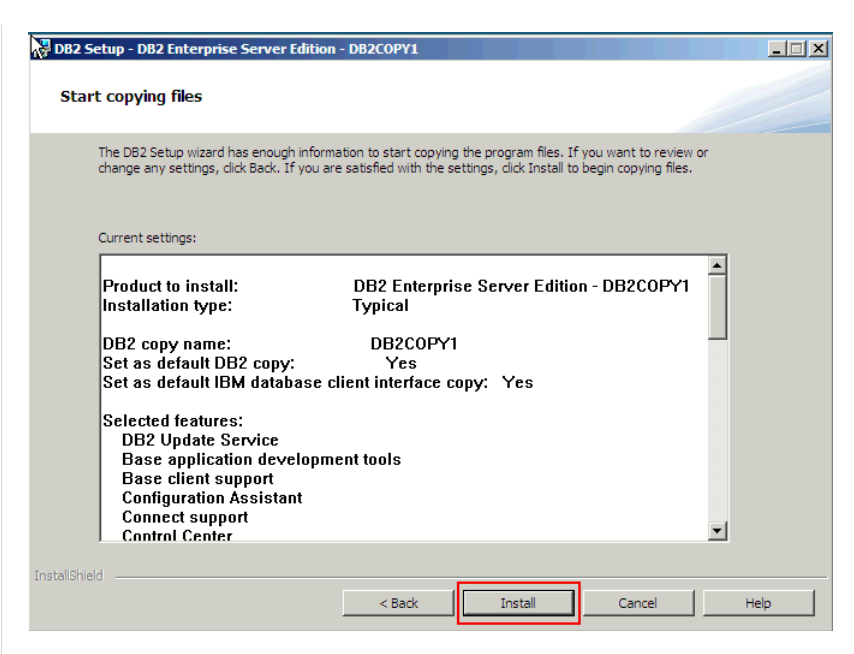

Review the setup and click Install. After a few minutes, the following panel is displayed.

| 📅 DB2 Setup - DB2 Enterprise Server E | dition - DB2COPY1                                                                                                    | × |
|---------------------------------------|----------------------------------------------------------------------------------------------------|---|
| IBM.                                  | Setup is complete                                                                                                    |   |
|                                       | DB2 Setup wizard has finished copying files to your computer and has completed<br>all the required system configuration tasks. Shut down all software programs<br>running on the system now. The programs can then be restarted and DB2 will be<br>ready for use. The install log is located in<br>C:\Users\Administrator\Documents\DB2.OG\DB2-ESE-Mon Jul 05 11_52_12<br>2010.log. Consult the log file to ensure that all tasks completed successfully. |   |
|                                       | If you have not already done so, it is recommended that you complete the post-install steps after installation.                                                                                                    |   |
|                                       | Required steps:                                                                                                    |   |
|                                       | You can connect to the DB2 instance "DB2" using the port number "50000". Record it for future reference.                                                                                                    |   |
|                                       | Optional steps:                                                                                                    |   |
|                                       | To validate vour installation files, instance, and                                                                                                    |   |
|                                       | Click Finish to exit the DB2 Setup wizard.                                                                                                    |   |
|                                       |                                                                                                    |   |
|                                       | Enish                                                                                                    |   |
|                                       |                                                                                                    |   |

Click Finish.

Verify & Apply DB2 Licence

Verify that you have a DB2 license. Check the license status using the following command:

| 📾 Administrator: DB2 CLP - DB2COPY1                                                                                                    |                                                                                                    | _ 🗆 >     |
|----------------------------------------------------------------------------------------------------|----------------------------------------------------------------------------------------------------|-----------|
| C:\Users\Administrator>db2licm -1<br>Product name:<br>License type:<br>Expiry date:<br>Product identifier:<br>Version information:         | "DB2 Enterprise Server Edition"<br>"License not registered"<br>"License not registered"<br>"db2ese"<br>"9.7" |           |
| C:\Users\Administrator>db2level<br>DB210851 Instance "DB2" uses "64"<br>level identifier "08030107".<br>Informational tokens are "DB2 v9.7 | ' bits and DB2 code release "SQL09072" with<br>?.200.358", "s100514", "IP23084", and Fix F                   | h<br>Pack |
| "2".<br>Product is installed at "C:\IBM\SQ                                                                                                 | QLLIB" with DB2 Copy Name "DB2COPY1".                                                                        |           |
| C:\Users\Administrator>_                                                                                                    |                                                                                                    |           |

Locate the DB2 license file named **db2ese\_o.lic**. Apply this file using the following command:

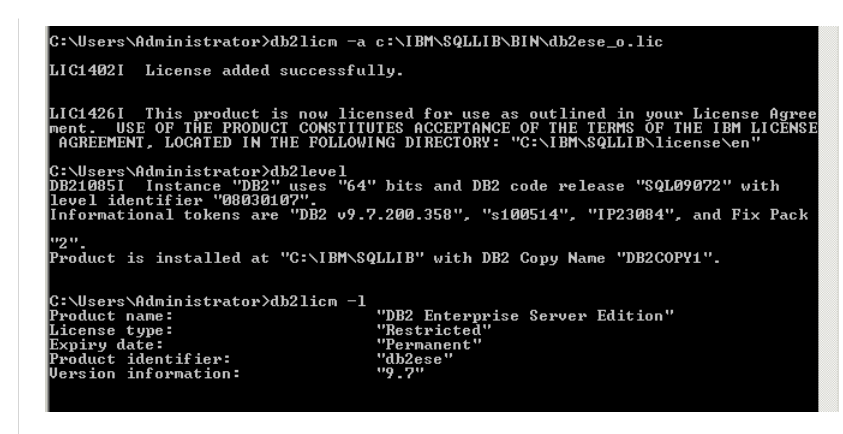

Installing Tivoli Directory Integrator V7.0 & fix pack 5

Unzip the file that you downloaded in a directory on your hard disk. Go to the directory and run launchpad.exe. The following panel is displayed.

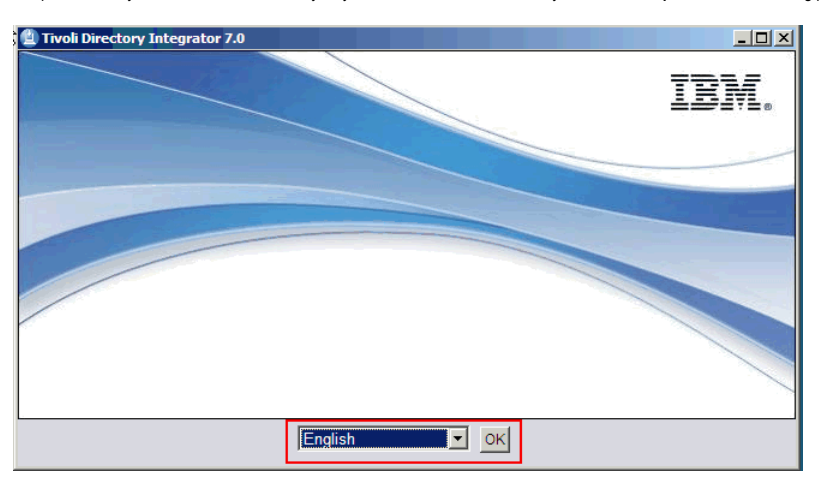

Select the language and click OK. The following panel is displayed.

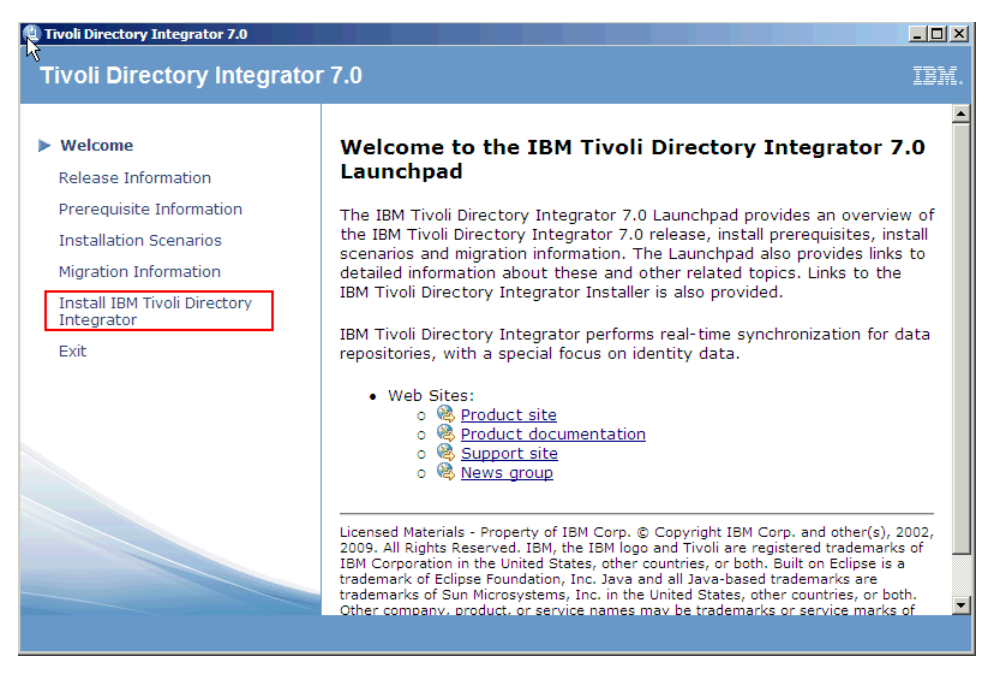

Click the "Install IBM Tivoli Directory Integrator" link. The following panel is displayed.

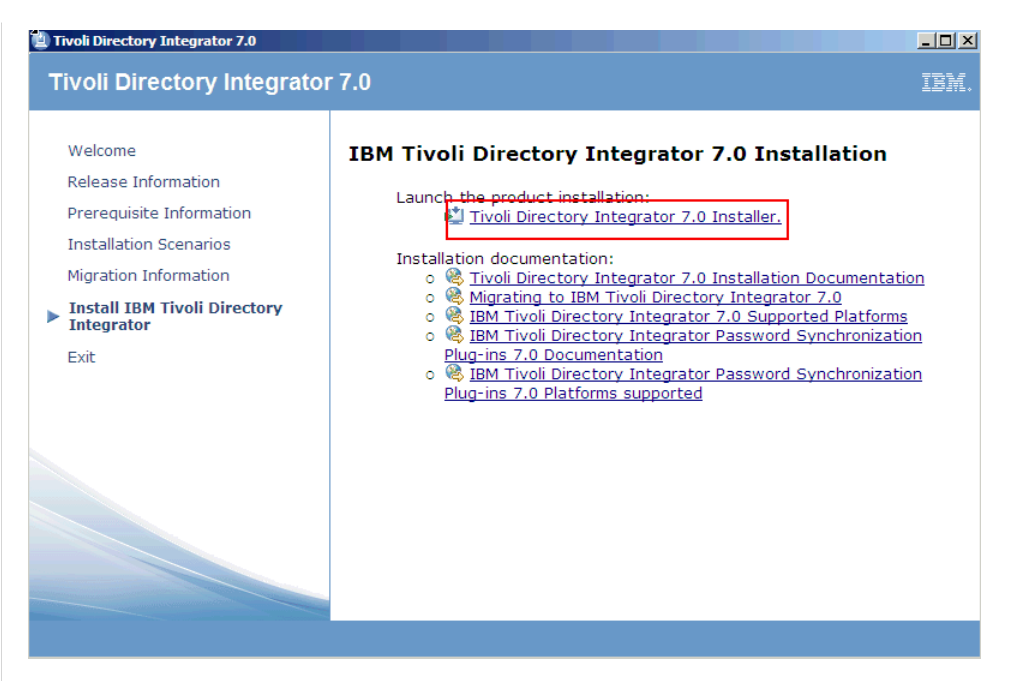

Click the "Tivoli Directory Integrator 7.0 Installer" link. The following panel is displayed.

| 歯 IBM Tivoli Directory I | Integrator v7.0                                                                                                    |
|--------------------------|----------------------------------------------------------------------------------------------------|
| IBM.                     | Welcome to the InstallShield Wizard for IBM Tivoli<br>Directory Integrator v7.0                                                                                      |
|                          | The InstallShield Wizard will install IBM Tivoli Directory Integrator v7.0 on your<br>computer.<br>To continue, choose Next.<br>IBM Tivoli Directory Integrator v7.0 |
|                          |                                                                                                    |
| InstallShield            | Next > Cancel                                                                                                    |

Click Next. The following panel is displayed.

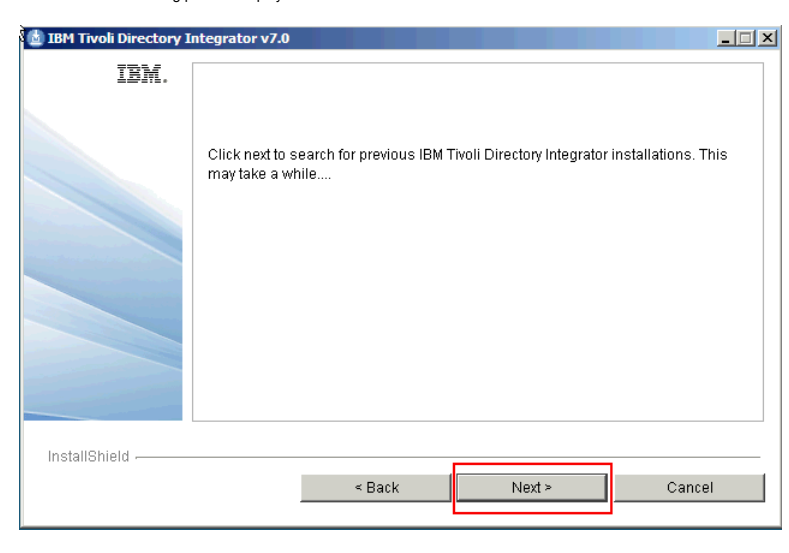

| olimication and the second second sec | ntegrator v7.0                                                                                                    | _ 🗆 × |
|----------------------------------------------------------------------------------------------------|----------------------------------------------------------------------------------------------------|-------|
| IBM.                                                                                                    | Please read the following license agreement carefully.                                                                                                    |       |
|                                                                                                    | IMPORTANT: READ CAREFULLY                                                                                                    |       |
|                                                                                                    | Two license agreements are presented below.                                                                                                    |       |
|                                                                                                    | <ol> <li>IBM International License Agreement for Evaluation of Programs</li> <li>IBM International Program License Agreement</li> </ol>                                                                                                    |       |
|                                                                                                    | If you are obtaining the Program for purposes of productive use (other than<br>evaluation, testing, trial "try or buy," or demonstration): By clicking on the<br>"Accept" button below, You accept the IBM International Program License<br>Agreement, without modification. |       |
|                                                                                                    | laccept the terms in the license agreement                                                                                                    |       |
|                                                                                                    | O I do not accept the terms in the license agreement.                                                                                                    |       |
|                                                                                                    | Print                                                                                                    |       |
| InstallShield                                                                                                    | < Back Next > Cance                                                                                                    | el    |
|                                                                                                    |                                                                                                    |       |

Accept the license and click  $\ensuremath{\textbf{Next}}.$  The following panel is displayed.

| 歯 IBM Tivoli Directory I | íntegrator v7.0                                                                                                    | _ 🗆 X |
|--------------------------|----------------------------------------------------------------------------------------------------|-------|
| IBM.                     | Click Next to install "IBM Tivoli Directory Integrator v7.0" to this directory, or clic<br>Browse to install to a different directory. | ĸ     |
|                          | Directory Name:<br>C:\\BM\TDI\V7.0<br>Brov                                                                                             | vse   |
| InstallShield            | < Back Next > Cance                                                                                                    | 91    |

Choose the installation directory and click Next. The following panel is displayed.

| iBM Tivoli Directory In      | ntegrator v7.0                                           |
|------------------------------|----------------------------------------------------------|
|                              | Choose the installation type that best suits your needs. |
| InstallShield                | < Back Next > Cancel                                     |
| Select "Typical" and click N | ext. The following panel is displayed.                   |

| 🛓 IBM Tivoli Directory II | ntegrator v7.0                                                                                                    |                      |
|---------------------------|----------------------------------------------------------------------------------------------------|----------------------|
| IBM.                      | You have the option of selecting a Solutions Directory. A Solutions Direct<br>a static directory where the IBM Tivoli Directory Integrator Server and Con<br>Editor look for your solutions. | ory is<br>figuration |
|                           | C Use a subdirectory named TDI under my home directory                                                                                                    |                      |
|                           | C Use Install Directory                                                                                                    |                      |
|                           | C Select a directory to use                                                                                                    |                      |
|                           |                                                                                                    |                      |
|                           | O not specify - use current working directory at startup time                                                                                                    | Browse               |
| InstallShield             |                                                                                                    |                      |
| instanoniela -            | < Back Next > Ca                                                                                                    | incel                |

Select "Do not specify - use current working directory at startup time" and click Next. The following panel is displayed.

| IBM Tivoli Directory I | integrator v7.0                        |                                 | _ 🗆 X |
|------------------------|----------------------------------------|---------------------------------|-------|
| IBM.                   | Enter the port values to be used by Ir | ntegrated Solutions Console SE. |       |
|                        | HTTP port:                             | 13100                           |       |
|                        | HTTPS port:                            | 13101                           |       |
|                        | Action Manager API port:               | 13104                           |       |
| InstallShield          |                                        |                                 |       |
|                        | < Back                                 | Next ≻ Ca                       | ancel |

Leave the default values and click Next. The following panel is displayed.

| 💩 IBM Tivoli Directory Ir | itegrator v7.0                                                                                      |   |
|---------------------------|----------------------------------------------------------------------------------------------------|---|
| IBM.                      | You have the option of registering the Administration and Monitoring Console a<br>a system service. | s |
|                           | □ Register the Administration and Monitoring Console as a system service                            |   |
|                           | Service Name:<br>Idiamc                                                                             |   |
|                           |                                                                                                    |   |
| InstallShield             | < Back Next > Cancel                                                                                |   |

Leave the check box blank and click  $\ensuremath{\textbf{Next}}.$  The following panel is displayed.

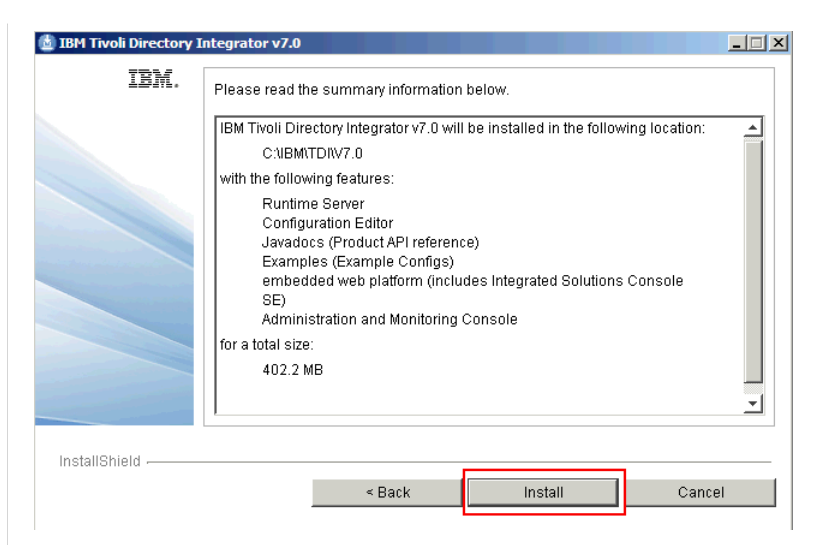

Review the setup and click Install. After a few minutes, the following panel is displayed.

| 👌 IBM Tivoli Directory I | integrator v7.0                                                                                                    | _ 🗆 × |
|--------------------------|----------------------------------------------------------------------------------------------------|-------|
| IBM.                     | Please read the summary information below.                                                                               |       |
|                          | The InstallShield Wizard has successfully installed IBM Tivoli Directory Integra v7.0. Choose Finish to exit the wizard. | tor   |
|                          | Start the Configuration Editor                                                                                           |       |
| InstallShield            | Finish                                                                                                    |       |

# Click Finish.

## Apply fix pack 5 to TDI

Unzip the file 7.0.0-TIV-TDI-FP0005.zip to create a folder with the same name (in this example, the file is unzipped in C:\). Change to this directory and locate the UpdateInstaller.jar Jar file. Copy and paste this file in the C:\IBM\TDI\V7.0\maintenance directory, replacing the existing file with the same name.

Change to the C:\IBM\TDI\V7.0\bin directory and run the following command:

applyUpdates.bat -update C:\7.0.0-TIV-TDI-FP0005\TDI-7.0-FP0005.zip

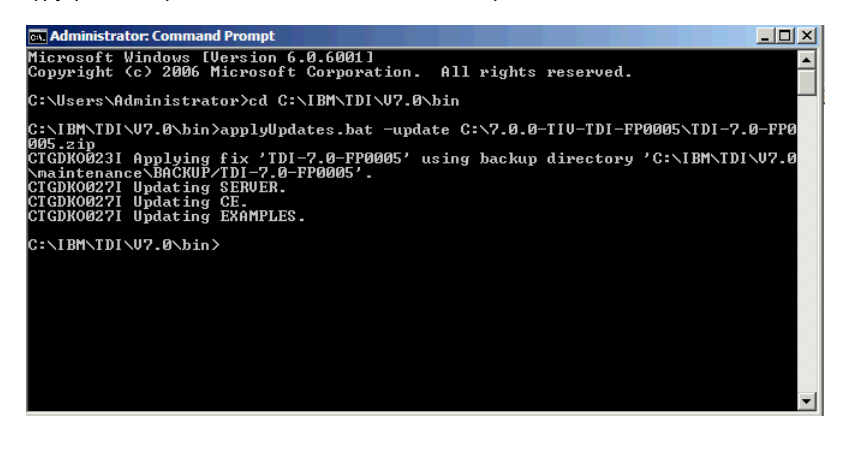

Setting up Federated Repositories and Application Security

Make sure that the Deployment Manager is started.

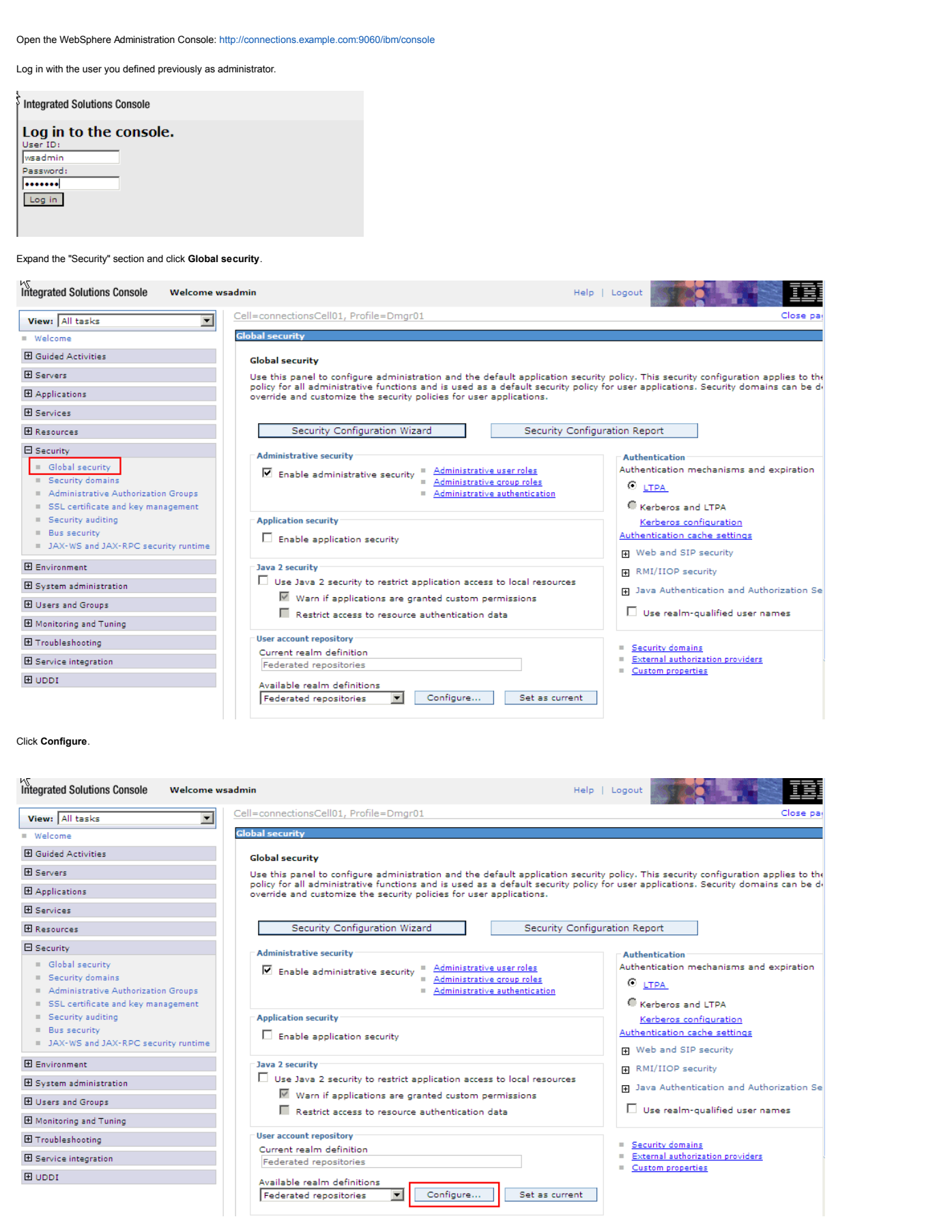

Click Add Base entry to Realm.

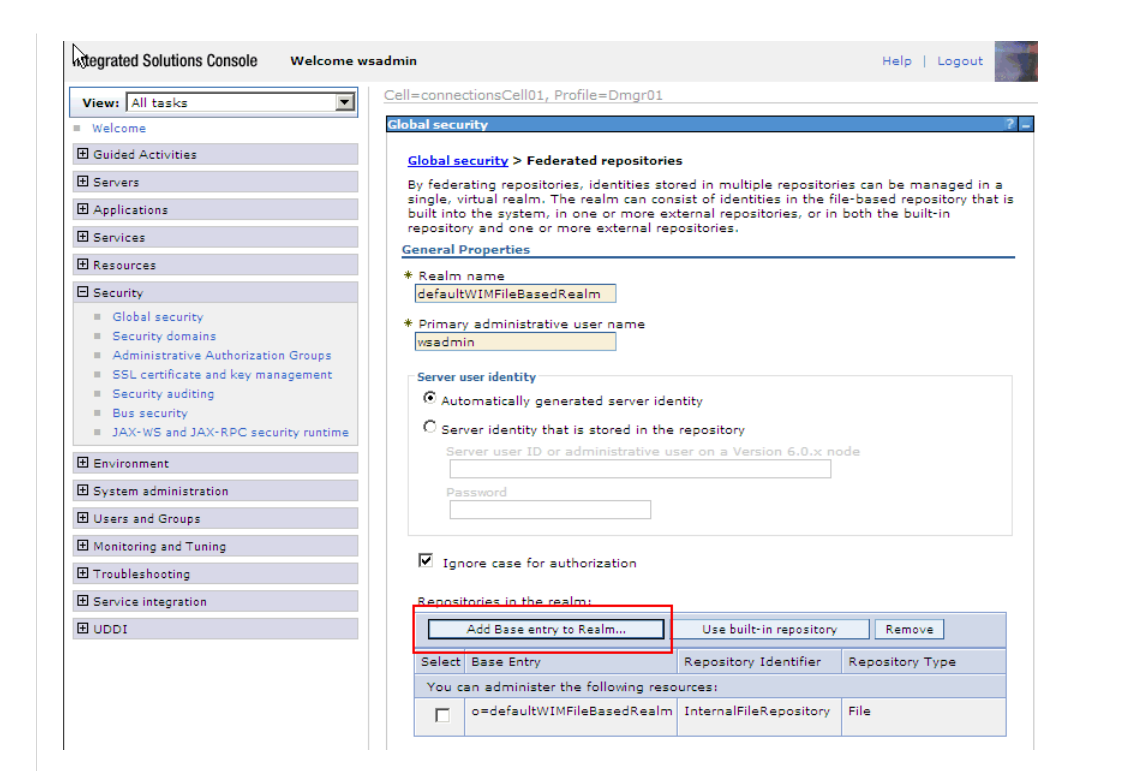

# Click Add Repository.

| iew: All tasks 💌                      | Cell=connectionsCell01, Profile=Dmgr01                                                                                                    |
|---------------------------------------|----------------------------------------------------------------------------------------------------|
| elcome                                | Global security                                                                                                    |
| Suided Activities                     | Global security > Federated repositories > Repository reference                                                                                                    |
| Servers                               | Specifies a set of identity entries in a repository that are referenced by a base entry into                                                                                          |
| Applications                          | the directory information tree. If multiple repositories are included in the same realm, if<br>might be necessary to define an additional distinguished name that uniquely identifies |
| Services                              | this set of entries within the realm.                                                                                                    |
| Resources                             | General Properties                                                                                                    |
| Security                              | * Repository                                                                                                    |
| <ul> <li>Global security</li> </ul>   |                                                                                                    |
| Security domains                      | * Distinguished name of a base entry that uniquely identifies this set of entries in the                                                                                              |
| Administrative Authorization Groups   |                                                                                                    |
| SSL certificate and key management    |                                                                                                    |
| <ul> <li>Security auditing</li> </ul> | Distinguished name of a base entry in this repository                                                                                                    |
| <ul> <li>Bus security</li> </ul>      |                                                                                                    |
| JAX-WS and JAX-RPC security runtime   |                                                                                                    |
| Environment                           | Apply OK Reset Cancel                                                                                                    |
| System administration                 |                                                                                                    |
| Users and Groups                      |                                                                                                    |
| Monitoring and Tuning                 |                                                                                                    |
| Troubleshooting                       |                                                                                                    |
| Service integration                   |                                                                                                    |
| I UDDI                                |                                                                                                    |

Type a name in the "Repository identifier" field, select a Directory type, type the "Primary host name," and then type the user name and password of the "Bind distinguished name." Use default values for the other fields.

| w: All tasks                                                                                                    |                                                                                                    |                                                                                                    |
|----------------------------------------------------------------------------------------------------|----------------------------------------------------------------------------------------------------|----------------------------------------------------------------------------------------------------|
| 2                                                                                                    | Global security                                                                                                    |                                                                                                    |
| Activities                                                                                                    | Global security > Federated repositories > Repository ref                                                                                                    | erence > New                                                                                                    |
|                                                                                                    | Specifies the configuration for secure access to a Lightweig                                                                                                    | ht Directory Access Protocol (LDAP) repository with optional                                                                          |
| ns                                                                                                    | failover servers.                                                                                                    | · · · ·                                                                                                    |
|                                                                                                    | General Properties                                                                                                    |                                                                                                    |
| es                                                                                                    | * Repository identifier                                                                                                    |                                                                                                    |
|                                                                                                    |                                                                                                    |                                                                                                    |
|                                                                                                    | LDAP server                                                                                                    | Security                                                                                                    |
| arisecurity<br>urity domains                                                                                                    | * Directory type                                                                                                    | Bind distinguished name                                                                                                    |
| inistrative Authorization Groups                                                                                                    | IBM Tivoli Directory Server                                                                                                    | cn=root                                                                                                    |
| certificate and key management                                                                                                    | * Primary host name Port                                                                                                    | Bind password                                                                                                    |
| urity auditing                                                                                                    | Idap.example.com 389                                                                                                    | ••••••                                                                                                    |
| WS and JAX-RPC security runtime                                                                                                    | Failover server used when primary is not available:                                                                                                    | Login properties                                                                                                    |
| ment                                                                                                    | Delate                                                                                                    |                                                                                                    |
| administration                                                                                                    |                                                                                                    | LDAP attribute for Kerberos principal name                                                                                            |
| - administration                                                                                                    | Select Failover Host Name Port                                                                                                    | Certificate mapping                                                                                                    |
| ina Groups                                                                                                    | None                                                                                                    | EXACT_DN                                                                                                    |
| ring and Tuning                                                                                                    | bba                                                                                                    | Certificate filter                                                                                                    |
| shooting                                                                                                    |                                                                                                    |                                                                                                    |
| ntegration                                                                                                    |                                                                                                    |                                                                                                    |
|                                                                                                    | Support referrals to other LDAP servers                                                                                                    |                                                                                                    |
|                                                                                                    | ignore 💌                                                                                                    | Require SSL communications                                                                                                    |
|                                                                                                    |                                                                                                    | O Cantally man                                                                                                    |
|                                                                                                    |                                                                                                    | v≊ Centrally managed                                                                                                    |
|                                                                                                    |                                                                                                    | Manage endpoint security configurations                                                                                               |
|                                                                                                    |                                                                                                    | C Use specific SSL alias                                                                                                    |
|                                                                                                    |                                                                                                    | CellDefaultSSLSettings SSL configurations                                                                                             |
| Save directly to the master configurat<br><u>Keves</u> changes before saving or disc<br>option to synchronize the configuration<br>abled in <u>Preferences</u> .<br>The server may need to be restarted<br>it field with the value of the base DN of it<br>sections,dc=example,dc=com.                                                                                                    | arding.<br>on across multiple nodes after saving can be<br>for these changes to take effect.<br>the user container of your LDAP server. This changes depending :                                                                                                    | on the type of LDAP that you have. In this example, TDS is used                                                                       |
| Save, directly to the master configurat<br>Raview, changes before saving or disc<br>n option to synchronize the configuration<br>nabled in <u>Preferences</u> .<br>The server may need to be restarted<br>irst field with the value of the base DN of the<br>nections,dc=example,dc=com.<br>ond field defines the location in the LDAP<br>nections,dc=example,dc=com.<br>r LDAP servers:                                                                                                    | arding.<br>on across multiple nodes after saving can be<br>for these changes to take effect.<br>the user container of your LDAP server. This changes depending of<br>directory information tree from which the LDAP search begins. Th                                                                                                    | on the type of LDAP that you have. In this example, TDS is used<br>ne entries beneath it in the tree can also be accessed by the LD/  |
| Save_directly to the master configurat<br>Save_directly to the master configuration<br>abled in <u>Preferences</u> .<br>The server may need to be restarted<br>st field with the value of the base DN of the<br>ections,dc=example,dc=com.<br>Ind field defines the location in the LDAP<br>ections,dc=example,dc=com.<br>LDAP servers:<br>Type ou=, o=, (for example, all that field<br>ectory - Use the same value as TDS.                                                                                                    | arding.<br>on across multiple nodes after saving can be<br>for these changes to take effect.<br>the user container of your LDAP server. This changes depending of<br>directory information tree from which the LDAP search begins. The<br>ollows CN=username in the User Name in Domino in both fields)                                                                                                    | on the type of LDAP that you have. In this example, TDS is used<br>ne entries beneath it in the tree can also be accessed by the LD/  |
| Save, directly to the master configuration to synchronize the configuration abled in <u>Preferences</u> .<br>The server may need to be restarted the server may need to be restarted to the server may need to be restarted the server may need to be restarted.<br>It field with the value of the base DN of the server may need to be restarted to the server.<br>It field defines the location in the LDAP ections, dc=example, dc=com.<br>LDAP servers:<br>Type ou=, o=, (for example, all that field corry - Use the same value as TDS.<br>U are done, click Apply and then click Similar to the server of the server of the server o                                                                                                    | arding.<br>on across multiple nodes after saving can be<br>for these changes to take effect.<br>the user container of your LDAP server. This changes depending a<br>directory information tree from which the LDAP search begins. The<br>pollows CN=username in the User Name in Domino in both fields)<br>ave.                                                                                                    | on the type of LDAP that you have. In this example, TDS is used<br>the entries beneath it in the tree can also be accessed by the LD/ |
| Save directly to the master configuration<br>Keves (analyse before saving or disc<br>anabled in <u>Preferences</u> .<br>The server may need to be restarted<br>first field with the value of the base DN of the<br><b>intections, dc=example, dc=com</b> .<br>Sond field defines the location in the LDAP<br><b>intections, dc=example, dc=com</b> .<br>Sond field defines the location in the LDAP<br><b>intections, dc=example, dc=com</b> .<br>Solutions, dc=example, dc=com.<br>Solutions, dc=example, dc=com.<br>Solutions, dc=com.<br>Solutions, dc=com.<br>Solutions, dc=com.<br>Solutions, dc=com.<br>Solution | arding.<br>on across multiple nodes after saving can be<br>for these changes to take effect.<br>the user container of your LDAP server. This changes depending a<br>directory information tree from which the LDAP search begins. The<br>pollows CN=username in the User Name in Domino in both fields)<br>ave.                                                                                                    | on the type of LDAP that you have. In this example, TDS is used<br>the entries beneath it in the tree can also be accessed by the LD/ |
| Save, a linetity to the master configuration is a superior of disc An option to synchronize the configuration enabled in <u>Preferences</u> .                                                                                                    | arding.<br>on across multiple nodes after saving can be<br>for these changes to take effect.<br>the user container of your LDAP server. This changes depending a<br>directory information tree from which the LDAP search begins. The<br>pollows CN=username in the User Name in Domino in both fields)<br>ave.                                                                                                    | on the type of LDAP that you have. In this example, TDS is used<br>the entries beneath it in the tree can also be accessed by the LD/ |
| Save, directly to the master configuration of the server manages before saving or disc.<br>available in <u>Preferences</u> .<br>The server may need to be restarted<br>still with the value of the base DN of the ections, dc=example, dc=com.<br>In field defines the location in the LDAP<br>ections, dc=example, dc=com.<br>LDAP servers:<br>Type ou=, o=, (for example, all that field on the same value as TDS.<br>are done, click Apply and then click Similar<br>control in the click Similar<br>control in the click Similar<br>control in the click Similar<br>control in the click Similar<br>control in the click Similar<br>control information tree. If multiple re<br>be necessary to define an additional<br>at of entries within the realm.<br>I Properties                                                                                                    | arding.<br>an across multiple nodes after saving can be<br>for these changes to take effect.<br>the user container of your LDAP server. This changes depending of<br>directory information tree from which the LDAP search begins. The<br>ollows CN=username in the User Name in Domino in both fields)<br>ave.<br>ave.                                                                                                    | on the type of LDAP that you have. In this example, TDS is used<br>he entries beneath it in the tree can also be accessed by the LD/  |
| Save directly to the master configuration of the saving of discharges before saving or discharges before saving or discharges before saving or discharges before saving or discharges and the same saving or discharges and the same saving or discharges and the same same saving or discharges and the same same saving of the same saving of the same saving of the same saving of the same saving of the same saving of the saving of the same saving of the same saving of the saving of the saving of the saving of the saving of the saving within the realm.<br>a properties saving of the saving of the saving of the saving of the saving of the saving of the saving of the saving of the saving of the saving within the realm.<br>a properties saving of the saving of the saving of the saving of the saving of the saving of the saving of the saving within the realm.<br>a properties saving of the saving of the saving of the saving of the saving of the saving of the saving of the saving within the realm.<br>a properties saving of the saving of the savi                                                                                                    | arding.<br>an across multiple nodes after saving can be<br>for these changes to take effect.<br>the user container of your LDAP server. This changes depending under<br>directory information tree from which the LDAP search begins. The<br>ollows CN=username in the User Name in Domino in both fields)<br>ave.<br>dc=connections,dc=example,dc=com<br>itory that are referenced by a base entry into<br>positories are included in the same realm, it<br>distinguished name that uniquely identifies                                                                                                    | on the type of LDAP that you have. In this example, TDS is used<br>he entries beneath it in the tree can also be accessed by the LD/  |
| Save directly to the master configuration of the saving or disc in option to synchronize the configuration abled in <u>Preferences</u> .<br>The server may need to be restarted estimated with the value of the base DN of the the same base of the same same same same same same same sam                                                                                                    | arding.<br>an across multiple nodes after saving can be<br>for these changes to take effect.<br>the user container of your LDAP server. This changes depending under<br>directory information tree from which the LDAP search begins. The<br>pollows CN=username in the User Name in Domino in both fields)<br>ave.<br>de= connections,dc=example,dc=com<br>itory that are referenced by a base entry into<br>positories are included in the same realm, it<br>distinguished name that uniquely identifies<br>uniquely identifies this set of entries in the                                                                                                    | on the type of LDAP that you have. In this example, TDS is used<br>he entries beneath it in the tree can also be accessed by the LD/  |
| Save directly to the master configuration of the saving or disc.<br>Review changes before saving or disc.<br>In option to synchronize the configuration of the save of the server may need to be restarted<br>stifield with the value of the base DN of the ctions, dc=example, dc=com.<br>Such field defines the location in the LDAP tections, dc=example, dc=com.<br>Stifield defines the location in the LDAP tections, dc=example, dc=com.<br>Stifield defines the location in the LDAP tections, dc=example, dc=com.<br>Stifield defines the location in the LDAP tections, dc=example, dc=com.<br>Stifield defines the location in the LDAP tections, dc=example, dc=com.<br>Stifield defines the location in the LDAP tections, dc=example, dc=com.<br>Stifield defines the location in the the same value as TDS.<br>U are done, click Apply and then click Stifield tections is the same value as TDS.<br>I are done, click Apply and then click Stifield tection in the same value as TDS.<br>I are done, click Apply and then click Stifield tection is the same value as TDS.<br>I are the necessary to define an additional is to entries within the realm.<br>al Properties<br>Pository<br>CDAP Add Repository<br>Inguished name of a base entry in this connections, dc=example, d                                                                                                    | arding.<br>an across multiple nodes after saving can be<br>for these changes to take effect.<br>the user container of your LDAP server. This changes depending u<br>directory information tree from which the LDAP search begins. The<br>pollows CN=username in the User Name in Domino in both fields)<br>ave.<br>decconnections,dc=example,dc=com<br>itory that are referenced by a base entry into<br>positories are included in the same realm, it<br>distinguished name that uniquely identifies<br>uniquely identifies this set of entries in the<br>repository                                                                                                    | on the type of LDAP that you have. In this example, TDS is used<br>the entries beneath it in the tree can also be accessed by the LD/ |
| <pre>ved pircely to the master configurat<br/>view of pircely to the master configurat<br/>view changes before saving or disc<br/>tion to synchronize the configuratic<br/>ed in <u>Preferences</u>.<br/>eld with the value of the base DN of the<br/><b>ions,dc=example,dc=com</b>.<br/>field defines the location in the LDAP<br/><b>ions,dc=example,dc=com</b>.<br/>AP servers:<br/>be ou=, o=, (for example, all that for<br/>ory - Use the same value as TDS.<br/>e done, click Apply and then click Sc<br/>rity<br/>courty &gt; <u>Federated repositories</u> &gt;<br/>a set of identity entries in a reposi-<br/>tory information tree. If multiple re-<br/>in necessary to define an additional<br/>of entries within the realm.<br/>reporties<br/>tory<br/>MP Add Repository<br/>uished name of a base entry that un<br/>nections,dc=example.c<br/>ished name of a base entry in this<br/>nections,dc=example.c</pre>                                                                                                    | arding.<br>an across multiple nodes after saving can be<br>for these changes to take effect.<br>the user container of your LDAP server. This changes depending under<br>directory information tree from which the LDAP search begins. The<br>ollows CN=username in the User Name in Domino in both fields)<br>ave.<br>dc=connections,dc=example,dc=com<br>itory that are referenced by a base entry into<br>positories are included in the same realm, it<br>distinguished name that uniquely identifies<br>uniquely identifies this set of entries in the<br>repository                                                                                                    | on the type of LDAP that you have. In this example, TDS is used<br>he entries beneath it in the tree can also be accessed by the LD/  |
| Save, directly to the master configuration to synchronize the configuration to synchronize the configuration to synchronize the configuration to synchronize the configuration abled in Preferences. The server may need to be restarted stilled with the value of the base DN of if ections,dc=example,dc=com. Ind field defines the location in the LDAP ections,dc=example,dc=com. LDAP servers: Type ou=, o=, (for example, all that fi ectory - Use the same value as TDS. J are done, click Apply and then click Si contry Isecurity > Federated repositories > ise a set of identity entries in a repos rectory information tree. If multiple re be necessary to define an additional at of entries within the realm. IProperties Isository DAP Add Repository Inguished name of a base entry in this connections,dc=example,d and then click Save. : the new base entry has been saved. :pries in the realm:                                                                                                    | arding.<br>In across multiple nodes after saving can be<br>for these changes to take effect.<br>the user container of your LDAP server. This changes depending of<br>directory information tree from which the LDAP search begins. The<br>collows CN=username in the User Name in Domino in both fields)<br>ave.<br><b>dc=connections,dc=example,dc=com</b><br>Itory that are referenced by a base entry into<br>ipositories are included in the same realm, it<br>distinguished name that uniquely identifies<br>uniquely identifies this set of entries in the<br>repository                                                                                                    | on the type of LDAP that you have. In this example, TDS is used<br>the entries beneath it in the tree can also be accessed by the LD/ |
| ave_lirectly to the master configurat<br>cvery changes before saving or disc<br>potion to synchronize the configuration<br>bled in <u>Preferences</u> .<br>The server may need to be restarted<br>field with the value of the base DN of to<br>ctions,dc=example,dc=com.<br>d field defines the location in the LDAP<br>ctions,dc=example,dc=com.<br>DAP servers:<br>ype ou=, o=, (for example, all that for<br>ctory - Use the same value as TDS.<br>are done, click Apply and then click S:<br>unity<br>security > Federated repositories ><br>as a set of identity entries in a repose<br>ctory information tree. If multiple re-<br>sitory<br>DAP IN Add Repository<br>properties<br>sitory<br>Add Repository<br>guished name of a base entry that to<br>nnections,dc=example.d<br>guished name of a base entry in this<br>nnections,dc=example.d<br>pick Reset Cancel<br>nd then click Save.<br>the new base entry has been saved.<br>tries in the realm:<br>dd Base entry to Reslm Us                                                                                                    | arding.<br>an across multiple nodes after saving can be<br>for these changes to take effect.<br>the user container of your LDAP server. This changes depending in<br>directory information tree from which the LDAP search begins. The<br>collows CN=username in the User Name in Domino in both fields)<br>ave.<br>dc=connections,dc=example,dc=com<br>itory that are referenced by a base entry into<br>positories are included in the same realm, it<br>distinguished name that uniquely identifies<br>uniquely identifies this set of entries in the<br>repository<br>e built-in repository Remove                                                                                                    | on the type of LDAP that you have. In this example, TDS is used<br>the entries beneath it in the tree can also be accessed by the LD/ |
| Save directly to the master configuration of second proferences. The server may need to be restarted stilled in <u>Preferences</u> . The server may need to be restarted stilled with the value of the base DN of the <b>ections,dc=example,dc=com</b> . Ind field defines the location in the LDAP sectors. LDAP servers: Type ou=, o=, (for example, all that field output of ections, dc=example, dc=com. LDAP servers: Type ou=, o=, (for example, all that field output of the same value as TDS. If are done, click Apply and then click Siccurity Execurity > Federated repositories > les a set of identity entries in a repositories of identity entries in a repository of the sufficient of entries within the realm. I Properties Ository DAP A Add Repository nguished name of a base entry in this onnections,dc=example,d iguished name of a base entry in this onnections,dc=example,d iguished name of a base entry in this onnections,dc=example,d and then click Save. the new base entry has been saved. ories in the realm: Add Base entry to Realm Us                                                                                                    | arding.<br>an across multiple nodes after saving can be<br>for these changes to take effect.<br>the user container of your LDAP server. This changes depending u<br>directory information tree from which the LDAP search begins. The<br>control of the search begins is the the same readmy is the same readmy is t | on the type of LDAP that you have. In this example, TDS is used<br>the entries beneath it in the tree can also be accessed by the LD/ |
| Save_firectly to the master configuration of a synchronize the configuration of a synchronize the configuration of a synchronize the configuration of the server may need to be restarted the server may need to be restarted the server may need to be needed.                                                                                                    | arding.<br>an across multiple nodes after saving can be<br>for these changes to take effect.<br>the user container of your LDAP server. This changes depending u<br>directory information tree from which the LDAP search begins. The<br>ollows CN=username in the User Name in Domino in both fields)<br>ave.                                                                                                    | on the type of LDAP that you have. In this example, TDS is used<br>the entries beneath it in the tree can also be accessed by the LD/ |
| Save_firectly to the master configuration of a synchronize the configuration of a synchronize the configuration of a synchronize the configuration of a synchronize the configuration of the server may need to be restarted the server may need to be restarted to the server may need to be needed to the server may needed to the server may needed to the serverer may needed to the server may needed to the server ma                                                                                                    | arding.<br>on across multiple nodes after saving can be<br>for these changes to take effect.<br>the user container of your LDAP server. This changes depending of<br>directory information tree from which the LDAP search begins. The<br>ollows CN=username in the User Name in Domino in both fields)<br>ave.<br>dc=connections,dc=example,dc=com<br>itory that are referenced by a base entry into<br>positories are included in the same realm, it<br>distinguished name that uniquely identifies<br>uniquely identifies this set of entries in the<br>repository<br>e built-in repository<br>Remove<br>Repository Identifier<br>Repository Type                                                                                                    | on the type of LDAP that you have. In this example, TDS is used<br>the entries beneath it in the tree can also be accessed by the LD/ |
| ave_firstly to the master configuration of synchronize the configuration of synchronize the configuration of the server may need to be restarted field with the value of the base DN of to totons,dc=example,dc=com.         d field defines the location in the LDAP citions,dc=example,dc=com.         DAP servers:         ype ou=, o=, (for example, all that for constructions, dc=example, dc=com.         DAP servers:         ype ou=, o=, (for example, all that for constructions, dc=example, dc=com.         DAP servers:         ype ou=, o=, (for example, all that for constructions, dc=example, all that for constructions, dc=example, all that for constructions, dc=example, all that for construction is the resolm.         Properties         sitory         of entries within the realm.         Properties         sitory         Add Repository         guished name of a base entry that to nections, dc=example, d         ioK       Reset       Cancel         IOK       Reset       Cancel         nections, dc=example, d       using the result of a base entry in this nections, dc=example, d         isse Entry       vadminister the following resourcess (c=consting resources)                                                                                                    | arding.<br>on across multiple nodes after saving can be<br>for these changes to take effect.<br>the user container of your LDAP server. This changes depending of<br>directory information tree from which the LDAP search begins. The<br>ollows CN=username in the User Name in Domino in both fields)<br>ave.<br>dc=connections,dc=example,dc=com<br>itory that are referenced by a base entry into<br>positories are included in the same realm, it<br>distinguished name that uniquely identifies<br>uniquely identifies this set of entries in the<br>repository<br>e built-in repository<br>Remove<br>Repository Identifier<br>LDAP:IDS                                                                                                    | on the type of LDAP that you have. In this example, TDS is used<br>the entries beneath it in the tree can also be accessed by the LD/ |
| ave directly to the master configuration changes before saving or disc.         prion to synchronize the configuration of the server may need to be restarted field with the value of the base DN of the tions,dc=example,dc=com.         if eld defines the location in the LDAP tions,dc=example,dc=com.         DAP servers:         type ou=, o=, (for example, all that fit tory - Use the same value as TDS.         are done, click Apply and then click S:         arity         ecurity > Federated repositories > is a set of identity entries in a repository information tree. If multiple resorted within the realm.         Properties         itlory, Add Repository         puished name of a base entry that to inections,dc=example.d         uished name of a base entry in this inections,dc=example.d         itlory       Add Repository         puished name of a base entry in this inections,dc=example.d         inections,dc=example.d       ushed name of a base entry in this inections,dc=example.d         ioK       Reset       Cancel         d then click Save.       use new base entry has been saved.         ies in the realm:       Usage entry to Realm       Usage entry administer the following resourcess (cconnections,dc=example.dc=connections,dc=example.dc=connections.dc=example.dc=connections.dc=example.dc=connections.dc=example.dc=connections.dc=example.dc=connections.dc=example.dc=connections.dc=example.dc=connections.dc=example.dc=connections.dc=example.dc=connections.dc=example.dc=con                                                                                                    | arding.<br>an across multiple nodes after saving can be<br>for these changes to take effect.<br>the user container of your LDAP server. This changes depending of<br>directory information tree from which the LDAP search begins. The<br>collows CN=usemame in the User Name in Domino in both fields)<br>ave.<br>dc=connections,dc=example,dc=com<br>itory that are referenced by a base entry into<br>positories are included in the same realm, it<br>distinguished name that uniquely identifies<br>uniquely identifies this set of entries in the<br>repository<br>e built-in repository Remove<br>Repository Identifier Repository Type<br>myLDAP LDAP: IDS<br>InternalFileRepository File                                                                                                    | on the type of LDAP that you have. In this example, TDS is used<br>the entries beneath it in the tree can also be accessed by the LD/ |

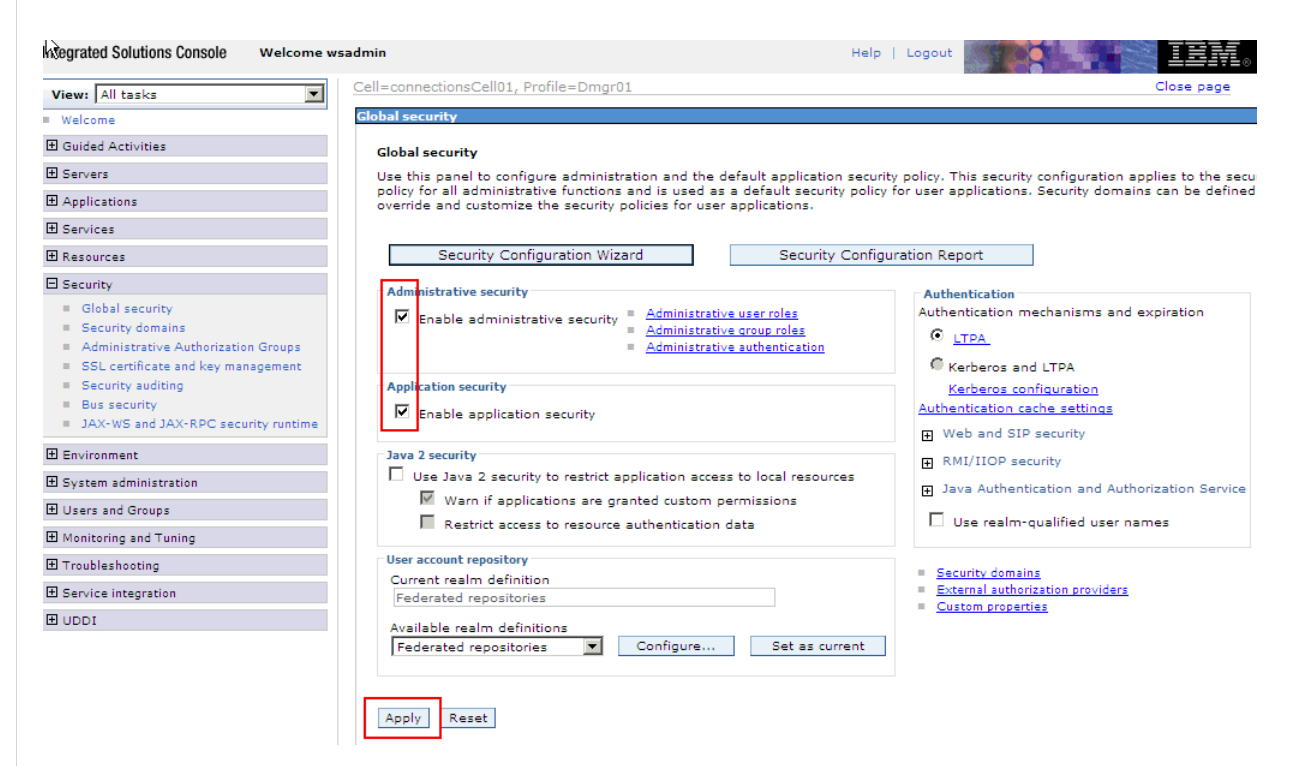

Optional: If you want to set up SSO later, you must do the following:

Expand the "Security" section and click Global security. On the right, click the + sign next to "Web and SIP security" and then click Single sign-on (SSO).

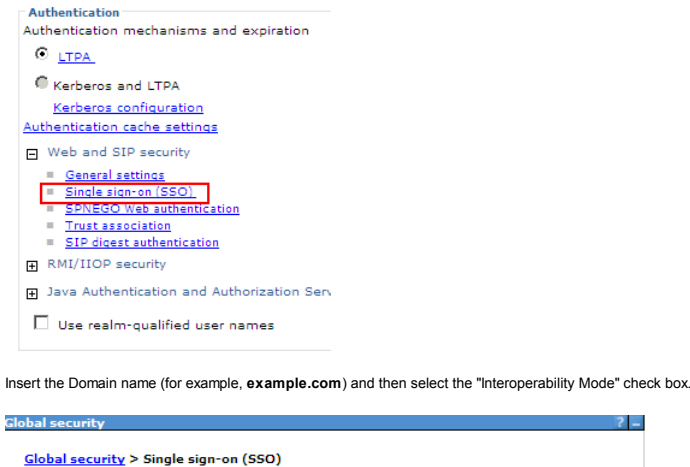

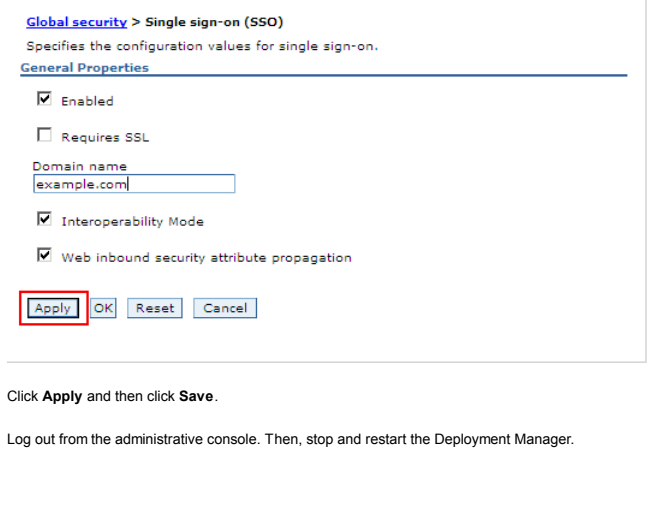

Installation and Configuration Instructions

After all of the prerequisite steps are complete, take the following actions to configure, create, and populate the database as well as install Lotus Connections 3.0.

Configure the Database Instance

Following the DB2 install process proposed above, the instance named DB2 is created. This instance is used to host our databases for this scenario.

On the **db.example.com** machine, extract the Lotus Connections Wizards to a directory. From here, find the folder named **Wizards**. This folder contains two batch files of interest - dbWizard.bat and populationWizard.bat, the first of which is a wizard that creates the nine databases required to run Lotus Connections, the second that populates the profiles database with user data.

. Note that in a Linux environment, these files have the extension '.sh' and are used in exactly the same way.

Before creating the databases, you must create a user on the operating system for DB2 named **Icuser**. This user will be the owner of the databases when they are created. On the database machine, expand **Computer** Management > System Tools > Local Users and Groups > Users. Right click on Users and select New User... as shown.

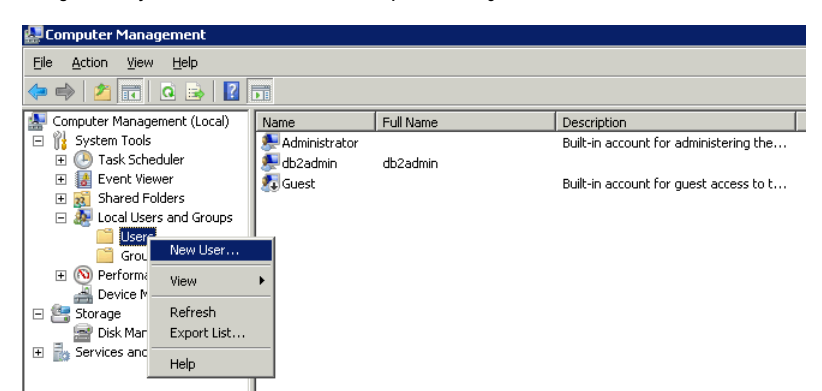

Enter user and password details of Icuser. Ensure to deselect the "User must change password at next logon" option. Click Create when ready.

| New User                | ? ×                                              |
|-------------------------|--------------------------------------------------|
| <u>U</u> ser name:      | Icuser                                           |
| Eull name:              | lcuser                                           |
| Description:            | DB2 user to adminiser Lotus Connection databases |
| Password:               | •••••                                            |
| <u>C</u> onfirm passwor | d: ••••••                                        |
| 🔲 User <u>m</u> ust cł  | ange password at next logon                      |
| 🔲 U <u>s</u> er cannot  | change password                                  |
| Pass <u>w</u> ord ne    | ver expires                                      |
| 🔲 Account is d          | sa <u>b</u> led                                  |
|                         |                                                  |
|                         | ·                                                |
| Help                    | Cr <u>e</u> ate Cl <u>o</u> se                   |

After the user is created, right-click the user and click **Properties**. Select the **Member of** tab. The lcuser user must be added to the DB2USERS group. Click **Add** and type **DB2USERS** in the "Enter the object names to select" field as shown below. Click **OK** until you are back to the Computer Management panel. Your computer is now prepared for the Lotus Connections databases to be created.
| lcuser Properties                                                                                                    | ? ×              |
|----------------------------------------------------------------------------------------------------|------------------|
| Remote Desktop Services Profile         Personal Virtual Desktop         Dia           General         Member Of         Profile         Environment         Sessions         Remote co | l-in )<br>ontrol |
| Member of:                                                                                                    |                  |
| A Users                                                                                                    |                  |
| Select Groups                                                                                                    | ? ×              |
| Select this object type:                                                                                                    |                  |
| Groups                                                                                                    | Object Types     |
| From this location:                                                                                                    |                  |
| DSLVM449                                                                                                    | Locations        |
| Enter the object names to select ( <u>examples</u> ):                                                                                                    |                  |
| DB2USERS                                                                                                    | Check Names      |
|                                                                                                    |                  |
|                                                                                                    |                  |
| Advanced OK                                                                                                    | Cancel           |
|                                                                                                    |                  |
| Changes to a user's group membership                                                                                                    |                  |
| user logs on.                                                                                                    |                  |
|                                                                                                    |                  |
|                                                                                                    |                  |
| OK Cancel Apply Hel                                                                                                    |                  |
|                                                                                                    |                  |

Note: If the DB2USERS group is not found, extended security for DB2 on Windows might not be enabled. To enable extended security on Windows, stop the database, run the db2extsec.exe command, and then restart the database again as shown. For more information about Extended Windows security using DB2ADMNS and DB2USERS groups, refer to the DB2 product documentation.

| PS C:\IBM\SQLLIB\BIN> db2stop                                        |
|----------------------------------------------------------------------|
| 12/08/2010 14:36:59 0 0 SQL1064N DB2STOP processing was successful.  |
| SQL1064N DB2STOP processing was successful.                          |
| PS C:\IBM\SQLLIB\BIN> .\db2extsec.exe                                |
| The DB2EXTSEC command completed successfully.                        |
| PS C:\IBM\SQLLIB\BIN> db2start                                       |
| 12/08/2010 14:37:58 0 0 SQL1063N DB2START processing was successful. |
| SQL1063N DB2START processing was successful.                         |
| PŠ C:\IBM\SQLLIB\BIŴ> _                                              |
|                                                                      |

# Linux Only Step

For Linux users, the following steps cover the process mentioned above:

- Log into the DB2 server as root user and then type the following commands to create the user:
   useradd lcuser
- passwd Icuser
- When prompted for a new password, enter it, and then confirm the password.

# Important:

When using other databases, such as Oracle Database Server or Microsoft SQL Server, you do not need to create the "lcuser" user, as instructed above. Instead, when using the wizard to create the databases, new database users are created. You are prompted to provide a password for each of the database users.

\* When using Microsoft SQL Server, you are prompted to provide a location on the file system for the databases being created.

# Linux Only Step

Before running the database wizard (dbWizard) on Linux systems, ensure the following is set:

- Ensure that users (other than root) have permission to access the Lotus Connections Wizards directory. To do so, run the following command against the directory containing these wizards:
   chmod -R 777 < wizards\_directory
- To grant display authority to other users, run the following command as root:
- xhost +
- Take note of the DISPLAY variable with following command: echo \\$DISPLAY
- On Linux, dbWizard must be run by the database instance user (for example, db2inst1 user). Switch to this database user from the terminal as follows:
- su db2inst1Set the DISPLAY variable with the following command:
  - export DISPLAY=<hostname:displaynumber.screennumber
  - Where <hostname:displaynumber.screennumber specifies the client system, monitor number and window number (for example, localhost:0.0).
- To verify that this user can use the display with the following simple test, enter the following command:

xclock

- If the clock launches, the system is ready to begin the dbWizard. Press Ctrl+C to exit the clock.
- Ensure the database is started and run the dbWizard.sh command to begin to create the databases. The screen shots below are the same for all operating systems.

# To run the database wizard, follow these steps:

1.Run dbWizard.bat. The following panel is displayed

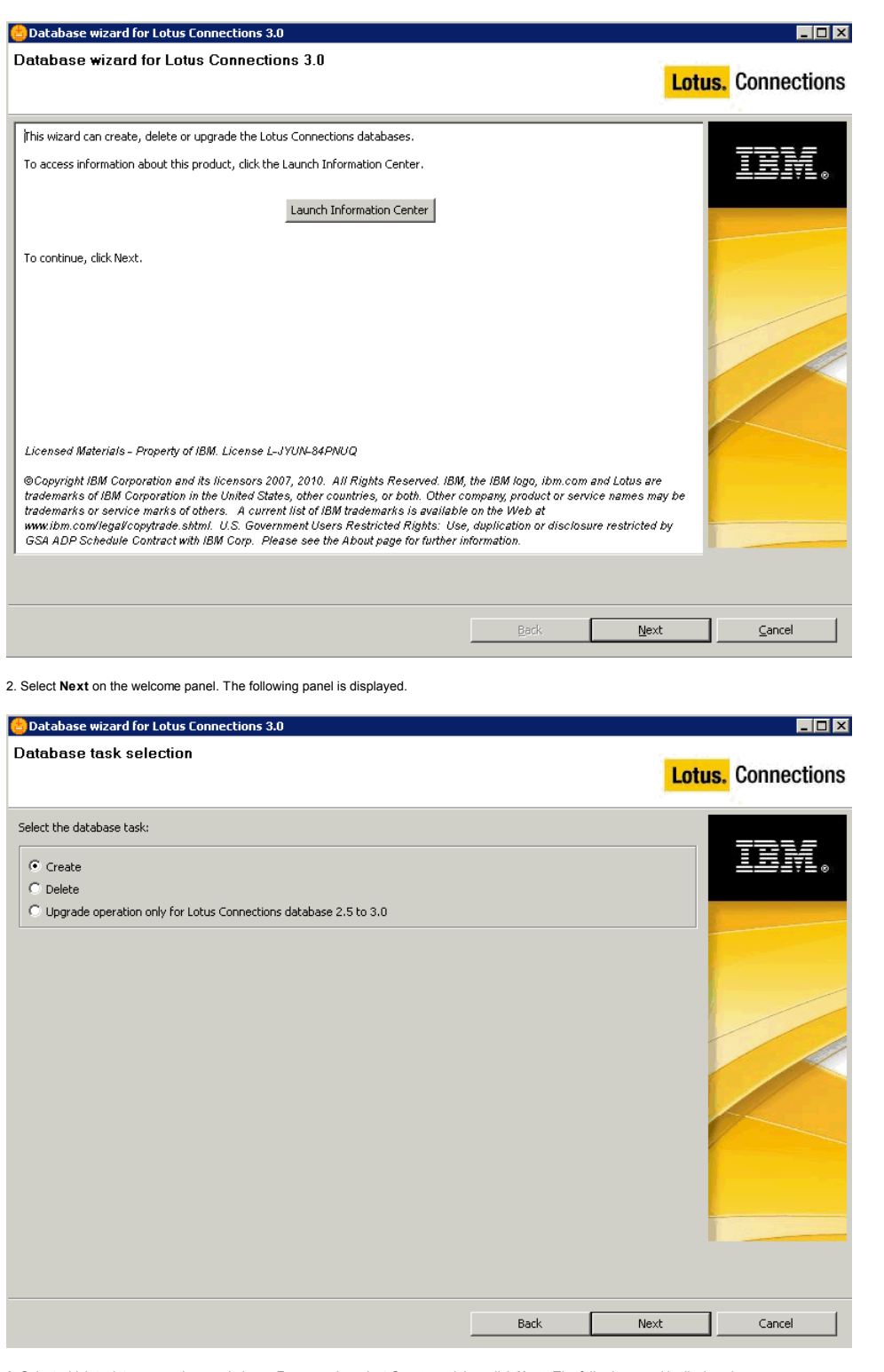

3. Select which task to use on the panel above. For example, select Create and then click Next. The following panel is displayed.

| Database wizard for Lotus Connections 3.0                               |      |        |                              |
|-------------------------------------------------------------------------|------|--------|------------------------------|
| Database selection                                                      |      | Lotu   | <mark>ıs.</mark> Connections |
| Select the database type, installation location, and database instance. |      |        |                              |
| OB2 Universal Database (TM)                                             |      |        |                              |
| O Oracle Enterprise Edition                                             |      |        |                              |
| C SQL Server Enterprise Edition                                         |      |        | -                            |
| Database installation location:                                         |      |        |                              |
| C:\IBM\SQLLIB\                                                          |      | Browse |                              |
| Database instance:                                                      |      |        |                              |
|                                                                         |      |        |                              |
|                                                                         | Back | Next   | Cancel                       |

4. On the panel above, check the database type you are using, in this case DB2. Then select the installation location and the DB2 instance name. Click Next to display the following panel.

| atabase wizard for Lotus Connections 3.0                                                                                                    |                   |
|----------------------------------------------------------------------------------------------------|-------------------|
| atures selection                                                                                                    | Lotus. Connection |
| act the features for which you want to create databases. You cannot select features that already have database<br>e: The Search and News repository features are contained in the Home page database. | es.               |
| Activities                                                                                                    |                   |
| Blogs                                                                                                    |                   |
| Communities                                                                                                    |                   |
| Dogear                                                                                                    |                   |
| Profiles                                                                                                    |                   |
| Home page                                                                                                    |                   |
| Wikis                                                                                                    |                   |
| Files                                                                                                    |                   |
| Forums                                                                                                    |                   |
| Select All                                                                                                    |                   |
|                                                                                                    |                   |
|                                                                                                    |                   |
|                                                                                                    |                   |
|                                                                                                    |                   |
|                                                                                                    |                   |
|                                                                                                    |                   |
|                                                                                                    |                   |
|                                                                                                    |                   |
|                                                                                                    |                   |

5. Select which database tables to create. In this case, all database tables are required since all Lotus Connections services are being installed. Ensure all check boxes are selected and then click Next. The following panel is displayed.

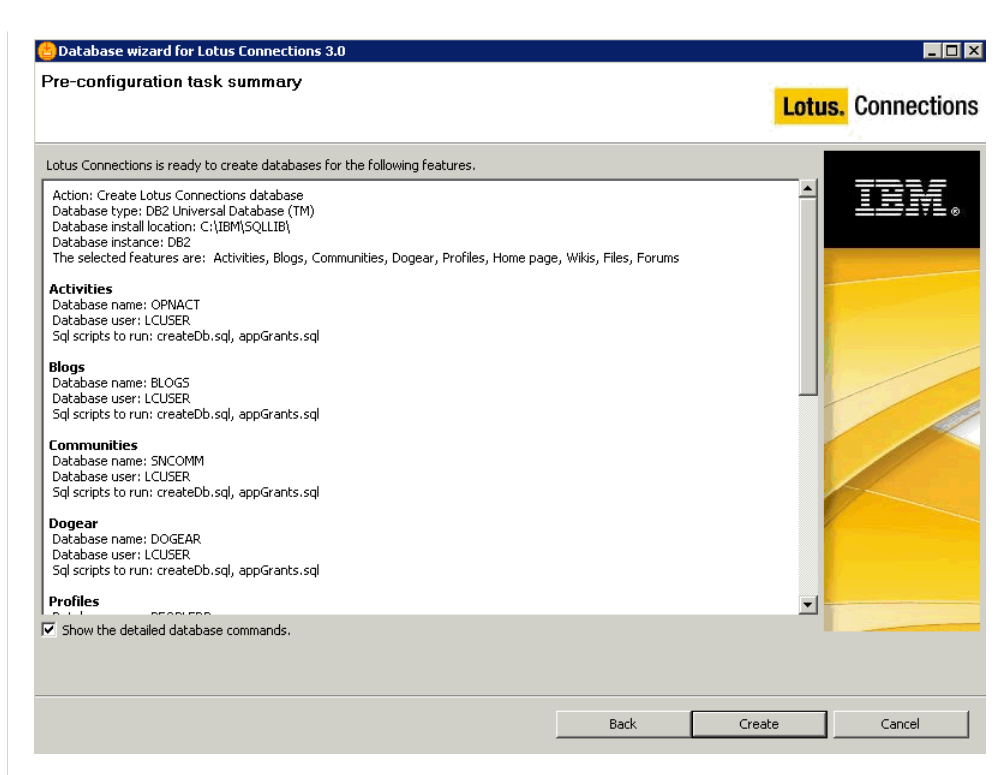

6. The panel above provides a summary of which databases will be created and which scripts are run to achieve this. For more information on the database commands, select the "Show the detailed database commands" check box. If you select this check box and click **Create**, the following panel is displayed. If you do not select this check box, a progress indicator is displayed as the databases are created.

| 😂 Database wizard for Lotus Connections 3.0                                                                                                    |         | _ 🗆 🗡         |
|----------------------------------------------------------------------------------------------------|---------|---------------|
| Database creation detailed command                                                                                                    | Lotus   | . Connections |
| The following commands will be executed, click "Execute" to run them.                                                                                                    |         |               |
| Activities<br>1. C:\IBM\SQLLIB\bin\db2cmd -c -w -i db2 -td@ -vf connections.sql\activities\db2\createDb.sql<br>2. C:\IBM\SQLLIB\bin\db2cmd -c -w -i db2 -td@ -vf connections.sql\activities\db2\appGrants.sql                                                                                                    | <b></b> | IBM.          |
| Blogs<br>1. C:\IBM\SQLLIB\bin\db2cmd -c -w -i db2 -td@ -vf connections.sql\blogs\db2\createDb.sql<br>2. C:\IBM\SQLLIB\bin\db2cmd -c -w -i db2 -td@ -vf connections.sql\blogs\db2\appGrants.sql                                                                                                    |         |               |
| Communities<br>1. C:\IBM\SQLIB\bin\db2cmd -c -w -i db2 -td@ -vf connections.sql\communities\db2\createDb.sql<br>2. C:\IBM\SQLIB\bin\db2cmd -c -w -i db2 -td@ -vf connections.sql\communities\db2\appGrants.sql                                                                                                    |         |               |
| Dogear<br>1. C:\IBM\SQLLIB\bin\db2cmd -c -w -i db2 -td@ -vf connections.sql\dogear\db2\createDb.sql<br>2. C:\IBM\SQLLIB\bin\db2cmd -c -w -i db2 -td@ -vf connections.sql\dogear\db2\appGrants.sql                                                                                                    | -       |               |
| Profiles 1. C:\IBM\SQLLIB\bin\db2cmd -c -w -i db2 -tvf C:\Software\Wizards\connections.sql\profiles\db2\createDb 2. C:\IBM\SQLLIB\bin\db2cmd -c -w -i db2 -tvf C:\Software\Wizards\connections.sql\profiles\db2\appGrant                                                                                                    | o.sql   |               |
| Home page           1. C:\IBM\SQLLIB\bin\db2cmd -c -w -i db2 -tvf connections.sql\homepage\db2\createDb.sql           2. C:\IBM\SQLLIB\bin\db2cmd -c -w -i db2 -tvf connections.sql\homepage\db2\createDb.sql           3. C:\IBM\SQLLIB\bin\db2cmd -c -w -i db2 -tvf connections.sql\homepage\db2\createDb.sql           4. C:\IBM\SQLLIB\bin\db2cmd -c -w -i db2 -tvf connections.sql\homepage\db2\createDb.sql           5. C:\IBM\SQLLIB\bin\db2cmd -c -w -i db2 -tvf connections.sql\homepage\db2\createDb.sql           6. C:\IBM\SQLLIB\bin\db2cmd -c -w -i db2 -tvf connections.sql\homepage\db2\createDb.sql | -       |               |
| Save As                                                                                                    |         |               |
| Back                                                                                                    | Execute | Cancel        |

If you choose to view the detailed database command panel above, you can save these commands via the Save As... button or click Execute to launch the creation of these databases.

| 😓 Database wizard for Lotus Connections 3.0                                                             |                         |      |                             |
|----------------------------------------------------------------------------------------------------|-------------------------|------|-----------------------------|
| Database creation task                                                                                  |                         | Lotu | <mark>s.</mark> Connections |
| Creating databases<br>Logging to C:\Users\Administrator\JcWizard\Jog\dbWizard\dbConfig_20100812_134343_ | activities_createDb.log |      | IBM.                        |
| Open log                                                                                                |                         |      |                             |
|                                                                                                    |                         |      |                             |
|                                                                                                    | Back                    | Next | Cancel                      |

7. During the creation process, you can open the log files to view progress. The **Open log** button opens the directory containing the logs. The database creation process should only take a few minutes, depending on the speed of your system. After the process is complete, the following summary panel is displayed:

| Database wizard for Lotus Connections 3.0                                                                                                    |                    |
|----------------------------------------------------------------------------------------------------|--------------------|
| Post configuration task summary                                                                                                    | Lotus. Connections |
| The database creation task completed. The following configuration was used:                                                                                                    |                    |
| Action: Create Lotus Connections database         Database type: DB2 Universal Database (TM)         Database install location: C:\IBM\SQLIB\         Database install ocation: C:\IBM\SQLIB\         Database install coation: C:\IBM\SQLIB\         Database install coation: C:\IBM\SQLIB\         Database install coation: C:\IBM\SQLIB\         Database install coation: C:\IBM\SQLIB\         Database install coation: C:\IBM\SQLIB\         Database install coation: C:\IBM\SQLIB\         Database user: LCUSER         Sigl scripts ran: createDb.sql, appGrants.sql         Database name: BLOGS         Database name: COSER         Sigl scripts ran: createDb.sql, appGrants.sql         Result: The database creation was successful. |                    |
| Communities<br>Database name: SNCOMM<br>Database user: LCUSER<br>Sql scripts ran: createDb.sql, appGrants.sql<br>Result: The database creation was successful.                                                                                                    |                    |
| Dogear<br>Database name: DOGEAR<br>Database user: LCUSER<br>Sql scripts ran: createDb.sql, appGrants.sql                                                                                                    | T                  |
|                                                                                                    |                    |
| Back                                                                                                    | Finish Cancel      |

8. Results are displayed. The result field for each database should state, "The database creation was successful". Scroll down the list to verify that the databases were created successfully. In the event that there were issues with the database creation, click **Open log** to view the logs for the script that failed. The log file should indicate what the problem is. For additional help, see the Troubleshooting section of this document.

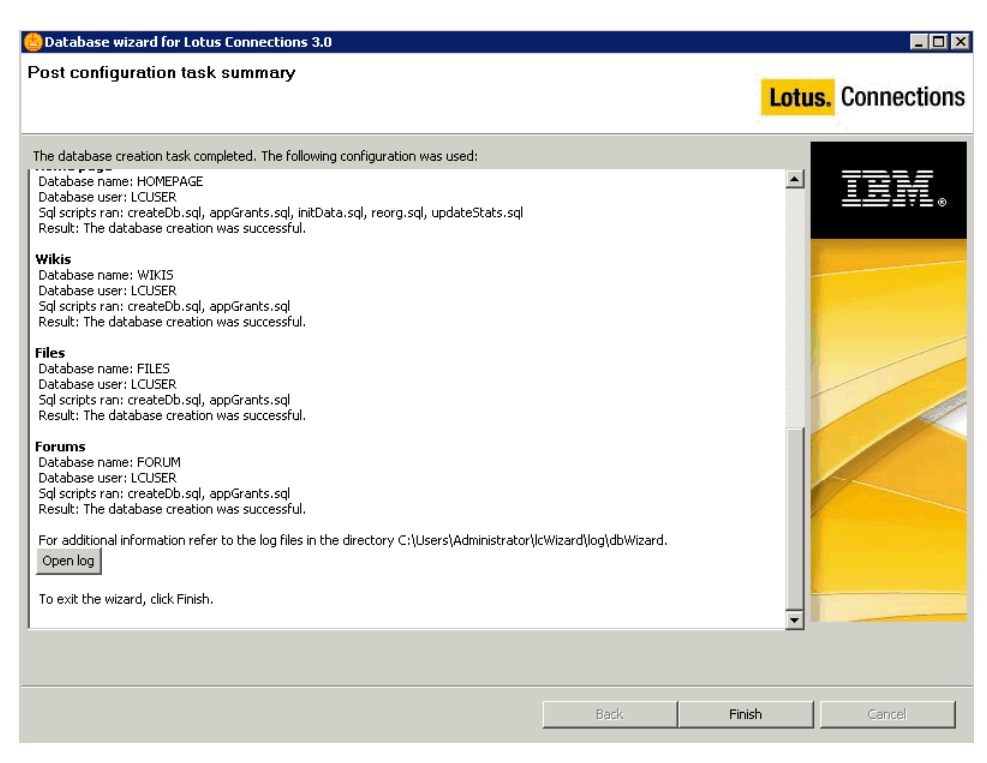

9. If you click the **Open log** button, the following folder displays the individual logs for each of the database creation scripts. To close this window, click the **X** icon on the top right. This action returns you to the summary panel in step 8. Click **Finish** to close the database wizard.

# Populating the Profiles Database

The profiles database must be populated with users from the LDAP before you can log in to Lotus Connections 3.0. To begin populating user data in the profiles database, run the populationWizard.bat file.

On the welcome panel, click Next. The following panel is displayed.

|                                                                                                    | La                                                                        | <mark>otus.</mark> Con              | nections                                                   |
|----------------------------------------------------------------------------------------------------|---------------------------------------------------------------------------|-------------------------------------|------------------------------------------------------------|
| This wizard populates the Profiles database for Lotus Connections with users from your LDAP directory.                                                                                                    |                                                                           | -                                   |                                                            |
| T = () = () = () = () = () = () = () = () = () = () = () = () = () = () = () = () = () = () = () = () =() =() =() =() =() =() =() =() =() =() =() =() =() =() =() =() =() =() =() =() =() =() =() =() =() =() =() =() =() =() =() =() =() =() =() =() =() =() =() =() =() =() =() =() =() =() =() =() =() =() =() =() =(_) =(_) =(                                            |                                                                           |                                     |                                                            |
| To access information about this product, click the Launch Information Center.                                                                                                    |                                                                           |                                     |                                                            |
| Launch Information Center                                                                                                    |                                                                           | 1                                   |                                                            |
| Licensed Materials - Property of IBM. License L-JYUN-84PNUQ<br>BCopyright IBM Corporation and its licensors 2007, 2010. All Rights Reserved. IBM, the IBM logo, ibm.<br>rademarks of IBM Corporation in the United States, other countries, or both. Other company, product or                                                                                                    | com and Lotus are<br>service names may be                                 |                                     |                                                            |
| acemans or service marks or oners. A current list of the fragemarks is available on the verb at<br>www.ibm.com/ega/copy/rade.shtml. U.S. Government Users Restricted Rights: Use, duplication or disc<br>ISA ADP Schedule Contract with IBM Corp. Please see the About page for further information.                                                                                                    | -<br>closure restricted by                                                |                                     |                                                            |
| ademants or service marks of others. A current ust of the trademarks is available on the verb at<br>wwithm.com/egal/copytrade shtmi. U.S. Government Users Restricted Rights: Use, duplication or disc<br>SA ADP Schedule Contract with IBM Corp. Please see the About page for further information.                                                                                                    | closure restricted by                                                     |                                     |                                                            |
| ademarks or service marks of others. A current list of this fademarks is adminible on the who at<br>www.ibm.com/Hegal/copytrade.shtml. U.S. Government Uesr Restricted Rights: Use, duplication or disc<br>GSA ADP Schedule Contract with IBM Corp. Please see the About page for further information.                                                                                                    | closure restricted by                                                     |                                     |                                                            |
| It determines or service marks of others. A current list of IbM drademarks is evaluable on the Wrop at www.ibm.com/lega/copytrade.shtml. U.S. Government Users Restricted Rights: Use, duplication or disc GSA ADP Schedule Contract with IBM Corp. Please see the About page for further information. e wizard warns that Tivoli Directory Integrator is not installed in its default location. Select the local profiles population wizard for Lotus Connections 3.0 Tivoli Directory Integrator install location The wizard was unable to locate the Tivoli Directory Integrator in the default location.                                                                                                    | closure restricted by Back ation where it was ins                         | Next<br>alled, C:\IBM\<br>otus, Con | <u>⊆</u> ancel<br>TDIV7.0, and<br>∎□×<br>Inections         |
| It determines or service marks of others. A current list of IbM trademarks is available on the Web at www.ibm.com/lega/copytrade.shtml. U.S. Government Users Restricted Rights: Use, duplication or disc GSA ADP Schedule Contract with IBM Corp. Please see the About page for further information. e wizard warns that Tivoli Directory Integrator is not installed in its default location. Select the local profiles population wizard for Lotus Connections 3.0 <b>Tvofiles population wizard for Lotus Connections 3.0</b> Tvoli Directory Integrator install location I he wizard was unable to locate the Tivoli Directory Integrator to populate the Profiles database. Specify the location of tegrator program files. Tivoli Directory Integrator must be version 7.0, FixPack4.                                                                                                    | closure restricted by Back ation where it was ins Lt the Tivoli Directory | Next<br>alled, C:\IBM\<br>otus. Con | Cancel<br>TDIV7.0, and<br>CONCENTIONS                      |
| rademarks or service marks or others. A current list of IbW dademarks is available on the WP at<br>www.ibm.com/ega/copyrtade.shtml. U.S. Government Users Restricted Rights: Use, duplication or disc<br>GSA ADP Schedule Contract with IBM Corp. Please see the About page for further information.<br>wizard warns that Tivoli Directory Integrator is not installed in its default location. Select the loca<br><b>Profiles population wizard for Lotus Connections 3.0</b><br><b>ivoli Directory Integrator install location</b><br>) The wizard was unable to locate the Tivoli Directory Integrator in the default location.<br>us Connections uses Tivioli Directory Integrator to populate the Profiles database. Specify the location of<br>egrator program files. Tivoli Directory Integrator must be version 7.0, FixPack4.<br>ect the location of the Tivoli Directory Integrator installation directory: | closure restricted by<br>Back<br>ation where it was inso                  | Next<br>alled, C:\IBM\<br>otus. Con | <u>⊆</u> ancel<br>TDI\V7.0, and<br><b>⊡</b> ×<br>nnections |

Back Next

<u>C</u>ancel

Select the database type, in this case DB2. Click  $\ensuremath{\textbf{Next}}$  to continue.

| Profiles population wizard for Lotus Connections 3.0 | _ <b>_ _</b> ×     |
|------------------------------------------------------|--------------------|
| Profiles database type                               | Lotus. Connections |
| Select the Profiles database type.                   |                    |
|                                                      |                    |
| C SQL Server Enterprise Edition                      |                    |
|                                                      |                    |
|                                                      | Back Next Cancel   |

Now input the database information into the wizard. Update the fields as follows. The port number is 50000 by default, unless this was updated in the db2 config. Note that on Linux systems, the default port number is 50001. Click Next to continue.

| 📥 Profiles population wizard for Lotus Connections 3.0                                                    |                             |
|----------------------------------------------------------------------------------------------------|-----------------------------|
| Profiles database properties                                                                              | Lotus. Connections          |
| Enter the Profiles database properties. The wizard uses this information to access the Profiles database. |                             |
| Host name:                                                                                                | 7812                        |
| db.example.com                                                                                            | ;_∘                         |
| Port:                                                                                                    |                             |
| 50000                                                                                                    |                             |
| Database name:                                                                                            |                             |
| PEOPLEDB                                                                                                  |                             |
| JDBC driver library path:                                                                                 |                             |
| C:\IBM\SQLLIB\java Brow                                                                                   | vse                         |
| User ID (Account used to write to database):                                                              |                             |
| LCUSER                                                                                                    |                             |
| Password:                                                                                                 |                             |
| •••••                                                                                                    |                             |
|                                                                                                    |                             |
|                                                                                                    |                             |
|                                                                                                    |                             |
|                                                                                                    |                             |
|                                                                                                    |                             |
|                                                                                                    |                             |
|                                                                                                    |                             |
|                                                                                                    |                             |
| Back                                                                                                    | <u>N</u> ext <u>C</u> ancel |
|                                                                                                    |                             |

Type the LDAP server name and port number and then click Next.

| 😓 Profiles population wizard for Lotus Connections 3.0                                                      | _ 🗆 ×              |
|----------------------------------------------------------------------------------------------------|--------------------|
| LDAP server connection                                                                                      | Lotus. Connections |
| Specify the LDAP host name and port to enable the Profiles population wizard to connect to the LDAP server. |                    |
| LDAP server name:                                                                                           |                    |
| Idap.example.com                                                                                            |                    |
| LDAP server port:                                                                                           |                    |
| 389                                                                                                    |                    |
| Select to use SSL communication for secured access                                                          |                    |
| Use SSL communication                                                                                       |                    |
|                                                                                                    |                    |
| [                                                                                                    | Back Next Cancel   |

Enter the bind user and password and then click Next.

| 📥 Profiles population wizard for Lotus Connections 3.0                                              |                    |
|----------------------------------------------------------------------------------------------------|--------------------|
| LDAP authentication properties                                                                      | Lotus. Connections |
| Enter the bind distinguished name and password to to allow the wizard to access the LDAP directory. |                    |
| Bind distinguished name (DN):                                                                       | TTM                |
| cn=root                                                                                             |                    |
| Bind password:                                                                                      |                    |
|                                                                                                    |                    |
|                                                                                                    | Back Next Cancel   |
|                                                                                                    |                    |

Select the search base and ensure that the LDAP user search filter is correctly identified. This filter can differ based on different LDAPs. Click Next to continue.

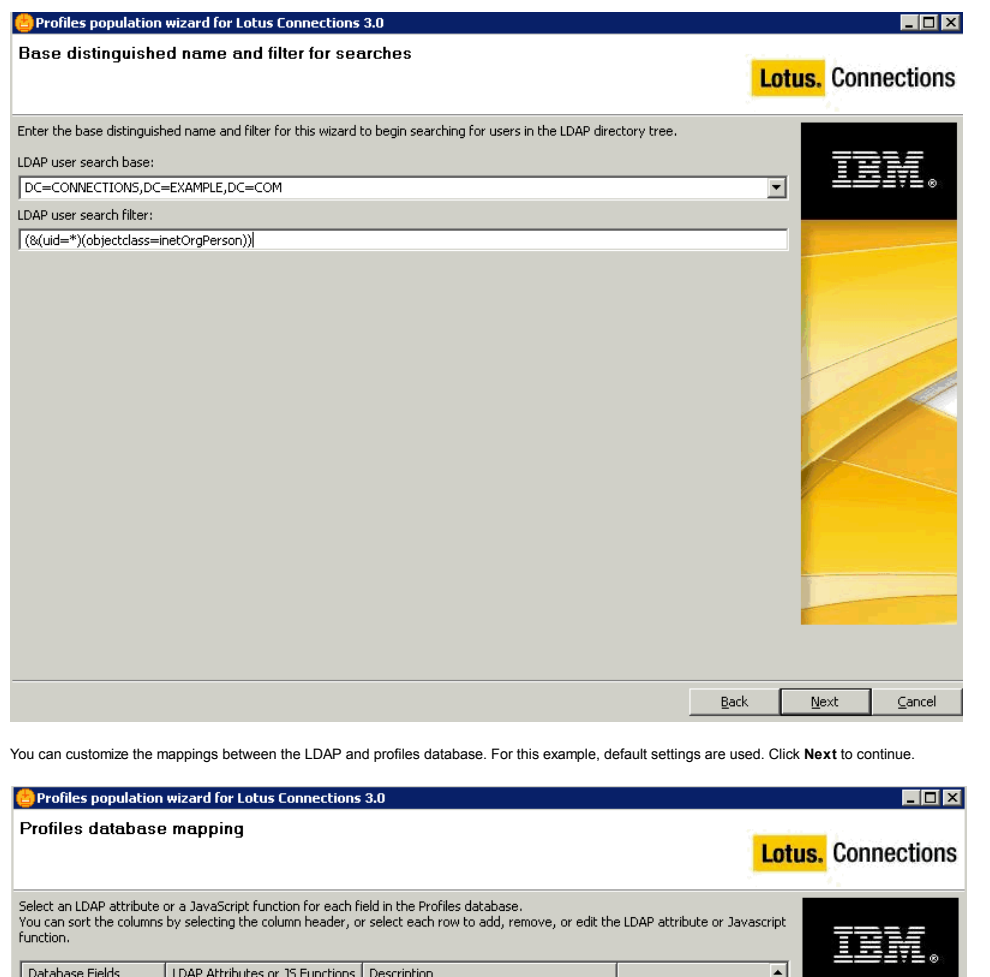

|                          | Alternate last name                                                                                                    |                                                                                                    |                                                                                                    |                                                                                                    |
|--------------------------|----------------------------------------------------------------------------------------------------|----------------------------------------------------------------------------------------------------|----------------------------------------------------------------------------------------------------|----------------------------------------------------------------------------------------------------|
|                          |                                                                                                    |                                                                                                    |                                                                                                    |                                                                                                    |
|                          | Building                                                                                                    |                                                                                                    |                                                                                                    |                                                                                                    |
|                          | Blog link                                                                                                    |                                                                                                    |                                                                                                    |                                                                                                    |
|                          | Calendar link                                                                                                    |                                                                                                    |                                                                                                    |                                                                                                    |
| c                        | Country code                                                                                                    |                                                                                                    |                                                                                                    |                                                                                                    |
|                          | Courtesy title                                                                                                    |                                                                                                    |                                                                                                    |                                                                                                    |
|                          | Department number                                                                                                    |                                                                                                    |                                                                                                    | /                                                                                                    |
| description              | About me                                                                                                    |                                                                                                    |                                                                                                    |                                                                                                    |
| cn                       | Name                                                                                                    |                                                                                                    |                                                                                                    |                                                                                                    |
| \$dn                     | LDAP distinguished name                                                                                                   |                                                                                                    |                                                                                                    |                                                                                                    |
| mail                     | Office email                                                                                                    |                                                                                                    |                                                                                                    |                                                                                                    |
| employeenumber           | Employee number                                                                                                    |                                                                                                    |                                                                                                    |                                                                                                    |
| employeetype             | Employee type                                                                                                    |                                                                                                    |                                                                                                    |                                                                                                    |
|                          | Background                                                                                                    |                                                                                                    |                                                                                                    |                                                                                                    |
| facsimiletelephonenumber | Fax number                                                                                                    |                                                                                                    |                                                                                                    |                                                                                                    |
|                          | Floor                                                                                                    |                                                                                                    |                                                                                                    |                                                                                                    |
|                          | Free/Busy time link                                                                                                    |                                                                                                    |                                                                                                    |                                                                                                    |
| givenName                | default given name                                                                                                    |                                                                                                    |                                                                                                    |                                                                                                    |
| givenName                | Supported multiple given names                                                                                            |                                                                                                    | 11111                                                                                                    |                                                                                                    |
|                          | Alternate email                                                                                                    |                                                                                                    | 1                                                                                                    |                                                                                                    |
|                          |                                                                                                    |                                                                                                    |                                                                                                    |                                                                                                    |
|                          | description<br>cn<br>\$dn<br>mail<br>employeenumber<br>employeetype<br>facsimiletelephonenumber<br>givenName<br>givenName | Courtesy title         Department number         description       About me         cn       Name         \$\phintsinguished name       Image: Construct on the structure of the structure of the structur | Courtesy title       Department number       description       About me       cn       Name       \$dn       LDAP distinguished name       mail       Office email       employeenumber       Employee type       Background       facsimiletelephonenumber       Floor       Free/Busy time link       givenName       default given name       givenName       Alternate email | Courtesy title         Department number         description         About me         cn         Name         \$dn         LDAP distinguished name         mail         Office email         employeenumber         Employee type         Background         facsimiletelephonenumber         Filoor         Free/Busy time link         givenName         default given name         givenName         Alternate email |

Optional tasks can be run to add additional information to the profiles database, such as county, department and organizational details, which are not in LDAP. For this example, the default values are selected. For more information about running this task, see the following wiki article: http://www-10.lotus.com/ldd/lcwiki.nst/dx/Mapping\_fields\_manually\_lc3

| Profiles population wizard for Lotus Connections 3.0                                                               |                               |                |
|----------------------------------------------------------------------------------------------------|-------------------------------|----------------|
| )ptional database tasks                                                                                            | Lotus                         | s. Connection  |
| elect the check box for each type of optional information that you want to add. You must supply<br>formation type. | a CSV file with data for each | 7012           |
| Countries                                                                                                    |                               | <u>≞⊒</u> ⊒₹⊑⊚ |
| C:\Software\Wizards\TDIPopulation\TDISOL\win\isocc.csv                                                             | Browse                        |                |
| Departments                                                                                                    |                               |                |
| C:\Software\Wizards\TDIPopulation\TDISOL\win\deptinfo.csv                                                          | Browse                        |                |
| C Organizations                                                                                                    |                               |                |
| C:\Software\Wizards\TDIPopulation\TDISOL\win\orginfo.csv                                                           | Browse                        |                |
| Employee types                                                                                                    |                               |                |
| C:\Software\Wizards\TDIPopulation\TDISOL\win\emptype.csv                                                           | Browse                        |                |
| Work locations                                                                                                    |                               |                |
| C:\Software\Wizards\TDIPopulation\TDISOL\win\workloc.csv                                                           | Browse                        |                |
| Do you want to run the task that marks the profiles of each manager?<br>• Yes<br>• No                              |                               |                |
|                                                                                                    | Back                          | Next Cance     |

When you are ready to begin population, click **Configure** as shown.

😫 Profiles population wizard for Lotus Connections 3.0

Lotus. Connections

Profiles population configuration summary

| Profile population wizard is ready to run the population with the following configuration.                                                                                                    | IBM.                     |
|----------------------------------------------------------------------------------------------------|--------------------------|
| Configuration details:<br>Database host name: t0-example.com<br>Database name: PEOPLEDB<br>Database user ID: LCUSER<br>Database user ID: LCUSER<br>Database user ID: LCUSER<br>Database type: DB2 Universal Database(TM)<br>LDAP host name: tdap-example.com<br>LDAP server port: 389<br>Bind distinguished name: cn=root<br>LDAP user search filter: (&(uid=")(object/ass=inetOrgPerson))<br>Tivoli Directory Integrator installation location: C:(IBM(TD1(V7.0<br>Use SSL communication: No<br>Optional task list: Mark managers<br>To change any settings, click Back. To begin the configuration, click Configure |                          |
| Back                                                                                                    | Configure <u>C</u> ancel |
| Profiles population wizard for Lotus Connections 3.0                                                                                                    |                          |
| Executing population task                                                                                                    | Lotus Connections        |

|                                                                                            | Lotus. Connections |
|--------------------------------------------------------------------------------------------|--------------------|
| This task may take several minutes or hours, depending on the size of your LDAP directory. |                    |
| Populating                                                                                 | TRM                |
| Logging into C:\Users\Administrator\lcWizard\log\tdi\tdi_20100812_140415.log               |                    |
|                                                                                            |                    |
| Open Log                                                                                   |                    |

When the profiles population is complete, the following completion summary is displayed. Verify the results before proceeding. Click Finish to close the Profiles population wizard.

| Population completion summary Lotus. Conner The profiles wizard execution is finished. The execution result is as following: populate Idap data to EMPLOYEE table The Tivoli Directory Integrator population output: CLFRN00271: After iteration, success records is 70, duplicate records 0, failure records is 0, last successful entry is uid=MRodriguez,cn=users,DC=CONNECTIONS,DC=EXAMPLE,DC=COM Mark manager profiles Successful! For additional Information, refer to log file C:\Users\Administrator\LWizard\log\td\td\tdi_20100812_140415.log and C:\Software [Wizards\TDIPopulation\TDISOL\winl\logs\PopulateDBFromDNFile.log [View log] The following configuration has been run: Configuration details: Database hose barber.edm                                                                                                    |        |
|----------------------------------------------------------------------------------------------------|--------|
| The profiles wizard execution is finished. The execution result is as following: populate Idap data to EMPLOYEE table The Tivol Directory Integrator population output: CLFRN0027I: After iteration, success records is 70, duplicate records 0, failure records is 0, last successful entry is uid=MRodflyguez, cn=users,DC=CONNECTIONS,DC=EXAMPLE,DC=COM Mark manager profiles Successful For additional information, refer to log file C:\Users\Administrator\LcWizard\log\td\tdi_20100812_140415.log and C:\Software [Wizards\TDIPopulation\TDISOL\win\Uogs\PopulateDBFromDNFile.log View log The following configuration has been run: Configuration details: Database hose hoseme.                                                                                                    | ctions |
| The execution result is as following:<br>populate Idap data to EMPLOYEE table<br>The Tivoli Directory Integrator population output:<br>CLFRN0027: After iteration, success records is 70, duplicate records 0, failure records is 0, last successful entry is<br>uid=MRodriguez,cn=users,DC=CONNECTIONS,DC=EXAMPLE,DC=COM<br>Mark manager profiles<br>Successful!<br>For additional information, refer to log file C:\Users\Administrator\CWizard\log\td\tdi_20100812_140415.log and C:\Software<br>\Wizards\TDIPopulation\TDISOL\win\logs\PopulateDBFromDNFile.log<br>\Wew log<br>The following configuration has been run:<br>Configuration details:<br>Database host pame: dh.example.com                                                                                                    |        |
| Successful! For additional information, refer to log file C:\Users\Administrator\IcWizard\log\tdi\tdi_20100812_140415.log and C:\Software \Wizards\TDIPopulation\TDISOL\win\logs\PopulateDBFromDNFile.log \View log The following configuration has been run: Configuration details: Database host pame: dit example.com                                                                                                    |        |
| Database name: PEOPLEDB<br>Database part: 50000<br>JDBC driver library path: C:\IBM\SQLLIB\java<br>Database user ID: LCUSER<br>Database user ID: LCUSER<br>Databa |        |
| Back. Finish                                                                                                    | ⊆ancel |

Installing Lotus Connections 3.0

To install Lotus Connections ,complete the prerequisite tasks and then launch the installer.

Before You Install

Before beginning the installation, review the following considerations:

#### **Rational Installation Manager**

Lotus Connections 3.0 uses the Rational Installation Manager to provide an enhanced installation experience. Before beginning the installation, make sure to uninstall any older version of Rational Installation Manager. You are prompted to install this software when you launch the Lotus Connections 3.0 installation wizard.

# Deployment Manager and Node Agent

Start the Deployment Manager before launching the installation wizard. The node agent should also be started so that resynchronization is possible between the Deployment Manager and node when required.

# Linux / AIX Issues

If installing Lotus Connections 3.0 on a Linux system as a non-root user, refer to the topic about installing as a non-root user at http://www-10.lotus.com/idd/icwiki.nsf/dx/Installing\_as\_a\_nonroot\_user\_ic3. In AIX environments, GNU Tar is required to untar the installation packages. You can download GNU Tar from the following location: http://www.ibm.com/systems/power/software/aix/linux/toolbox/alpha.html.

#### Shared Data Folder

Because this is a one-node deployment, there is no need to mount a shared space for Lotus Connections data content to be stored. During installation, you are prompted to provide the location of the shared data directory. In this case, the local disk drive is used. The shared data directory, however, must be mounted on each node when there is more than one node.

## DB2

Before you begin to install Lotus Connections 3.0, you must copy the JDBC driver from the DB2 server (db.example.com to a local directory on connections.example.com - the directory used is C:\IBM\JDBC\_Drivers). These drivers are used by Lotus Connections to connect to the database. On the DB2 machine, these drivers are located in the C:\IBM\SQLIB\java directory. The names of the drivers required are db2jcc.jar and db2jcc\_licence\_cu.jar.

| 🍌 🝷 Computer                   | <ul> <li>Local Disk (C:) ▼ IBM ▼ SQLLIB ▼ java</li> </ul> | i •              | 🔻 🛃 Se           | arch java         |  |
|--------------------------------|-----------------------------------------------------------|------------------|------------------|-------------------|--|
| - 📄 Open - Ni                  | ew folder                                                 |                  |                  |                   |  |
| ites                           | Name *                                                    | Date modified    | Туре             | Size              |  |
| ktop                           | 퉬 images                                                  | 09/08/2010 17:43 | File folder      |                   |  |
| /nloads                        | 퉬 jdk                                                     | 09/08/2010 17:43 | File folder      |                   |  |
| ent Places                     | Common.jar                                                | 16/05/2009 13:05 | JAR File         | 2,161 KB          |  |
| es                             | 📄 db2dbgm.jar                                             | 16/05/2009 13:05 | JAR File         | 50 KB             |  |
| uments                         | 🌗 db2java                                                 | 16/05/2009 13:05 | Compressed (zipp | e 850 KB          |  |
| ic                             | 📄 db2jcc.jar                                              | 16/05/2009 13:05 | JAR File         | 3,013 KB          |  |
| Jres                           | db2jcc_license_cu.jar                                     | 16/05/2009 13:05 | JAR File         | 1 KB              |  |
| :0S                            | 📄 db2jcc4.jar                                             | 16/05/2009 13:05 | JAR File         | 3,167 KB          |  |
| ivers                          |                                                           | !==!===          |                  |                   |  |
| 📕 🔹 Network 🔹                  | • connections.example.com • c\$ • IBM •                   | · JDBC_Drivers   | 🕶 🚺 Se           | arch JDBC_Drivers |  |
| <ul> <li>New folder</li> </ul> |                                                           |                  | 1                |                   |  |
| ites                           | Name *                                                    | Date modified    | Туре             | Size              |  |
| ktop                           | db2jcc.jar                                                | 16/05/2009 13:05 | JAR File         | 3,013 KB          |  |
| vnloads<br>ent Places          | b2jcc_license_cu.jar                                      | 16/05/2009 13:05 | JAR File         | 1 KB              |  |

In cases where DB2 is not the database used, consult the following table to see which JDBC Driver to use. The drivers should be copied to this same location, regardless of which DB is used.

| Database Type | JDBC Driver Name                    |
|---------------|-------------------------------------|
| DB2 v9.7 FP2  | db2jcc.jar<br>db2jcc_licence_cu.jar |
| Oracle        | ojdbc6.jar                          |
| MS SQL Server | sqljdbc4.jar                        |

Begin the Installation

Extract the Lotus Connections installation files to a location on connections.example.com, such as C:\Software. From the extracted folder (LC\_Install\_IM), double-click launchpad.exe to begin the installation.

| M <sup>®</sup> Lotus <sup>®</sup> Connection | S 3.0 Select a language: English                                                                                                    |
|----------------------------------------------|----------------------------------------------------------------------------------------------------|
| Welcome                                      |                                                                                                    |
| Documentation                                | Welcome                                                                                                    |
| Pre-installation tasks                       | Lotus Connections is social networking software designed for the                                                                                     |
| Install Lotus Connections<br>3.0             | workplace. Its applications help you to establish dynamic networks that<br>connect you to the people and information you need to achieve your        |
| Post-installation tasks                      | business goals.                                                                                                    |
| Exit                                         | <b>To begin,</b> choose the options at the left to perform the pre-installation tasks, installation tasks, and post-installation tasks.              |
|                                              | Licensed Materials - Property of IBM Corp. © IBM Corporation and other(s) 2007,2010.                                                                 |
|                                              | The Oracle OutsideIn Technology included herein is subject to a restricted use<br>license and can only be used in conjunction with this application. |
|                                              | Java<br>Comparis                                                                                                    |
| DM                                           |                                                                                                    |

The welcome panel contains links to general documentation as well as information about pre- and post-installation tasks. Select the Install Lotus Connections 3.0 option as shown.

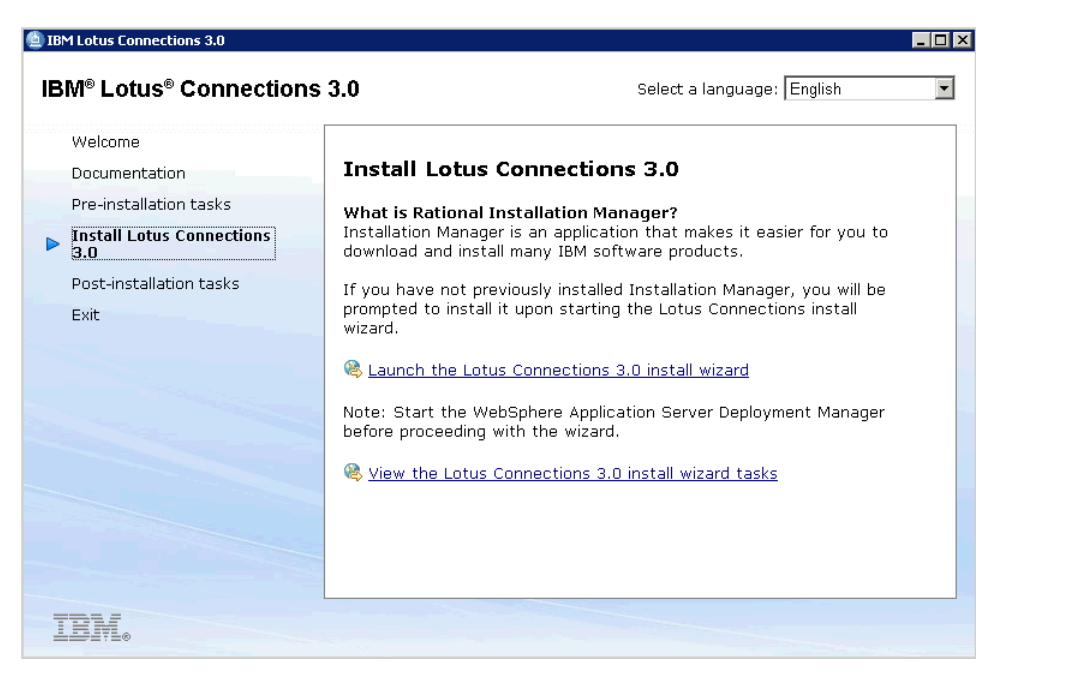

The above panel contains information about Rational Installation Manager and includes an important note about starting the Deployment Manager before beginning the installation. See the section in this article about starting and stopping Lotus Connections 3.0 to find out how to start the Deployment Manager. After the Deployment Manager is started, select the "Launch the Lotus Connections 3.0 install wizard" option shown above. The following installer panel is displayed.

| elect the packages to install.                                                                                                    |         |        | 4                                      |
|----------------------------------------------------------------------------------------------------|---------|--------|----------------------------------------|
| Installation Packages                                                                                                    | Status  | Vendor | License Key Type                       |
| □       □       □       □       □       □       □       □       □       □       □       □       □       □       □       □       □       □       □       □       □       □       □       □       □       □       □       □       □       □       □       □       □       □       □       □       □       □       □       □       □       □       □       □       □       □       □       □       □       □       □       □       □       □       □       □       □       □       □       □       □       □       □       □       □       □       □       □       □       □       □       □       □       □       □       □       □       □       □       □       □       □       □       □       □       □       □       □       □       □       □       □       □       □       □       □       □       □       □       □       □       □       □       □       □       □       □       □       □       □       □       □       □       □       □       □       □       □       □ |         | IBM    | No key required                        |
| Show all versions<br>etails<br>BM® Installation Manager 1.3.3                                                                                                    |         |        | Check for Other Versions and Extension |
| M@ Installation Manager <u>More info</u><br>M@ Installation Manager <u>More info</u><br>Repository: C:\Software\LCI3.0_20100803.2000\Lotus_Connections\LC_Install_IM\IM\<br>IM\IM\IM\IM\IM\IM\IM\IM\IM\IM\IM\IM\IM\I                                                                                                    | windows |        |                                        |
|                                                                                                    |         |        |                                        |

| 🚊 IBM Installation Manager                                                                                                    |                                                                                                    | _ 🗆 ×  |
|----------------------------------------------------------------------------------------------------|----------------------------------------------------------------------------------------------------|--------|
| Install Packages<br>Read the following license agreements carefully.                                                                                                  |                                                                                                    |        |
| Install Licenses Location                                                                                                    | Features Summary                                                                                                    |        |
| IBM® Lotus Connections     IBM® Lotus Connections License Agreement     IBM® Lotus Connections License Information     IBM Installation Manager     License Agreement | IMPORTANT: READ CAREFULLY         Two license agreements are presented below.         1. IBM International License Agreement for Evaluation of Programs         2. IBM International Program License Agreement         If Licensee is obtaining the Program for purposes of productive use (other than evaluation, testing, trial "try or buy," or demonstration).         If Licensee is obtaining the Program for the purpose of evaluation, testing, trial "try or buy," or demonstration).         If Licensee is obtaining the Program for the purpose of evaluation, testing, trial "try or buy," or demonstration).         If Licensee is obtaining the Program for the purpose of evaluation, testing, trial "try or buy," or demonstration (collectively, an Evaluation"): By clicking on the "Accept" button below, Licensee accepts both (i) the IBM International License Agreement for Evaluation"): By clicking on the "Accept" button below, Licensee accepts both (i) the IBM International Program License Agreement for Evaluation in the "accept" button below, and the program after the Evaluation and the program License Agreement for Evaluation License will apply during the term of Licensee's Evaluation.         The Evaluation License will apply during the term of Licensee's Evaluation.         The IBM Passport Advantage Express agreements).         The Evaluation License and the IPLA are not in effect concurrently; neither modifies the other; and each is independent of the other.         The complete text of each of these two license agreements follow.         International License Agreement for Evaluation of Programs         Part 1 - General Terms <t< td=""><td>e e</td></t<> | e e    |
| A Largert the tarme in the ligence agreements                                                                                                    | PROVINCE RELAXMENTER ROOKANING THE PARTY ROLL WHOM TO ACQUILE IT. II TO DOWNLOADED THE PROGRAM,                                                                                                    |        |
| O I do not accept the terms in the license agreements                                                                                                    | <u>Print</u>                                                                                                    | All    |
| 0                                                                                                    | < <u>B</u> ack <u>N</u> ext > Install                                                                                                    | Cancel |

| Installation Manager                                                                                                    |                                                                                                    |          |
|----------------------------------------------------------------------------------------------------|----------------------------------------------------------------------------------------------------|----------|
| nstall Packages                                                                                                    |                                                                                                    | N        |
| select a location for the shar                                                                                           | red resources directory and a location for Installation Manager.                                                                                                    |          |
| * 1 8                                                                                                    |                                                                                                    |          |
| Install Licenses                                                                                                    | Location Features Summary                                                                                                    |          |
| When you install pa                                                                                                    | ckages, files are stored in two locations:                                                                                                    |          |
| 🔥 1) The shared resou                                                                                                    | arces directory - resources that can be shared by multiple packages.                                                                                                    |          |
| 2) The installation di                                                                                                   | irectory - any resources that are unique to the package that you are installing.                                                                                                    |          |
| Important: You can<br>available space beca                                                                               | only select the shared resources directory the first time you install a package with the IBM Installation Manager. For best results select the drive with<br>ause it must have adequate space for the shared resources of future packages. | the most |
|                                                                                                    |                                                                                                    |          |
| hared <u>R</u> esources Directory:                                                                                       | C: (Tew/Dokousled                                                                                                    | Browse   |
| Once installed, IBM                                                                                                    | Installation Manager will be used to install, update, modify, manage and uninstall your packages. y: [C:\IBM\Installation Manager\eclipse]                                                                                                 | Browse   |
| Once installed, IBM :<br>Installation Manager Director<br>Visk Space Information                                         | Installation Manager will be used to install, update, modify, manage and uninstall your packages.<br>                                                                                                    | Browse   |
| Once installed, IBM :<br>astallation Manager Director<br>Disk Space Information<br>Volume Available Space<br>C: 17.78 GB | Installation Manager will be used to install, update, modify, manage and uninstall your packages. y:  C:\IBM\Installation Manager\eclipse                                                                                                  | Browse   |
| Once installed, IBM :  Astallation Manager Director  Disk Space Information  Volume Available Space C: 17.78 GB          | Installation Manager will be used to install, update, modify, manage and uninstall your packages. y:  C:\IBM\Installation Manager\eclipse                                                                                                  | Browse   |
| Once installed, IBM: Installation Manager Director Disk Space Information Volume Available Space C: 17.78 GB             | Installation Manager will be used to install, update, modify, manage and uninstall your packages.                                                                                                    | Browse   |
| Once installed, IBM:     Available     Available Space     T7.78 GB                                                      | Installation Manager will be used to install, update, modify, manage and uninstall your packages.                                                                                                    | Browse   |
| Once installed, IBM :     Aralect Information     Volume Available Space     T 7.78 GB                                   | Installation Manager will be used to install, update, modify, manage and uninstall your packages.<br>                                                                                                    | Browse   |
| Once installed, IBM: Astallation Manager Director  Disk Space Information Volume Available Space C: 17.78 GB             | Installation Manager will be used to install, update, modify, manage and uninstall your packages.           y:         C:\IBM\Installation Manager\eclipse                                                                                 | Browse   |
| Once installed, IBM: Installation Manager Director Pisk Space Information Volume Available Space C: 17.78 GB             | Installation Manager will be used to install, update, modify, manage and uninstall your packages.  y:  C:\IBM\Installation Manager\eclipse                                                                                                 | Browse   |
| Once installed, IBM: Installation Manager Director Visk Space Information Volume Available Space C: 17.78 GB             | Installation Manager will be used to install, update, modify, manage and uninstall your packages.  y: [C:\IBM\Installation Manager\eclipse]                                                                                                | Browse   |
| Once installed, IBM:     Arader Director      Disk Space Information      Volume Available Space C: 17.78 GB             | Installation Manager will be used to install, update, modify, manage and uninstall your packages.  y: [C:\IBM\Installation Manager\eclipse]                                                                                                | Browse   |
| Once installed, IBM :                                                                                                    | Installation Manager will be used to install, update, modify, manage and uninstall your packages.  y:   y:   C:\IBM\Installation Manager\eclipse                                                                                           | Browse   |

Accept the license agreement and click  $\ensuremath{\textbf{Next}}$  to continue.

| <b>nstall Packages</b><br>A package group is a location that contains one or more packages. Some compatible pa | arkages can be installed into a common parkage group and will share a common user interface. |
|----------------------------------------------------------------------------------------------------|----------------------------------------------------------------------------------------------|
| elect an existing package group, or create a new one. Install Licenses Location Features Summary               |                                                                                              |
| Use the existing package group                                                                                 |                                                                                              |
| ● Create a new package group                                                                                   |                                                                                              |
| Package Group Name                                                                                             | Installation Directory                                                                       |
|                                                                                                    |                                                                                              |
| Package Group Name: IBM® Lotus Connections Installation Directory: C:\IBM\LotusConnections Details             | Brows                                                                                        |
| Shared Resources Directory: C:\IBM\SSPShared                                                                   | Volume Available Space<br>C: 17.78 GB                                                        |
|                                                                                                    |                                                                                              |

| nstall Package                                                                                                    | c                                                                 |                                                       |                                    |                               |                                 |                                         |
|----------------------------------------------------------------------------------------------------|-------------------------------------------------------------------|-------------------------------------------------------|------------------------------------|-------------------------------|---------------------------------|-----------------------------------------|
| fistali i dokago                                                                                                    |                                                                   |                                                       |                                    |                               |                                 |                                         |
| Select the reatures to ins                                                                                                    | icall.                                                            |                                                       |                                    |                               |                                 |                                         |
| Install 🔀 Licen                                                                                                    | ises Loca                                                         | ition Fea                                             | tures Sumi                         | mary                          |                                 |                                         |
| Features                                                                                                    |                                                                   |                                                       |                                    |                               |                                 |                                         |
|                                                                                                    | ation Manager 1.3                                                 | 1.3                                                   |                                    |                               |                                 |                                         |
| 🗄 🔽 🧊 Lotus Connec                                                                                                    | tions 3.0.0.0                                                     |                                                       |                                    |                               |                                 |                                         |
| 🖃 🗹 🟠 Core Fea                                                                                                    | tures                                                             |                                                       |                                    |                               |                                 |                                         |
| 🗹 Searc                                                                                                    | :h                                                                |                                                       |                                    |                               |                                 |                                         |
| News                                                                                                    | repository                                                        |                                                       |                                    |                               |                                 |                                         |
| - Home                                                                                                    | e page                                                            |                                                       |                                    |                               |                                 |                                         |
| 🖻 🗹 🔥 All Featur                                                                                                    | res                                                               |                                                       |                                    |                               |                                 |                                         |
| Activi                                                                                                    | ities                                                             |                                                       |                                    |                               |                                 |                                         |
| Blogs                                                                                                    |                                                                   |                                                       |                                    |                               |                                 |                                         |
| Comr                                                                                                    | nunities                                                          |                                                       |                                    |                               |                                 |                                         |
| Booki                                                                                                    | marks                                                             |                                                       |                                    |                               |                                 |                                         |
| Files                                                                                                    |                                                                   |                                                       |                                    |                               |                                 |                                         |
| Forur                                                                                                    | ns                                                                |                                                       |                                    |                               |                                 |                                         |
| Mobil                                                                                                    | e                                                                 |                                                       |                                    |                               |                                 |                                         |
| Profil                                                                                                    | es                                                                |                                                       |                                    |                               |                                 |                                         |
| WIKIS                                                                                                    |                                                                   |                                                       |                                    |                               |                                 |                                         |
|                                                                                                    |                                                                   |                                                       |                                    |                               |                                 |                                         |
| <b>1</b> Show dependencies                                                                                                    |                                                                   |                                                       |                                    |                               |                                 | Expand All Collapse All Restore Default |
| Show dependencies                                                                                                    | ion Manager beca                                                  | use of dependencie                                    |                                    |                               |                                 | Expand All Collapse All Restore Default |
| Show dependencies                                                                                                    | ion Manager beca                                                  | use of dependencie                                    | s                                  |                               |                                 | Expand All Collapse All Restore Default |
| ☐ Show dependencies<br>ǿ- Selected by Installati<br>Details                                                                                                    | ion Manager beca                                                  | use of dependencie                                    | s                                  |                               |                                 | Expand All Collapse All Restore Default |
| Show dependencies                                                                                                    | ion Manager beca                                                  | use of dependencie:                                   | s                                  |                               |                                 | Expand All Collapse All Restore Default |
| Show dependencies<br>Selected by Installati<br>Setails<br>BM® Installation Ma                                                                                                    | ion Manager beca<br>nager 1.3.3                                   | use of dependencie                                    | s                                  |                               |                                 | Expand All Collapse All Restore Default |
| Show dependencies<br>Selected by Installati<br>Netails<br>BM® Installation Marage<br>3M® Installation Marage                                                                            | ion Manager beca<br>nager 1.3.3<br>er                             | use of dependencie                                    | s                                  |                               |                                 | Expand All Collapse All Restore Default |
| Show dependencies<br>Selected by Installat<br>retails<br>BM® Installation Manage                                                                                                    | ion Manager beca<br>nager 1.3.3<br>er                             | use of dependencie                                    | S                                  |                               |                                 | Expand All Collapse All Restore Default |
| Show dependencies<br>Selected by Installat<br>retails<br>BM® Installation Manage<br>3M® Installation Manage                                                                             | ion Manager beca<br>nager 1.3.3<br>er                             | use of dependencie                                    | 5                                  |                               |                                 | Expand All Collapse All Restore Defaul  |
| Show dependencies<br>Selected by Installati<br>Details<br>BM® Installation Ma<br>BM® Installation Manage<br>Disk Space Informatio                                                       | ion Manager beca<br>nager 1.3.3<br>ar                             | use of dependencie                                    | 5                                  |                               |                                 | Expand All Collapse All Restore Default |
| ] Show dependencies<br>& Selected by Installati<br>etails<br>BM® Installation Manage<br>M® Installation Manage<br>isk Space Information                                                 | ion Manager beca<br>nager 1.3.3<br>er<br>nn                       | use of dependencie                                    | 5                                  | Tabel                         | Quailable                       | Expand All Collapse All Restore Default |
| Show dependencies<br>Selected by Installati<br>etails<br>BM® Installation Manage<br>BM® Installation Manage<br>bisk Space Informatie                                                    | ion Manager beca<br>nager 1.3.3<br>ar<br>on<br>Volume             | use of dependencie<br>Required                        | s<br>Temporary<br>2⊃5 10 MP        | Total<br>925 35 MP            | Available                       | Expand All Collapse All Restore Default |
| Show dependencies<br>Selected by Installati<br>etails<br>BM® Installation Ma<br>M® Installation Manage<br>Hisk Space Information<br>Shared Resources Areaa                              | ion Manager beca<br>nager 1.3.3<br>er<br>Dn<br>Volume<br>C:       | use of dependencie<br>Required<br>162.1 KB<br>112.62  | Temporary<br>825.19 MB             | Total<br>825.35 MB            | Available<br>7.25 GB<br>7.25 GB | Expand All Collapse All Restore Default |
| Show dependencies<br>Selected by Installati<br>etails<br>BM® Installation Ma<br>M® Installation Manage<br>isk Space Information<br>Shared Resources Area<br>Installation Directory      | ion Manager beca<br>nager 1.3.3<br>er<br>Dn<br>Volume<br>C:<br>C: | use of dependencie<br>Required<br>162.1 KB<br>1.12 GB | Temporary<br>825.19 MB<br>43.74 MB | Total<br>825,35 MB<br>1.16 GB | Available<br>7.25 GB<br>7.25 GB | Expand All Collapse All Restore Default |
| Show dependencies<br>Selected by Installation<br>Details<br>BM® Installation Ma<br>BM® Installation Manage<br>Disk Space Information<br>Shared Resources Area<br>Installation Directory | ion Manager beca<br>nager 1.3.3<br>ar<br>Dn<br>Volume<br>C:<br>C: | use of dependencie<br>Required<br>162.1 KB<br>1.12 GB | Temporary<br>825.19 MB<br>43.74 MB | Total<br>825.35 MB<br>1.16 GB | Available<br>7.25 GB<br>7.25 GB | Expand All Collapse All Restore Default |
| Show dependencies<br>Show dependencies<br>Selected by Installation<br>Details<br>BM® Installation Manage<br>Disk Space Information<br>Shared Resources Area<br>Installation Directory   | ion Manager beca<br>nager 1.3.3<br>ar<br>on<br>Volume<br>C:<br>C: | use of dependencie<br>Required<br>162.1 KB<br>1.12 GB | Temporary<br>825.19 MB<br>43.74 MB | Total<br>825.35 MB<br>1.16 GB | Available<br>7.25 GB<br>7.25 GB | Expand All Collapse All Restore Default |

To install all Lotus Connections components, ensure that all check boxes are selected and then click Next to continue.

| 🖄 IBM Installation Manager                                                                                                    |                                                                                                    |
|----------------------------------------------------------------------------------------------------|----------------------------------------------------------------------------------------------------|
| Install Packages<br>Fill in the configurations for the packages.<br>Install Licenses Loca                                                             | tion Features Summary                                                                                                    |
| ASConfiguration<br>Copology Configuration<br>Configuration<br>Content Store Configuration<br>Notification Configuration<br>Notification Configuration | WAS Configuration  WAS Selection Select WebSphere Application Server install location:  C(\TEMI\WebSphere\AppServer Browse Select Deployment Manager profile:  DemorOl  Host Name:  connections.example.com Deployment Manager Information These credentials should already exist for the chosen Profile. Administrator user ID:  wasadmin Administrator password:  soOAP port number: 8879 Validate Validate |
| 0                                                                                                    | < Back Next > Install Cancel                                                                                                    |

| Now we need to provide the installer details of the Deployment Manager. To do so, provide the location to the Application Server as shown above. The Deployment Manager will be detected. Input the hostn<br>connections.example.com, and the Deployment Manager administrator and password. If your configuration is planned to be deployed with a third-party security suite, such as Tivoli Access Manager, SiteMin<br>SPIECO. It is user important that the obtaining the user appendix of the host has a DAB and a Deployment Manager administrator range administrator. Click the access Manager, SiteMin<br>SPIECO.                                                                                                    | ame,<br>ider or |
|----------------------------------------------------------------------------------------------------|-----------------|
| Validation successful!                                                                                                    |                 |
| Deployment Manager Information                                                                                                    |                 |
| Install Packages       Fill in the configurations for the packages.       Install     Licenses       Location     Features                                                                                                    |                 |
| Common Configurations       Topology Configuration         WaSS Configuration       Topology Configuration         Context Store Configuration       Choose your type of deployment:         Shall Deployment - Features installed into the same cluster       Choose your type of deployment:         Shall Deployment - Features installed into the same cluster       Choose your type of deployment:         Shall Deployment - Features grouped into several clusters       Cluster Name:         Specify Clasture Cluster name       Specify Clasture Cluster name         Specify Clasture Cluster name:       Specify Clasture Cluster name         Specify Clasture Cluster name:       Specify Clasture Cluster name         Specify Clasture Cluster name:       Specify Clasture Cluster name         Specify Clasture Cluster Name:       Specify Clasture Cluster Name         Specify Clasture Cluster Name:       Specify Clasture Cluster Name         Specify Clasture Cluster Name:       Specify Clasture Cluster Name         Specify Clasture Cluster Name:       Specify Clasture Cluster Name         Specify Clasture Cluster Name:       Specify Clasture Cluster Name         Specify Clasture Cluster Name:       Specify Clasture Cluster Name         Specify Clasture Cluster Name       Specify Clasture Cluster Name         Specify Clasture Cluster Name       Specify Clasture Cluster Name         S                                                                                                    |                 |
| Image: Second second second |                 |

Select the Small Deployment check box from the above options. This indicates that all applications will be installed into the same cluster. You must name the cluster. In the above example, the name is simply LotusConnections. Ensure that the node connectionsNode01 is also selected from the Node Selection section. Click Next to continue.

| Install Licenses Loca                                                                                                    | tion Features                                                                               | Summary                                                                  | >0                                                |          |   |          |
|----------------------------------------------------------------------------------------------------|---------------------------------------------------------------------------------------------|--------------------------------------------------------------------------|---------------------------------------------------|----------|---|----------|
| Common Configurations                                                                                                    | Common Configurati<br>Database Configuration                                                | ons                                                                      |                                                   |          |   |          |
| Topology Configuration     Database Configuration     Ontent Store Configuration     Ontent Store Configuration     Notification Configuration | DB Location<br>Are all Lotus Conn<br>Yes, they are<br>No, they are o                        | ections features using<br>on the same database<br>n different database i | the same database serve<br>instance.<br>nstances. | ?        |   | <u>*</u> |
|                                                                                                    | Database Type<br>Select database<br>DB2 Universal D                                         | :ype:<br>atabase(TM)                                                     |                                                   |          |   |          |
|                                                                                                    | Database Server<br>Database server<br>db.example.com<br>Port:<br>S0000<br>JDBC driver locat | er Information<br>host name:<br>n<br>ion:                                |                                                   |          |   |          |
|                                                                                                    | C:\IBM\JDBC_D<br>Feature Databa                                                             | rivers<br>se Information<br>password for all featu                       | Browse gres.                                      |          |   |          |
|                                                                                                    | Feature                                                                                     | DB Name                                                                  | User ID                                           | Password |   |          |
|                                                                                                    | Activities                                                                                  | OPNACT                                                                   | LCUSER                                            | •••••    |   |          |
|                                                                                                    | Blogs                                                                                       | BLOGS                                                                    | LCUSER                                            |          |   |          |
|                                                                                                    | Communities                                                                                 | SNCOMM                                                                   | LCUSER                                            |          |   |          |
|                                                                                                    | Communities                                                                                 | SNCOMM                                                                   | LCUSER                                            |          | _ |          |

In this deployment, all features are using the same database server; therefore, select the Yes check box above. Set DB2 as the database type and provide the database server information as shown. Next, select the check box to use the same password for all features and supply the passwords for the databases in the appropriate fields.

# Feature Database Information

☑ Use the same password for all features.

| Feature     | DB Name  | User ID | Password |
|-------------|----------|---------|----------|
| Activities  | OPNACT   | LCUSER  | •••••    |
| Blogs       | BLOGS    | LCUSER  | •••••    |
| Communities | SNCOMM   | LCUSER  | •••••    |
| Bookmarks   | DOGEAR   | LCUSER  | •••••    |
| Files       | FILES    | LCUSER  | •••••    |
| Forums      | FORUM    | LCUSER  | •••••    |
| Homepage    | HOMEPAGE | LCUSER  | •••••    |
| Profiles    | PEOPLEDB | LCUSER  | •••••    |
| Wikis       | WIKIS    | LCUSER  | •••••    |
|             |          |         |          |

Validate

Click Validate to verify that the details provided are correct. The following dialog is displayed:

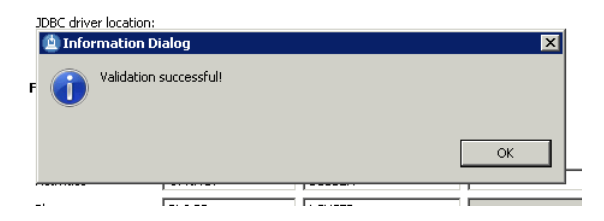

Click  $\mathbf{OK}$  and  $\mathbf{Next}$  to continue to the next panel.

| 🖄 IBM Installation Manager                                                                                                    |                                                                                                    |        |
|----------------------------------------------------------------------------------------------------|----------------------------------------------------------------------------------------------------|--------|
| Install Packages Fill in the configurations for the packages. Install Licenses Loca                                                                                  | tion Features Summary                                                                                                    |        |
| WAS Configuration     Topology Configuration     Database Configuration     Solution     Configuration     Notification Configuration     Notification Configuration | Content Store Configuration         Shared Content Store         Contents that are shared among all nodes. Please make sure they can be visited from each node in the cluster. Select a network share location:         C:\UBM\LotusConnections\data\shared         Local Content Store         Contents that are stored locally on each node. Please make sure the path specified exists on all nodes in the cluster. Select a local directory:         C:\UBM\LotusConnections\data\Jocal         Validate |        |
| 0                                                                                                    | < Back Next > Install                                                                                                    | Cancel |

Here we are providing the locations for the local and shared data stores. As this is a small deployment, both of these locations are local as shown above. Click Validate again to validate these locations.

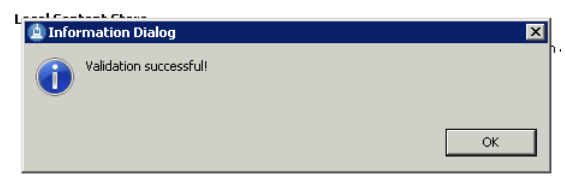

Click OK and Next to continue.

| 🚊 IBM Installation Manager                                                                                                    |                                                                                                    |
|----------------------------------------------------------------------------------------------------|----------------------------------------------------------------------------------------------------|
| Install Packages Fill in the configurations for the packages. Install Licenses Loca                                                                                  | tion Features Summary                                                                                                    |
| Common Configurations     WAS Configuration     Database Configuration     Content Store Configuration     Notification Configuration     Notification Configuration | Common Configurations         Notification Configurations         Notification Solution         Notification solution :            WebSphere Java Mal Session - Use a single mail server for all notifications            WebSphere Java Mal Session - Use a single mail server for all notifications            WebSphere Java Mal Session - Use a single mail server for all notifications             WebSphere Java Mal Session - Use a single mail server for all notifications             DNS MX Records - Use information from DNS to determine which mail servers to use             Do not enable notification             ShtTP Server Information             Specify the properties of the SMTP messaging server:             mail.example.com             This SMTP server requires authentication:             User ID:             mail.example.com             Encrypt outgoing mail traffic to the SMTP messaging server using SSL.             Pot (default for non-SSL is 25, SSL is 465):             Z5 |
| 0                                                                                                    | < <u>Back</u> <u>N</u> ext > <u>Install</u> Cancel                                                                                                    |

The above panel is the final panel before a summary of items to install is displayed. Provide details of your mail server. In this instance, the Java mail session is selected. Provide the location to the SMTP messaging server and the user ID required to use this server. You might also need to select the Encrypt check box if sending mail over SSL. Click **Next** to continue to the summary panel.

| INSTAIL PACKAGES Review the summary information. Click Back to make changes or click Install. Install Licenses Location Features Summary                                                                                                    |                                                                                   | - |
|----------------------------------------------------------------------------------------------------|-----------------------------------------------------------------------------------|---|
| Instant         Location         Features         Location           Package Group Name:         IBM® Lotus Connections         Installation Directory:         C:\IBM\LotusConnections           Shared Resources Directory:         C:\IBM\SSPShared         Packages |                                                                                   |   |
| Packages                                                                                                    |                                                                                   |   |
| Environment<br>English                                                                                                    | Disk Space Information<br>Total Available Space                                   |   |
| Repository Information                                                                                                    | C: 17.78 GB<br>Total Download Size: 851.49 MB<br>Total Installation Size: 1.85 GB |   |

The above panel summarizes what is about to be installed on this system. Verify that this information is correct and click Install to start the installation.

| Environment                                                      | Disk Space Information                                             |                      |
|------------------------------------------------------------------|--------------------------------------------------------------------|----------------------|
| English                                                          | Total Available Space                                              |                      |
|                                                                  | C: 17.78 GB                                                        |                      |
|                                                                  | Total Download Size: 851.49 MB<br>Total Installation Size: 1.85 GB |                      |
| Repository Information                                           |                                                                    |                      |
| Installing.: Retrieving files. 134 MB of 764 MB (18%) completed. | Pause Down                                                         | nload <u>C</u> ancel |
|                                                                  |                                                                    |                      |

The progress bar keeps you informed as to the installation's progress. After installation is completed, the following summary panel is displayed. All packages should be installed successfully as shown.

| BM Installation Manager |                                                                                                    |        |
|-------------------------|----------------------------------------------------------------------------------------------------|--------|
| Install Packages        |                                                                                                    | -      |
|                         | The packages are installed. Mew Log File                                                                                                    |        |
|                         | Install results :<br>News installed successfully.<br>Search installed successfully.<br>Profiles installed successfully.<br>Activities installed successfully.                                                                                                    |        |
|                         | The following package was installed into package group IBM® Lotus Connections:                                                                                                    |        |
|                         | Core Features  Core Features  Core Search  Core Results  Core Results                                                                                                    |        |
|                         | Activities     Blogs     Communities     Communities                                                                                                    |        |
|                         | Constants<br>Constants<br>Consta |        |
|                         | ©₅ Mobile<br>IIIs Profiles<br>IIIs Wikis                                                                                                    |        |
|                         |                                                                                                    |        |
|                         | Installation Manager was successfully installed into: C:\IBM\Installation Manager\eclipse                                                                                                    |        |
|                         | the files on the <u>Files for rollback</u> preference page.                                                                                                    |        |
| )                       |                                                                                                    | Finish |

Click Finish to complete the installation of Lotus Connections. Note that there are a number of post installation tasks which must be performed to complete the configuration. Before beginning these tasks, you must restart the Deployment Manager for changes to take effect. After the Deployment Manager is restarted, follow these steps.

Configuring the HTTP Server

Before beginning this task, ensure that the IBM HTTP Administration server is started. The administration server must be started to synchronize configuration files between the HTTP Server and the Deployment Manager. To start the admin server on Windows, go to Start > Programs > IBM HTTP Server V7.0 > Start Admin Server. To start the admin server on Linux and AIX systems, use the terminal. Navigate to the HTTPServer/bin directory and issue the following command: Jadminctl start

Add Web Server as Unmanaged Node

After the administration server is started, open the WebSphere Administration Console and add the Web server to the cell as an unmanaged node. Open the WebSphere Administration Console at <a href="http://connections.example.com:9060/admin">http://connections.example.com:9060/admin</a>.

| lodes                                                                                                    |                                                                    |                                                                |                                                                               | ?                                     |
|----------------------------------------------------------------------------------------------------|--------------------------------------------------------------------|----------------------------------------------------------------|-------------------------------------------------------------------------------|---------------------------------------|
| Nodes                                                                                                    |                                                                    |                                                                |                                                                               |                                       |
| Use this page to manage nodes in<br>computer system with a distinct IF<br>nodes in this cell. The first node is<br>clicking Add Node. | n the application ser<br>> host address. The<br>s the deployment m | rver environment.<br>following table list<br>anager. Add new i | A node corresponds to a<br>is the managed and unr<br>nodes to the cell and to | a physical<br>nanaged<br>this list by |
|                                                                                                    |                                                                    |                                                                |                                                                               |                                       |
| Add Node Remove Node F                                                                                                    | orce Delete Synch                                                  | nronize Full Resy                                              | nchronize Stop                                                                |                                       |
| 66 # \$                                                                                                    |                                                                    |                                                                |                                                                               |                                       |
| Select Name 🛟                                                                                                    | Host Name 🗘                                                        | Version 🗘                                                      | Discovery Protocol 🗘                                                          | Status ሷ                              |
| You can administer the following                                                                                                    | resources:                                                         |                                                                |                                                                               |                                       |

Go to System Administration - Nodes and click the Add Node button:

| C Managed no                                                                                                    | de                                                                                                    |                |
|----------------------------------------------------------------------------------------------------|----------------------------------------------------------------------------------------------------|----------------|
| Specifies the<br>within the dep<br>maintains the<br>add node util                                                                                                    | creation of a managed node. A managed node contains an application server process th<br>Joyment manager cell. The managed node is associated with a node agent process that<br>i configuration for the node and controls its operation. Choosing this option results in run<br>ity to federate an existing standalone application server.                                                                                                    | at ru<br>nning |
| 🖲 Unmanaged                                                                                                    | node                                                                                                    |                |
| Specifies the<br>does not hav<br>processes, su                                                                                                    | creation of an unmanaged node. An unmanaged node represents a node in the topolog<br>e an application server process or a node agent process. Unmanaged nodes are for othe<br>ch as Web servers that exist on their own node in the topology.                                                                                                    | y tha<br>r sei |
| Next Cancel                                                                                                    |                                                                                                    |                |
|                                                                                                    |                                                                                                    |                |
| ot the unmanaged ne                                                                                                    | ode option and click <b>Next</b> .                                                                                                    |                |
| -                                                                                                    | -                                                                                                    |                |
|                                                                                                    |                                                                                                    |                |
|                                                                                                    |                                                                                                    | 2              |
| es                                                                                                    |                                                                                                    | e —            |
| e <i>s</i>                                                                                                    |                                                                                                    | <u>-</u> ۲     |
| es                                                                                                    |                                                                                                    | <u>د</u> –     |
| es<br>lodes > New                                                                                                    |                                                                                                    | e –            |
| es<br><del>lodes</del> > New                                                                                                    |                                                                                                    | e =            |
| es<br><del>lodes</del> > New<br>Ise this page to vie                                                                                                    | » or change the configuration for an unmanaged node. An unmanaged node is a node                                                                                                    | e =            |
| es<br>todes > New<br>Use this page to vie<br>lefined in the cell to                                                                                                    | » or change the configuration for an unmanaged node. An unmanaged node is a node<br>pology that does not have a node agent running to manage the process. Unmanaged                                                                                                    | e –            |
| es<br>lodes > New<br>Jse this page to vie<br>Jefined in the cell to<br>lodes are typically u                                                                                                    | w or change the configuration for an unmanaged node. An unmanaged node is a node<br>pology that does not have a node agent running to manage the process. Unmanaged<br>sed to manage Web servers.                                                                                                    | e –            |
| es<br>todes > New<br>Jse this page to vie<br>lefined in the cell to<br>todes are typically o                                                                                                    | w or change the configuration for an unmanaged node. An unmanaged node is a node<br>pology that does not have a node agent running to manage the process. Unmanaged<br>sed to manage Web servers.                                                                                                    | ε <u>–</u>     |
| es<br>Nodes > New<br>Jse this page to vie<br>Jefined in the cell to<br>nodes are typically u<br>Configuration                                                                                                    | w or change the configuration for an unmanaged node. An unmanaged node is a node<br>pology that does not have a node agent running to manage the process. Unmanaged<br>ised to manage Web servers.                                                                                                    | <u>د</u> –     |
| es<br>lodes > New<br>Jse this page to vie<br>lefined in the cell to<br>lodes are typically u<br>Configuration                                                                                                    | w or change the configuration for an unmanaged node. An unmanaged node is a node<br>pology that does not have a node agent running to manage the process. Unmanaged<br>ised to manage Web servers.                                                                                                    | <u>د</u> –     |
| es<br>lodes > New<br>Ise this page to vie<br>lefined in the cell to<br>odes are typically u<br>Configuration                                                                                                    | w or change the configuration for an unmanaged node. An unmanaged node is a node<br>pology that does not have a node agent running to manage the process. Unmanaged<br>sed to manage Web servers.                                                                                                    | < -            |
| es<br>lodes > New<br>Jse this page to vie<br>lefined in the cell to<br>lodes are typically o<br>Configuration                                                                                                    | w or change the configuration for an unmanaged node. An unmanaged node is a node<br>pology that does not have a node agent running to manage the process. Unmanaged<br>ised to manage Web servers.                                                                                                    | ε <b>-</b>     |
| es<br>Iodes > New<br>Use this page to vie<br>Jefined in the cell to<br>iodes are typically u<br>Configuration                                                                                                    | w or change the configuration for an unmanaged node. An unmanaged node is a node<br>pology that does not have a node agent running to manage the process. Unmanaged<br>ised to manage Web servers.                                                                                                    | <              |
| es<br>todes > New<br>Jse this page to vie<br>lefined in the cell to<br>oodes are typically u<br>Configuration<br>General Propert                                                                                                    | w or change the configuration for an unmanaged node. An unmanaged node is a node<br>pology that does not have a node agent running to manage the process. Unmanaged<br>ised to manage Web servers.<br>The additional properties will not be available until the                                                                                                    | < -            |
| es<br>todes > New<br>Jse this page to vie<br>lefined in the cell to<br>todes are typically u<br>Configuration<br><u>General Propert</u>                                                                                                  | w or change the configuration for an unmanaged node. An unmanaged node is a node<br>pology that does not have a node agent running to manage the process. Unmanaged<br>sed to manage Web servers.                                                                                                    | < -            |
| es<br>todes > New<br>Jse this page to vie<br>lefined in the cell to<br>codes are typically u<br>Configuration<br><u>Ceneral Propert</u><br>* Name                                                                                        | w or change the configuration for an unmanaged node. An unmanaged node is a node<br>pology that does not have a node agent running to manage the process. Unmanaged<br>ised to manage Web servers.<br>es                                                                                                    |                |
| es<br>todes > New<br>Jse this page to vie<br>terined in the cell to<br>todes are typically u<br>Configuration<br><u>Ceneral Propert</u><br>* Name<br>webserver                                                                           | w or change the configuration for an unmanaged node. An unmanaged node is a node<br>pology that does not have a node agent running to manage the process. Unmanaged<br>sed to manage Web servers.<br>The additional properties will not be available until the<br>general properties for this item are applied or saved.<br>Additional Properties                                                                                                    |                |
| es<br>iodes > New<br>Jse this page to vie<br>lefined in the cell to<br>codes are typically v<br>Configuration<br><u>Ceneral Propert</u><br>* Name<br>webserver                                                                           | w or change the configuration for an unmanaged node. An unmanaged node is a node<br>ipology that does not have a node agent running to manage the process. Unmanaged<br>ised to manage Web servers.<br>The additional properties will not be available until the<br>general properties for this item are applied or saved.<br>Additional Properties<br>Custom Properties                                                                                                    |                |
| es<br>iodes > New<br>Jse this page to vie<br>lefined in the cell to<br>iodes are typically of<br>Configuration<br>Ceneral Propert<br>* Name<br>webserver<br>* Host Name                                                                  | w or change the configuration for an unmanaged node. An unmanaged node is a node<br>pology that does not have a node agent running to manage the process. Unmanaged<br>sed to manage Web servers.<br>The additional properties will not be available until the<br>general properties for this item are applied or saved.<br>Additional Properties<br>Custom Properties                                                                                                    |                |
| es<br>todes > New<br>Jse this page to vie<br>lefined in the cell to<br>codes are typically v<br>Configuration<br><u>General Propert</u><br>* Name<br>webserver<br>* Host Name<br>connections.e:                                          | w or change the configuration for an unmanaged node. An unmanaged node is a node<br>ipology that does not have a node agent running to manage the process. Unmanaged<br>ised to manage Web servers.<br>The additional properties will not be available until the<br>general properties for this item are applied or saved.<br>Additional Properties<br>Custom Properties                                                                                                    |                |
| es<br>todes > New<br>Jse this page to vie<br>lefined in the cell to<br>configuration<br>Configuration<br>Ceneral Propert<br>* Name<br>webserver<br>* Host Name<br>connections.e:                                                         | w or change the configuration for an unmanaged node. An unmanaged node is a node<br>ipology that does not have a node agent running to manage the process. Unmanaged<br>ised to manage Web servers.<br>The additional properties will not be available until the<br>general properties for this item are applied or saved.<br>Additional Properties<br>Custom Properties                                                                                                    |                |
| es<br>kodes > New<br>Jse this page to vie<br>lefined in the cell to<br>codes are typically v<br>Configuration<br><u>Ceneral Propert</u><br>* Name<br><u>webserver</u><br>* Host Name<br><u>connections.e</u><br>* Platform Type          | w or change the configuration for an unmanaged node. An unmanaged node is a node<br>ipology that does not have a node agent running to manage the process. Unmanaged<br>ised to manage Web servers.<br>The additional properties will not be available until the<br>general properties for this item are applied or saved.<br>Additional Properties<br>Custom Properties                                                                                                    |                |
| es<br>sodes > New<br>Jse this page to vie<br>lefined in the cell to<br>configuration<br>Configuration<br>Configuration<br>* Name<br>webserver<br>* Host Name<br>Connections.e:<br>* Platform Type<br>Windows                             | w or change the configuration for an unmanaged node. An unmanaged node is a node<br>ipology that does not have a node agent running to manage the process. Unmanaged<br>ised to manage Web servers.<br>The additional properties will not be available until the<br>general properties for this item are applied or saved.<br>Additional Properties<br>Custom Properties                                                                                                    |                |
| es<br>kodes > New<br>Jse this page to vie<br>lefined in the cell to<br>configuration<br>Configuration<br>Configuration<br>Configuration<br>* Name<br>webserver<br>* Host Name<br>connections.e:<br>* Platform Type<br>Windows v          | w or change the configuration for an unmanaged node. An unmanaged node is a node<br>ipology that does not have a node agent running to manage the process. Unmanaged<br>ised to manage Web servers.                                                                                                    |                |
| es<br>sodes > New<br>Jse this page to vie<br>lefined in the cell to<br>codes are typically of<br>Configuration<br>Configuration<br>Configuration<br>* Name<br>vebserver<br>* Host Name<br>connections.e:<br>* Platform Type<br>Windows v | w or change the configuration for an unmanaged node. An unmanaged node is a node<br>ipology that does not have a node agent running to manage the process. Unmanaged<br>ised to manage Web servers.<br>The additional properties will not be available until the<br>general properties for this item are applied or saved.<br>Additional Properties<br>Custom Properties                                                                                                    |                |
| es<br>kodes > New<br>Jse this page to vie<br>lefined in the cell to<br>configuration<br>Configuration<br>Configuration<br>Configuration<br>* Name<br>webserver<br>* Host Name<br>connections.e:<br>* Platform Type<br>Windows v          | w or change the configuration for an unmanaged node. An unmanaged node is a node<br>ipology that does not have a node agent running to manage the process. Unmanaged<br>ised to manage Web servers.<br>The additional properties will not be available until the<br>general properties for this item are applied or saved.<br>Additional Properties<br>Custom Properties                                                                                                    |                |
| es<br>sodes > New<br>Jse this page to vie<br>lefined in the cell to<br>configuration<br>Configuration<br>Configuration<br>* Name<br>webserver<br>* Host Name<br>Connections.e:<br>* Platform Type<br>Windows v<br>Apply [CKK]            | w or change the configuration for an unmanaged node. An unmanaged node is a node<br>spology that does not have a node agent running to manage the process. Unmanaged<br>sed to manage Web servers.<br>The additional properties will not be available until the<br>general properties for this item are applied or saved.<br>Additional Properties<br>Custom Properties<br>Reset Cancel                                                                                                    |                |
| es<br>Nodes > New<br>Jse this page to vie<br>biodes are typically u<br>Configuration<br>Configuration<br>* Name<br>webserver<br>* Host Name<br>connections.e:<br>* Platform Type<br>Windows *<br>Apply                                   | w or change the configuration for an unmanaged node. An unmanaged node is a node isology that does not have a node agent running to manage the process. Unmanaged isology that does not have a node agent running to manage the process. Unmanaged agent running to manage the process. Unmanaged agent running to manage the process. Unmanaged agent running to manage the process.         issuest       The additional properties issue agent running to manage the process. Unmanaged to running to manage the process. Unmanaged to running to manage the process. Unmanaged to running to manage the process. Unmanaged to running to manage the process. Unmanaged to running to manage the process. Unmanaged to running to manage the process. Unmanaged to running to managed to running to managed to running to managed to running to managed to running to managed to running to running to running to running to running to running to running t |                |

Provide a name and host name of the HTTP server and click OK.

## 🖻 Messages

- ⚠ Changes have been made to your local configuration. You can:
- <u>Save</u> directly to the master configuration.
- <u>Review</u> changes before saving or discarding.

An option to synchronize the configuration across multiple nodes after saving can be enabled in <u>Preferences.</u>

Now click Save.

# Nodes

Use this page to manage nodes in the application server environment. A node corresponds to a physical computer system with a distinct IP host address. The following table lists the managed and unmanaged nodes in this cell. The first node is the deployment manager. Add new nodes to the cell and to this list by clicking Add Node.

Preferences

| Ado          | d Node Remove Node Fo         | rce Delete Synchronize  | Full Resynchi     | ronize Stop          |          |
|--------------|-------------------------------|-------------------------|-------------------|----------------------|----------|
| D            | 6 # 7                         |                         |                   |                      |          |
| Select       | Name 🛟                        | Host Name 🗘             | Version 🗘         | Discovery Protocol 💲 | Status ሷ |
| You o        | an administer the following r | esources:               |                   |                      |          |
|              | connectionsCellManager01      | connections.example.com | ND<br>7.0.0.11    | тср                  | <b>⊕</b> |
|              | connectionsNode01_            | connections.example.com | ND<br>7.0.0.11    | тср                  | <b>⊕</b> |
|              | webserver                     | connections.example.com | Not<br>applicable | тср                  |          |
| <b>T</b> 1 1 |                               |                         |                   |                      |          |

# Total 3

On the nodes panel, the Web server is displayed in the list above.

Add Web Server as a Server

Next, add the Web server as a server in the configuration. To do so, follow these steps:

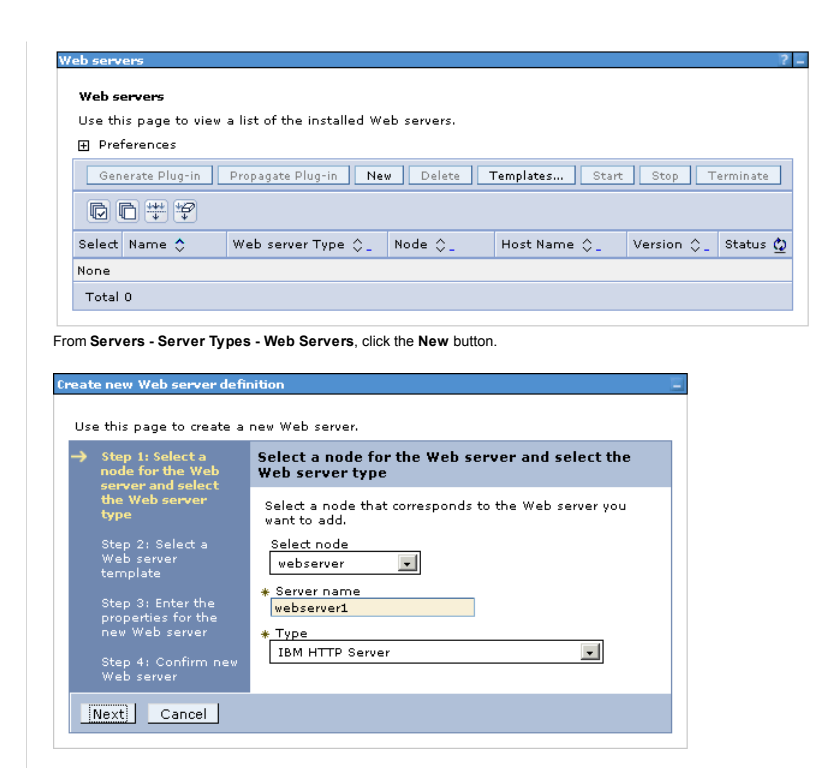

Select the Web server node and provide the name of this server "webserver1" - this is the same name that is provided during the plug-ins installation on the Web server. Click Next to continue.

| Server and select<br>the Web server type<br>Star 2: Select a<br>Web server<br>Web server | rresponds to the server that        |
|------------------------------------------------------------------------------------------|-------------------------------------|
| → Step 2: Select a<br>Web server                                                         |                                     |
|                                                                                          |                                     |
| Select Template Ty                                                                       | pe Description                      |
| Step 3: Enter the<br>properties for the IHS Sys                                          | stem The IHS Web Server<br>Template |

The IHS option is selected. Click Next.

| Step 1: Select a                         | Enter the properties for the new Web server                  |
|------------------------------------------|--------------------------------------------------------------|
| server and select<br>the Web server type | Enter the Web server properties.                             |
| Step 2: Select a                         | * Port                                                       |
| Web server<br>template                   | * Web server installation location                           |
| Step 3: Enter the                        | C:\IBM\HTTPServer                                            |
| properties for the<br>new Web server     | IBMHTTPServer7.0                                             |
| Step 4: Confirm new<br>Web server        | * Plug-in installation location<br>c:\IBM\HTTPServer\Plugins |
|                                          | Application mapping to the Web server                        |
|                                          | Enter the IBM Administration Server properties.              |
|                                          | * Administration Server Port<br>8008                         |
|                                          | * Username<br>ihsadmin                                       |
|                                          | * Password                                                   |
|                                          | * Confirm password                                           |
|                                          | Use SSL                                                      |

Provide all of the Web server details as indicated above and then click Next.

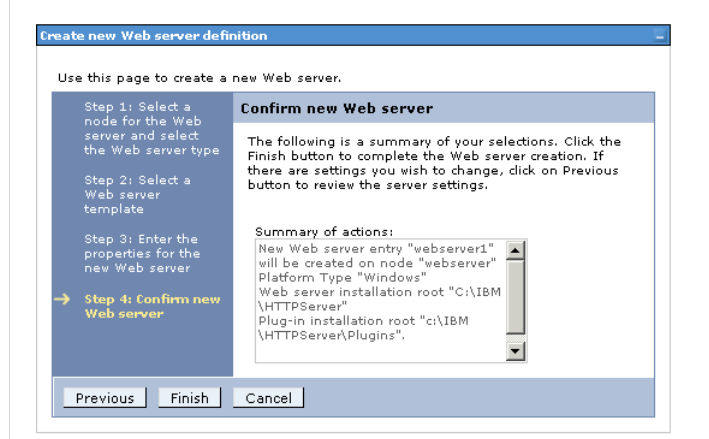

Confirm the new Web server and click Finish.

Nodes

# Messages New server is created successfully. Modify variables, resources, and other server configuration settings, such as message broker queue names before running the newly created server. Changes have been made to your local configuration. You can: Save directly to the master configuration. Review changes before saving or discarding. An option to synchronize the configuration across multiple nodes after saving can be enabled in <u>Preferences</u>. The server may need to be restarted for these changes to take effect.

Now save this change. Before proceeding, do a full synchronize between nodes in the deployment.

Messages
 Successfully initiated synchronization of the repository on node
 connectionsNode01 with the deployment manager's repository.

Nodes
Use this page to manage nodes in the application server environment. A node corresponds to a physical
computer system with a distinct IP host address. The following table lists the managed and unmanaged
nodes in this cell. The first node is the deployment manager. Add new nodes to the cell and to this list by
clicking Add Node.
 Preferences

? -

| Ad    | d Node Remove Node Fo          | rce Delete Synchronize  | Full Resynch      | ronize Stop          |          |
|-------|--------------------------------|-------------------------|-------------------|----------------------|----------|
| Q     | 6 ** *                         |                         |                   |                      |          |
| Selec | t Name 🛟                       | Host Name 🗘             | Version 🗘         | Discovery Protocol 🗘 | Status ሷ |
| You   | can administer the following r | esources:               |                   |                      |          |
|       | connectionsCellManager01       | connections.example.com | ND<br>7.0.0.11    | тср                  | ↔        |
|       | connectionsNode01_             | connections.example.com | ND<br>7.0.0.11    | тср                  | ••       |
|       | webserver                      | connections.example.com | Not<br>applicable | тср                  |          |
| Tota  | 13                             |                         |                   |                      |          |

Return to Servers - Server Types - Web Servers. Generate and propagate the plug-in file to the Web server.

| /eb servers  |          |                                                                             |                                    |                                                           |                      | ?.       |
|--------------|----------|-----------------------------------------------------------------------------|------------------------------------|-----------------------------------------------------------|----------------------|----------|
|              |          |                                                                             |                                    |                                                           |                      |          |
|              | 🖯 Me     | ssages                                                                      |                                    |                                                           |                      |          |
|              |          | PLGC00051: Plug-in co<br>profiles\Dmgr02\config\<br>vebserver1\plugin-cfg.x | onfiguration<br>cells\connec<br>ml | file = C:\IBM\WebSphere\Ap<br>tionsCell01\nodes\webserver | pServer<br>r\servers |          |
|              | i.<br>s  | PLGC0052I: Plug-in co<br>erver. connectionsCell01                           | onfiguration<br>L.webserver.       | file generation is complete f<br>webserver1.              | or the Web           |          |
| Web server   | 5        |                                                                             |                                    |                                                           |                      |          |
| Use this pag | je to vi | ew a list of the installed                                                  | Web server                         | ′S,                                                       |                      |          |
| Preferen     | es.      |                                                                             |                                    |                                                           |                      |          |
| Generate     | Plug-in  | Propagate Plug-in                                                           | New Del                            | ete Templates Start                                       | Stop Te              | rminate  |
|              | ± #₽     |                                                                             |                                    |                                                           |                      |          |
| Select Nam   | e 🛟      | Web server Type 💲                                                           | Node 🗘 🔤                           | Host Name 💲 _                                             | Version 🔶            | Status ሷ |
| You can ad   | ministe  | er the following resource                                                   | s:                                 |                                                           |                      |          |
|              | erver1   | IBM HTTP Server                                                             | webserver                          | connections.example.com                                   | Not<br>applicable    | €>       |
| Total 1      |          |                                                                             |                                    |                                                           |                      |          |
|              |          |                                                                             |                                    |                                                           |                      |          |

Do this by selecting the check box besides webserver1 and then click the Generate Plug-in button.

| eb servers |                   |                                                                                                 |                                                               |                                                                                                    |                                           | ?.       |
|------------|-------------------|-------------------------------------------------------------------------------------------------|---------------------------------------------------------------|----------------------------------------------------------------------------------------------------|-------------------------------------------|----------|
|            |                   |                                                                                                 |                                                               |                                                                                                    |                                           |          |
|            | 🖯 Me              | ssages                                                                                          |                                                               |                                                                                                    |                                           |          |
|            | \<br>\<br>\<br>\P | PLGC0062I: The plug<br>VebSphere\AppServer\p<br>odes\webserver\server<br>lugins\config\webserve | -in configura<br>profiles\Dmg<br>s\webserver<br>r1\plugin-cfi | tion file is propagated from<br>p02\config\cells\connections<br>1\plugin-cfg.xml to c:\IBM\H<br>g.xml on the Web server cor | C:\IBM<br>Cell01<br>ITTPServer<br>nputer. |          |
|            | fo                | PLGC0048I: The prop<br>r the Web server, conn                                                   | agation of th<br>ectionsCell0                                 | ne plug-in configuration file i<br>1.webserver.webserver1.                                                                  | s complete                                |          |
| Web serv   | ers               |                                                                                                 |                                                               |                                                                                                    |                                           |          |
| Use this p | bage to vie       | ew a list of the installed                                                                      | l Web server                                                  | rs.                                                                                                    |                                           |          |
| 🕀 Prefere  | ences             |                                                                                                 |                                                               |                                                                                                    |                                           |          |
| Genera     | te Plug-in        | Propagate Plug-in                                                                               | New Del                                                       | ete Templates Start                                                                                                    | Stop Te                                   | rminate  |
| GC         | +++<br>+₽<br>+₽   |                                                                                                 |                                                               |                                                                                                    |                                           |          |
| Select Na  | ame 🛟             | Web server Type 💲 _                                                                             | Node 😂 🔤                                                      | Host Name 🗘 _                                                                                                    | Version $\Diamond_{-}$                    | Status ሷ |
| You can    | administe         | r the following resource                                                                        | 151                                                           |                                                                                                    |                                           |          |
|            | ebserver1         | IBM HTTP Server                                                                                 | webserver                                                     | connections.example.com                                                                                                    | Not<br>applicable                         | €        |
| Total 1    |                   |                                                                                                 |                                                               |                                                                                                    |                                           |          |
|            |                   |                                                                                                 |                                                               |                                                                                                    |                                           |          |
|            |                   |                                                                                                 |                                                               |                                                                                                    |                                           |          |

Select the check box again and click Propagate Plug-in.

| eb servers                                          | ?                                                 |
|-----------------------------------------------------|---------------------------------------------------|
| Web compare > websoment                             |                                                   |
| web servers > webserver1                            |                                                   |
| Use this page to configure a web server that provid | es HITP and HITPS support to application servers. |
| Runtime Configuration                               |                                                   |
|                                                     |                                                   |
|                                                     |                                                   |
| General Properties                                  | Configuration settings                            |
| Web server name                                     | Web Server Virtual Hosts                          |
| webserver1                                          | Global Directives                                 |
| Туре                                                |                                                   |
| IBM HTTP Server                                     | Additional Properties                             |
| * Port                                              | Log file                                          |
| 80                                                  | Configuration File                                |
| * Web server installation location                  | Plug-in properties                                |
| C:/IBM/HTTPServer                                   | Remote Web server management                      |
| * Configuration file name                           | Custom properties                                 |
| \${WEB_INSTALL_ROOT}/conf/httpd.cor Edit            |                                                   |
| * Service name                                      |                                                   |
| IBMHTTPServer7.0                                    |                                                   |
|                                                     |                                                   |
| Apply OK Reset Cancel                               |                                                   |
|                                                     |                                                   |
|                                                     |                                                   |

Click webserver1 and then select the Plug-in properties link as shown above.

| Repository copy of Web server plug-in files:          |  |
|-------------------------------------------------------|--|
|                                                       |  |
| * Plug-in configuration file name                     |  |
| plugin-cfg.xml View                                   |  |
| Automatically generate the plug-in configuration file |  |
| Automatically propagate plug-in configuration file    |  |
| * Plug-in key store file name                         |  |
| plugin-key.kdb                                        |  |
| Manage keys and certificates                          |  |
| Copy to Web server key store directory                |  |
|                                                       |  |

From the "Repository copy of Web server plug-in files" section, click Copy to Web server key store directory as shown above.

| Ξ | Messages                                                                                                    |
|---|----------------------------------------------------------------------------------------------------|
|   | PLGC00641: The plug-in keyring file is propagated from C:\IBM\WebSphere<br>\AppServer\profiles\Dmgr01\config\cells\connectionsCell01\nodes\webserver\servers<br>\webserver1\plugin-key.kdb to c:\IBM\HTTPServer\Plugins\config\webserver1\plugin-<br>key.kdb on the Web server computer. |
|   | PLGC00691: The propagation of the plug-in keyring is complete for the Web server.<br>connectionsCell01.webserver.webserver1.                                                                                                    |

The following message is displayed, indicating the successful copying of these keys. Restart the Web server for the plug-in changes to take effect.

Configuring IBM HTTP Server for SSL

To support SSL, create a self-signed certificate and then configure IBM HTTP Server for SSL traffic. If you use this certificate in production, users might receive warning messages from their browsers. In a typical production deployment, you would use a certificate from a trusted certificate authority.

| he first step is to cre   | eate a key file. Start the IKEYMAN utility. To do so, double-click the ikeyman.bat file, located in C:\IBM\HTTPServer\bin (c | r ikeyman.sh from /opt/IBM/HT | TPServer/bin on a Linux\AlX syste |
|---------------------------|----------------------------------------------------------------------------------------------------|-------------------------------|-----------------------------------|
| he following panel is     | s displayed when you launch this utility.                                                                                    |                               |                                   |
| 🔒 IBM Key Manage          | ement                                                                                                    |                               |                                   |
| Key Database <u>F</u> ile | <u>C</u> reate <u>V</u> iew <u>H</u> elp                                                                                     |                               |                                   |
| 🗅 🚅 日                     |                                                                                                    |                               |                                   |
|                           | Key database information                                                                                                    |                               |                                   |
| DB-Type:                  |                                                                                                    |                               |                                   |
| File Name:                |                                                                                                    |                               |                                   |
| Token Label:              |                                                                                                    |                               |                                   |
|                           | Key database content                                                                                                    |                               |                                   |
| Personal Certific         | ates 🗸 🗸                                                                                                    | Receive                       |                                   |
|                           |                                                                                                    | Delete                        |                                   |
|                           |                                                                                                    | Vie <u>w</u> /Edit            |                                   |
|                           |                                                                                                    | Import                        |                                   |
|                           |                                                                                                    | Recre <u>a</u> te Request     |                                   |
|                           |                                                                                                    | Rena <u>m</u> e               |                                   |
|                           |                                                                                                    |                               |                                   |
|                           |                                                                                                    |                               |                                   |
|                           |                                                                                                    | New Self-Signed               |                                   |
|                           |                                                                                                    | Extract Certificate           |                                   |
| fo start, please se       | lect the Kev Database File menu to work with a kev database                                                                  |                               |                                   |
|                           | ,                                                                                                    |                               |                                   |

Select Key Database File > New...

| 🚨 IBI | M Key Manage          | ment      |         |      |     |      |
|-------|-----------------------|-----------|---------|------|-----|------|
| Key E | )atabase <u>F</u> ile | Create    | View    | He   | elp |      |
| D     | <u>N</u> ew           |           | Ctrl    | -N   |     |      |
| 2     | O Create a n          | ew key da | atabase | file |     | <br> |
| *     | New Provide           | r         | Ctrl    | -E   |     |      |
|       | <u>C</u> lose         |           |         |      |     |      |

Ensure the key database type is selected as CMS. Input a name for the key file and location to store it.

| New                |                          | ×              |
|--------------------|--------------------------|----------------|
| Key database type  | CMS                      |                |
| <u>F</u> ile Name: | webserver-key.kdb        | <u>B</u> rowse |
| Location:          | C:\IBM\Keyfiles          | J              |
|                    | <u>O</u> K <u>Cancel</u> |                |

Enter a password and select the stash password to a file check box.

| Password Prompt   | ×                            |
|-------------------|------------------------------|
| Password:         | •••••                        |
| Confirm Password: | ••••••                       |
| Expiration time   | 60 Days                      |
| <u>o</u> k        | <u>R</u> eset <u>C</u> ancel |

You are returned to the IKEYMAN panel with the webserver-key.kdb opened.

| 🎒 IBM Key Mana          | gement - [C:\IBM\Keyfiles\webserver-key.kdb] |                     |
|-------------------------|----------------------------------------------|---------------------|
| Key Database <u>F</u> i | e <u>C</u> reate <u>V</u> iew <u>H</u> elp   |                     |
|                         |                                              |                     |
|                         | Key database information                     |                     |
| DB-Type:                | CMS                                          |                     |
| File Name:              | C:\IBM\Keyfiles\webserver-key.kdb            |                     |
| Token Label:            |                                              |                     |
|                         | Key database content                         |                     |
| Personal Certi          | īcates 🔹                                     | Receive             |
|                         |                                              | Delete              |
|                         |                                              | Vie <u>w</u> /Edit  |
|                         |                                              | Im <u>p</u> ort     |
|                         |                                              | Recreate Request    |
|                         |                                              | Rename              |
|                         |                                              |                     |
|                         |                                              |                     |
|                         |                                              | New Self-Signed     |
|                         |                                              | Extract Certificate |
| The requested a         | ction has successfully completed!            |                     |
|                         |                                              |                     |

Create a self-signed certificate. To do so, select Create > New Self-Signed Certificate...

| 🌆 IBM Key Manag           | ement - [( | C:\IBM\          | Keyfiles\webserve   | er-key.kdb    | ]               |
|---------------------------|------------|------------------|---------------------|---------------|-----------------|
| Key Database <u>F</u> ile | Create     | ⊻iew             | <u>H</u> elp        |               |                 |
|                           | 🥵 N        | ew Ce <u>r</u> t | ificate Request     | Ctrl-R        |                 |
|                           | - 其 N      | ew Se <u>l</u> f | Signed Certificate  | e Ctrl-L      | Kev database in |
| DB-Type:                  | CMS        | Creat            | te a new self-signe | d certificate | 9               |
| File Name:                | C:\IBM\Ke  | yfiles\w         | ebserver-key.kdb    |               |                 |
| Token Label:              |            |                  |                     |               |                 |

Input the label and other details as appropriate. Click  $\mathbf{OK}$  to save the certificate.

|                                | cate 🔀                  |
|--------------------------------|-------------------------|
| lease provide the following:   |                         |
| <u>K</u> ey Label              | SelfSignedCertificate   |
| Version                        | X509 V3 🔻               |
| K <u>e</u> y Size              | 1024 💌                  |
| <u>S</u> ignature Algorithm    | SHA1WithRSA 💌           |
| Common Name (optional)         | connections.example.com |
| Organization (optional)        |                         |
| Organizational Unit (optional) |                         |
| Locality (optional)            |                         |
| State/Province (optional)      |                         |
| Zipcode (optional)             |                         |
| Country or region (optional)   |                         |
| Validity Period                | 365 Days                |

The certificate now appears in the key file as shown.

| DB-Type: CHS Comparison Control Comparison Comparison C                                                                                                    | CMS<br>CUBMIKeyfilestwebserver-key.kdb<br>tt<br>rtificates<br>dCertificate<br>IBM HTTP Server, if started. After you have verified that the server is stopped, log in to the WebSphere Administration Console and<br>servers panel, select the webserver1 link.<br>IBM HTTP Server, if started. After you have verified that the server is stopped, log in to the WebSphere Administration Console and<br>servers panel, select the webserver1 link.<br>IBM HTTP Server Type QNode Q Host Name Q Version QStatus Q<br>administer the following resources:<br>Desire Type QNode Q Host Name Q Version QStatus Q<br>administer the following resources:<br>Desire TiBM HTTP Server Version QStatus Q<br>administer the following resources:<br>Desire TiBM HTTP Server Version QStatus Q<br>administer the following resources:<br>Desire TiBM HTTP Server Version QStatus Q<br>administer the following resources:<br>Desire TiBM HTTP Server Version QStatus Q<br>administer the following resources:<br>Desire TiBM HTTP Server Version QStatus Q<br>applicable Server Type QNode QHost Name Q Version QStatus Q<br>applicable Server Type QNode QHost Name Q Version QStatus Q<br>applicable Server Version QStatus Q<br>applicable Server Version Q<br>applicable Server Version Q<br>applicable Server Version Q<br>applicable Server Version Q<br>applicable Server Version Q<br>applicable Server Version | Receive<br>Delete<br>View/Ed   |
|----------------------------------------------------------------------------------------------------|----------------------------------------------------------------------------------------------------|--------------------------------|
| te Name: CUBDMX-opfiles/webserver-key.kdb  tersonal Cartificate                                                                                                    | Image: CliBMLKeyfilestwebserver-key.kdb         ertificates         ertificate         IBM HTTP Server, if started. After you have verified that the server is stopped, log in to the WebSphere Administration Console and servers panel, select the webserver1 link.         Image: Transmission of the installed Web servers.         res         e Plug-in       Propagate Plug-in         New       Delete         Templates       Starts         e Web server Type ©_ Node ©_ Host Name ©_ Version ©_ Status ©         idminister the following resources:       Image: Templates         istance:       Ibit HTTP Server         webserver Type ©_ Node ©_ Host Name ©_ Version ©_ Status ©         idminister the following resources:       Ibit HTTP Server         upplicable       applicable         upplicable       applicable         upplicable       applicable                                                                                                    | Receive<br>Delete<br>View/Ed   |
| ken Label:   SetSignedCortificates   Receive   SetSignedCortificates   Receive   SetSignedCortificates SetSignedCortificates SetSignedCortificates Receive SetSignedCortificates SetSignedCortificates Receive SetSignedCortificates SetSignedCortificates SetSignedCortificates SetSignedCortificates Receive SetSignedCortificates SetSignedCortificates SetSignedCortificates SetSignedCortificates SetSignedCortif                                                                                                    | It       Key database content         ertificates       It         dCertificate       It         IBM HTTP Server, if started. After you have verified that the server is stopped, log in to the WebSphere Administration Console and servers panel, select the webserver1 link.         IFF       age to view a list of the installed Web servers.         nees       Plog-in         Propagate Plug-in       New         Delete       Templates         starts       Stop         administer the following resources:       Version C, Status @         idminister the following resources:       Not         administer the following resources:       Not         applicable       applicable         guration File link to open the httpd.conf from the WebSphere Administration Console.                                                                                                    | Receive<br>Delete<br>View/Ed   |
| read Cartificates       Receive         etBSignedCertificate       Delete         update       ViewEat         atop the IBM HTTP Server, if stanted. After you have verified that the server is stopped, log in to the WebSphere Administration Console and configure the       the Web server panel, select the webserver1 link.         enverse       Image: Select the webserver1 link.       Image: Select the webserver1 link.         enverse       Image: Select the webserver1 link.       Image: Select the webserver1 link.         enverse       Image: Select the webserver1 link.       Image: Select the webserver1 link.         enverse       Image: Select the webserver1 link.       Image: Select the webserver1 link.         enverse       Image: Select the webserver1 one does: example.com Net WebSphere Administration Console.       Image: Select the link to open the httpd: confirme the WebSphere Administration Console.         exercise?       Image: Select the link to open the httpd: confirme the WebSphere Administration console.       Image: Select the link to open the httpd: confirme the WebSphere Administration console.         etail page to configure a Web server that provides HTTP and HTTPS support to applicable is else links links       Image: Select the links         etail page to configure a web server that provides HTTP and HTTPS support to applicable is else links links       Image: Select the links         etail page to configure as show:       Select the links       Select the links                                                                                                    | Key database content         ertificate         dCertificate         IBM HTTP Server, if started. After you have verified that the server is stopped, log in to the WebSphere Administration Console and servers panel, select the webserver1 link.         IBM HTTP Server, if started. After you have verified that the server is stopped, log in to the WebSphere Administration Console and servers panel, select the webserver1 link.         Image to view a list of the installed Web servers.         nees         Propagate Plug-in New Delete Templates Start Stop Terminate         Web server Type Q. Node Q. Host Name Q. Version Q. Status Q         Moting resources:         Delete Templates Not Applicable         Web server Type Q. Node Q. Host Name Q. Version Q. Status Q         Mot Delete Templates         Web server Type Q. Node Q. Host Name Q. Version Q. Status Q         Mot Delete Templates         Web server Type Q. Node Q. Host Name Q. Version Q. Status Q         Mot Delete Templates         generation File link to open the httpd.conf from the WebSphere Administration Console.                                                                                                    | Receive<br>Delete<br>View/Edit |
| anal Certificates <ul> <li>Receive</li> <li>Delete</li> <li>VergEdit.</li> </ul> SignedCertificate        Supersonal Select the webserver1 link.       every       b server:       this page to view a list of the installed Web servers.       Preferences       Certain Console and configure the I       b server:       this page to view a list of the installed Web servers.       Preferences       certain Console and very console and configure the I       the server T       this page to view a list of the installed Web servers.       Preferences       certain Console and configure the I       certain Console and configure the I       certain Console and Configure the I       certain Console and Configure the I       certain Configuration Console       certain Configuration Setting       vis action Discussion       configuration Setting       vis action of from the WebSphere Administration Console       configuration Properties       deletain Discussion       vis action Console and Properties       deletain                                                                                                    | ertificates         dCertificate         IBM HTTP Server, if started. After you have verified that the server is stopped, log in to the WebSphere Administration Console and servers panel, select the webserver1 link.         ars         age to view a list of the installed Web servers.         nces         e Plug-in         Propagate Plug-in         New         Delete         Templates         Status         addiminister the following resources:         Deriver         IBM HTTP Server         webserver         connections.example.com         Not         applicable                                                                                                    | Receive                        |
| elefSignedCertificate       Delete         ister       VergeLift.         stop the IBM HTTP Server, if started. After you have verified that the server is stopped, log in to the WebSphere Administration Console and configure the "the Web servers panel, select the webserver1 link.         Security:       Terminate         Teb servers       is the ipage to view a list of the installed Web servers.         Preferences       Immerate Plugpin Perpagets Plugpin New Delets Templates Start Stop Terminate         Preferences       Web server Type 0 Node 0 Host Name 0 Version 0 Status 0         You can administer the following resources:       Immerate Plugpin Perpagets Plugpin New Delets Templates Or Not pipitable         Total 1       Servers       Web server is the popy of the popy to application servers.         If web server I       this to open the httpd.conf from the WebSphere Administration Console.         Servers?       Second from the WebSphere Administration Servers.         If generate Properties       Web server name         Web server I       Web server that provides HTTP and HTTPS support to application servers.         If generate Properties       Additional Properties         Web server name       Web Server name         Web server name       Seconfiguration File         Web server name       Seconfiguration File         Vigretion       Seconfiguration File <td>dCertificate         IBM HTTP Server, if started. After you have verified that the server is stopped, log in to the WebSphere Administration Console and servers panel, select the webserver1 link.         age to view a list of the installed Web servers.         nces         e Plug-in       Propagate Plug-in         e Version ©_ Status ©         idminister the following resources:         berver?         idminister the following resources:         berver?         idminister the following resources:         berver?         istender the thtpd.conf from the WebSphere Administration Console.</td> <td>Delete<br/>View/Edit.</td>                                                                                                    | dCertificate         IBM HTTP Server, if started. After you have verified that the server is stopped, log in to the WebSphere Administration Console and servers panel, select the webserver1 link.         age to view a list of the installed Web servers.         nces         e Plug-in       Propagate Plug-in         e Version ©_ Status ©         idminister the following resources:         berver?         idminister the following resources:         berver?         idminister the following resources:         berver?         istender the thtpd.conf from the WebSphere Administration Console.                                                                                                    | Delete<br>View/Edit.           |
| Impact Number Number Num Number Num Number Num Number Number Number Number Number Number N                                                                                                    | IBM HTTP Server, if started. After you have verified that the server is stopped, log in to the WebSphere Administration Console and servers panel, select the webserver1 link.                                                                                                    | View/Edit                      |
| <pre>term of the IBM HTTP Server, if started. After you have verified that the server is stopped, log in to the WebSphere Administration Console and configure the W the Web servers panel, select the webserver1 link.  ***** *****************************</pre>                                                                                                    | IBM HTTP Server, if started. After you have verified that the server is stopped, log in to the WebSphere Administration Console and servers panel, select the webserver1 link.                                                                                                    | Vie <u>w</u> /Edit             |
| <pre>stop the IBM HTTP Server.if started. After you have verified that the server is stopped, log in to the WebSphere Administration Console and configure the Web servers panel, select the webserver1 link.</pre>                                                                                                    | IBM HTTP Server, if started. After you have verified that the server is stopped, log in to the WebSphere Administration Console and servers panel, select the webserver1 link.                                                                                                    | d configure the We             |
| the Web servers panel, select the webserver1 link.                                                                                                    | servers panel, select the webserver1 link.                                                                                                    |                                |
| the Web servers panel, select the webserver link.                                                                                                    | servers panel, select the webserver1 link.                                                                                                    |                                |
| sectors       Image: Sector Sector Sect                                                                                                    | age to view a list of the installed Web servers.<br>nces<br>e Plug-in Propagate Plug-in New Delete Templates Start Stop Terminate<br>## ***<br>me  Web server Type  Node  Host Name  Version  Status<br>dminister the following resources:<br>beenver1 IBM HTTP Server webserver connections, example.com Not<br>applicable<br>guration File link to open the httpd.conf from the WebSphere Administration Console.                                                                                                    |                                |
| Servers   Yeb server   Servers   Generate Plagein Propagate Plagein New Delete Templates Start Stop Terminate   Complete Propagate Plagein New Delete Templates Start Stop Status Completes   Complete Propagate Plagein New Delete Templates Start Stop Status Completes   Complete Propagate Plagein New Delete Templates Start Stop Status Completes   Complete Propagate Plagein New Delete Templates Start Stop Status Completes   Complete Propagate Plagein New Delete Templates   Complete Propagate Plagein New Delete Templates   Complete Propagate Plagein New Delete Templates   Complete Propagate Plagein New Delete Templates   Complete Propagate Plagein New Delete Templates   Complete Propagate Plagein New Delete Templates   Configuration File Ink to open the httpd.conf from the WebSphere Administration Console.   Servers Setter New Delete Server that provides HTTP and HTTPS support to application servers.   Servers Setter New Delete Server that provides HTTP and HTTPS support to application servers.   Servers Propagate Doperties   Veb server name   Veb server name   Setter New Propagates   Configuration File   Port   Bio HTTP Server   Veb server installation location   Custom properties   Custom properties   Custom properties   Custom properties   Custom properties   Custom properties   Custom properties   Custom properties   Custom properties   Custom properties <tr< td=""><td>ars<br/>age to view a list of the installed Web servers.<br/>nces<br/>a Plug-in Propagate Plug-in New Delete Templates Start Stop Terminate<br/>a Plug-in Propagate Plug-in New Delete Templates Start Stop Terminate<br/>a Plug-in Plug-in New Delete Templates Start Stop Terminates Start Stop Terminates Start Stop Terminates Start Stop Terminates Start Stop Terminates Start Stop Terminates Start Stop Termin</td><td></td></tr<> | ars<br>age to view a list of the installed Web servers.<br>nces<br>a Plug-in Propagate Plug-in New Delete Templates Start Stop Terminate<br>a Plug-in Propagate Plug-in New Delete Templates Start Stop Terminate<br>a Plug-in Plug-in New Delete Templates Start Stop Terminates Start Stop Terminates Start Stop Terminates Start Stop Terminates Start Stop Terminates Start Stop Terminates Start Stop Termin                                                       |                                |
| Yeb server   is thip sage to view a list of the installed Web servers.   Preferences   Image: Image: I                                                                                                    | age to view a list of the installed Web servers.<br>nces<br>e Plug-in Propagate Plug-in New Delete Templates Start Stop Terminate<br>## ***<br>me  Web server Type  Node  Host Name  Start Stop Status<br>dminister the following resources:<br>beerver: IBM HTTP Server webserver connections, example.com Not<br>applicable<br>guration File link to open the httpd.conf from the WebSphere Administration Console.                                                                                                    |                                |
| Preferences          Select Name        New Delete Templates Start       Stop Terminate         Select Name        Web server Type        Node        Host Name        Version        Status          You can administer the following resources:       Image: Status        Image: Status                                                                                                    | administer the following resources: beerver? IBM HTTP Server webserver connections.example.com Not applicable guration File link to open the httpd.conf from the WebSphere Administration Console.                                                                                                    |                                |
| Generate Plug-in New   Delete Templates   State: Name Web server Type Node Host Name Version Status You can administer the following resources: Instantiation on the following resources: Instantiation Properties Select Name Webserver Instantiation location You can administer in the boowser as shown. Additional Properties Instantiation form the web server configuration file Host server: Instantiation file Web server installation location Instantiation file Hot server: You can administer in the boowser as shown. Hot server: Hot Server: Installation location Installation location Installation file Hot Server: Installation location Installation location Installation location Installation location Installation location Instantiation location Installation location Installation                                                                                                    | te Plug-in Propagate Plug-in New Delete Templates Start Stop Terminate                                                                                                    |                                |
| Select Name Web server Type Node Host Name    You can administer the following resources:   Image: Select Name Web server webserver   Image: Select Name Web server webserver   Image: Select Name Web server webserver   Image: Select Name Web server webserver   Image: Select Name Web server webserver   Image: Select Name Web Server Webserver   Image: Select Name Web Server Name   Image: Select Name Web Server Name   Image: Select Name Web Server Name   Image: Select Name Web Server Name   Image: Select Name Web Server Name   Image: Select Name Name   Image: Select Name Name   Image: Select Name Name   Image: Select Name Name   Image: Select Name Name   Image: Select Name Name   Image: Select Name Name   Image: Select Name Name   Image: Select Name Name   Image: Select Name   Image: Select Name                                                                                                    | Image: Second Second                                               |                                |
| Select Name Web server Type Node Hot Name C Version S     You can administer the following resources:     webservers:     webserver:                    You can administer the following resources:        You can administer the following resources:                            You can administer the following resources:               You can administer the following resources:                                                                                                    <                                                                                                    | me        Web server Type        Node        Host Name        Version        Status          administer the following resources:       bserver       connections.example.com       Not applicable         BM HTTP Server       webserver       connections.example.com       Not applicable         guration File link to open the httpd.conf from the WebSphere Administration Console.                                                                                                    |                                |
| You can administer the following resources:    wbserver: texts are connections.example.com Not applicable    Total 1 Total 1 text be configuration File link to open the httpd.conf from the WebSphere Administration Console. text be avery > webserver1 text be avery > webserver1 text be avery a web server that provides HTTP and HTTPS support to application servers. onfiguration Configuration settings web server name webserver1 Yupe [EMMITTP Server Yupe [EMITTP Server Yupe (Configuration Properties Web Server Virtual Hosts global Directives Additional Properties Example.com file Example.com file between stallation location (Configuration properties Example.com file text dots a server istallation location (Configuration properties Example.com file text dots a server and web server configuration file between server as shown. between server a shown. between server a shown. between server a shown. between server a shown. between server a shown. between server a shown. between a shown. between server a shown. between server a shown. between a shown are shown. between a shown are shown. between a shown are shown. between a shown are shown. between a shown are shown. between a shown are shown. between a shown are shown. between a shown are shown. between a shown are shown. between a shown are shown. between a shown are shown. between a shown are shown. between a shown are shown. between a shown are shown are shown. between a shown are shown. between a shown are shown. between are shown are shown are shown are shown are shown are shown are shown are shown are shown are shown                                                                                                    | administer the following resources:<br>bserver] IBM HTTP Server webserver connections.example.com Not<br>applicable<br>guration File link to open the httpd.conf from the WebSphere Administration Console.                                                                                                    |                                |
| webserver1       IBM HTTP Server       webserver connections.example.com       Not applicable         Total 1         total 1    tech configuration File link to open the httpd.conf from the WebSphere Administration Console.          eth spage to configure a Web server that provides HTTP and HTTPS support to application servers.         onfiguration         Ceneral Properties       Configuration settings         Web server name       Web Server Virtual Hosts         Slobal Directives       Additional Properties         Type       Slobal Directives         Additional Properties       Slobal Directives         * Web server installation location       Slobal Directives         * Web server installation location       Slobal Directives         * Web server installation location       Slobal properties         • Custom properties       Secure reansecent         • Use server installation location       Slobal properties         • Loca file       Slobal properties         • Loca file       Slobal properties         • Loca file       Slobal properties         • Loca file       Slobal properties         • Loca file       Slobal properties         • Loca file       Slobal properties         • Loca file       Slobal properties                                                                                                    | Diserver         IBM HTTP Server         webserver         connections.example.com         Not<br>applicable         #           guration File link to open the httpd.conf from the WebSphere Administration Console.         File link to open the httpd.conf from the WebSphere Administration Console.         Image: Console in the image: Console in the ima                                                                                                    |                                |
| Total 1 <pre>k the Configuration File link to open the httpd.conf from the WebSphere Administration Console. <pre>chis page to configure a Web server that provides HTTP and HTTPS support to application servers. anfiguration </pre> <pre> Configuration settings </pre> <pre> Veb server name </pre> <pre> Veb server name </pre> <pre> Veb server runne </pre> </pre> <pre> Veb server runne </pre> <pre> Veb server runne <td>guration File link to open the httpd.conf from the WebSphere Administration Console.</td><td></td></pre>                                                                                                    | guration File link to open the httpd.conf from the WebSphere Administration Console.                                                                                                    |                                |
| k the Configuration File link to open the httpd.conf from the WebSphere Administration Console.                                                                                                    | guration File link to open the httpd.conf from the WebSphere Administration Console.                                                                                                    |                                |
| Type       Additional Properties         IBM HTTP Server       Log file         * Port       End file         80       End file         * Web server installation location       End file         C:/IBM/HTTPServer       End file         .          a httpd.conf opens in the browser as shown.         Servers > webserver1 > \${WEB_INSTALL_ROOT}/conf/httpd.conf         a this page to view or modify the contents of the Web server configuration file.         onfiguration file                                                                                                    | Imperties     Configuration settings       rver name     Web Server Virtual Hosts       ver1     Global Directives                                                                                                    |                                |
| IBM HTTP Server       Image: Configuration File         * Port       Image: Configuration File         * Web server installation location       Image: Configuration File         C:/IBM/HTTPServer       Image: Configuration File         Image: Configuration opension       Image: Configuration File         Image: Configuration opension       Image: Configuration File         Image: Configuration opension       Image: Configuration file         Image: Configuration opension       Image: Configuration file         Image: Configuration opension       Image: Configuration file         Image: Configuration opension       Image: Configuration file         Image: Configuration opension       Image: Configuration file                                                                                                    | diditional Perspection                                                                                                    |                                |
| <pre>* Port<br/>B0<br/>* Web server installation location<br/>C:/IBM/HTTPServer<br/>e httpd.conf opens in the browser as shown.<br/>eb servers &gt; webserver1 &gt; \${WEB_INSTALL_ROOT}/conf/httpd.conf<br/>e this page to view or modify the contents of the Web server configuration file.<br/>Configuration file</pre>                                                                                                    | TP Server  Log file                                                                                                    |                                |
| Web server installation location     C:/IBM/HTTPServer     C:/IBM/HTTPServer     Custom properties     Custom properties     Cu                                                                                                    | Configuration File                                                                                                    |                                |
| Custom properties      Custom properties      Custom properties      Custom properties      conf poens in the browser as shown.      eb servers > webserver1 > \${WEB_INSTALL_ROOT}/conf/httpd.conf      set his page to view or modify the contents of the Web server configuration file.  Configuration file                                                                                                    | avver installation location <u>Plug-in properties</u> /HTTDSavier              Remote Web server management                                                                                                    |                                |
| e httpd.conf opens in the browser as shown.<br><u>eb servers</u> > <u>webserver1</u> > <b>\${WEB_IN\$TALL_ROOT}/conf/httpd.conf</b><br>e this page to view or modify the contents of the Web server configuration file.<br>Configuration file                                                                                                    | Custom properties                                                                                                    |                                |
| tb servers > <u>webserver1</u> > <b>\${WEB_INSTALL_ROOT}/conf/httpd.conf</b><br>a this page to view or modify the contents of the Web server configuration file.                                                                                                    | <sup>2</sup> opens in the browser as shown.                                                                                                    |                                |
| e this page to view or modify the contents of the Web server configuration file.                                                                                                    | > <u>webserver1</u> > \${WEB_INSTALL_ROOT}/conf/httpd.conf                                                                                                    |                                |
| Configuration file                                                                                                    | to view or modify the contents of the Web server configuration file.                                                                                                    |                                |
|                                                                                                    | in file                                                                                                    |                                |
|                                                                                                    |                                                                                                    |                                |
| #                                                                                                    |                                                                                                    |                                |
| # This is the main IBM HTTP server configuration file. It contains the<br># configuration directives that give the server its instructions.                                                                                                    | are main IBM HTTP server configuration file. It contains the attinuities that give the server its instructions.                                                                                                    |                                |
| # See <uklinto: dublib.boulder.ibm.com="" httpserv="" manual70=""></uklinto:> for detailed                                                                                                    | L:nttp://publip.boulder.ibm.com/httpserv/manual70/> for detailed                                                                                                    |                                |
| he bottom of the configuration, add the following lines to the http.conf:                                                                                                    | f the configuration, add the following lines to the http.conf:                                                                                                    |                                |
|                                                                                                    |                                                                                                    |                                |
| LoadModule ibm_ssl_module modules/mod_ibm_ssl.so                                                                                                    | dule ibm_ssl_module modules/mod_ibm_ssl.so                                                                                                    |                                |
|                                                                                                    |                                                                                                    |                                |
|                                                                                                    |                                                                                                    |                                |
|                                                                                                    |                                                                                                    |                                |
|                                                                                                    |                                                                                                    |                                |
| <li>IfModule mod ibm ssl.c&gt;</li>                                                                                                    |                                                                                                    |                                |

| Listen 0.0.0:443                                                                                                    |
|----------------------------------------------------------------------------------------------------|
|                                                                                                    |
|                                                                                                    |
|                                                                                                    |
| <virtualhost *:443=""></virtualhost>                                                                                                    |
|                                                                                                    |
|                                                                                                    |
|                                                                                                    |
| ServerName connections example com                                                                                                    |
|                                                                                                    |
|                                                                                                    |
|                                                                                                    |
|                                                                                                    |
| SSLEnable                                                                                                    |
|                                                                                                    |
|                                                                                                    |
|                                                                                                    |
|                                                                                                    |
|                                                                                                    |
|                                                                                                    |
|                                                                                                    |
|                                                                                                    |
|                                                                                                    |
|                                                                                                    |
|                                                                                                    |
| SSI Disable                                                                                                    |
|                                                                                                    |
|                                                                                                    |
|                                                                                                    |
|                                                                                                    |
| Keyfile "C:\IBM\Keyfiles\webserver-key.kdb"                                                                                                    |
|                                                                                                    |
|                                                                                                    |
|                                                                                                    |
| SSLStashFile "C:\IBM\Keyfiles\webserver-key.sth"                                                                                                    |
|                                                                                                    |
|                                                                                                    |
| cron to the bottom of the configuration file. At the end of the nitpottom, and the above lines to load the SSL module using the key file we JUSt Created.                                                                                                    |
| lick <b>OK</b> to save this change.                                                                                                    |
| LoadModule ibm_ssl_module modules/mod_ibm_ssl.so                                                                                                    |
| <pre><imvodule mod_iom_ssl.c=""> Listen 0.0.0:4443 </imvodule></pre>                                                                                                    |
| ServerName connections.example.com SSLEnable contextual textual textua |
|                                                                                                    |
| Keyfile "C:\IBM\Keyfiles\ <u>webserver</u> -key. <u>kdb"</u><br>SSLStashFile "C:\IBM\Keyfiles\ <u>webserver</u> -key. <u>sth</u> "                                                                                                    |
| Anglu OK Reset Cancel                                                                                                    |
| Appiy OK Reset Cancel                                                                                                    |
| start the IRM HTTP Server. To verify that the SSI settings took effect correctly enter https://connections.example.com in a browser. If the IRM HTTP Server name appears over https://connections.example.com in a browser. If the IRM HTTP Server name appears over https://connections.example.com in a browser. If the IRM HTTP Server name appears over https://connections.example.com in a browser. If the IRM HTTP Server name appears over https://connections.example.com in a browser. If the IRM HTTP Server name appears over https://connections.example.com in a browser. If the IRM HTTP Server name appears over https://connections.example.com in a browser. If the IRM HTTP Server name appears over https://connections.example.com in a browser. If the IRM HTTP Server name appears over https://connections.example.com in a browser. If the IRM HTTP Server name appears over https://connections.example.com in a browser. If the IRM HTTP Server name appears over https://connections.example.com in a browser. If the IRM HTTP Server name appears over https://connections.example.com in a browser. If the IRM HTTP Server name appears over https://connections.example.com in a browser. If the IRM HTTP Server name appears over https://connections.example.com in a browser. If the IRM HTTP Server name appears over https://connections.example.com in a browser.                                                                                                    |
| ou might need to accept the certificate to your browser as it is not signed.                                                                                                    |

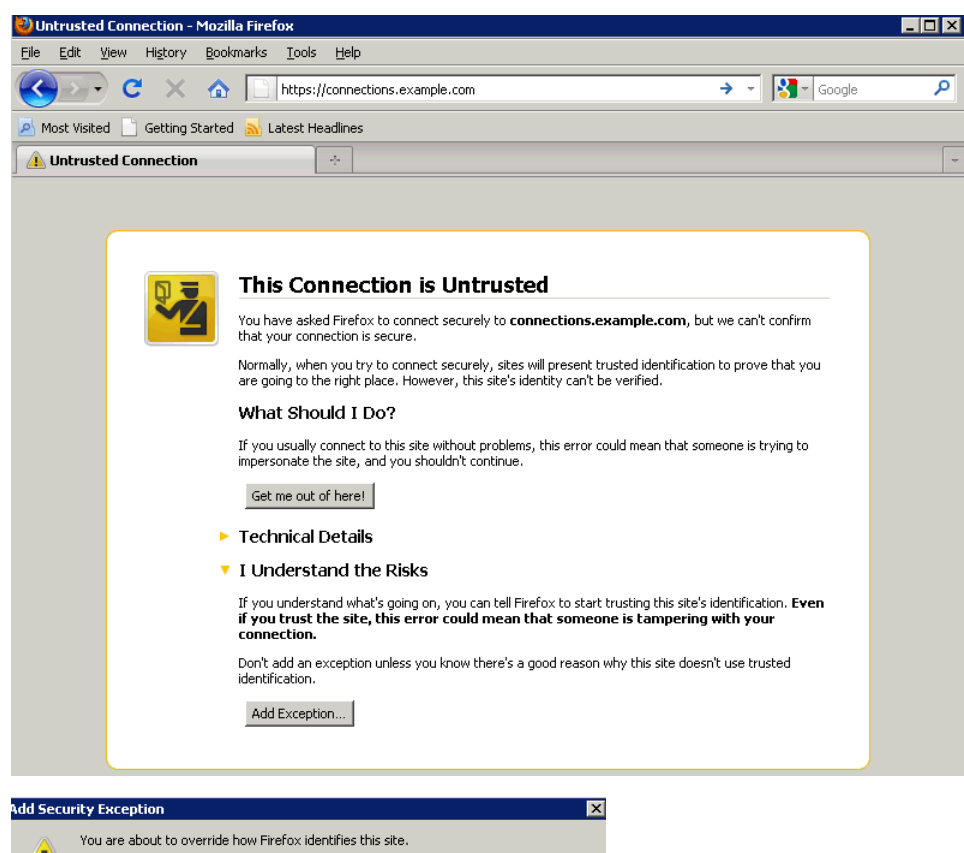

| Add Security Exception                                                                                                    |                         |
|----------------------------------------------------------------------------------------------------|-------------------------|
| You are about to override how Firefox identifies this site.<br>Legitimate banks, stores, and other public sites will not as | < you to do this.       |
| Server                                                                                                    |                         |
| Location: https://connections.example.com/                                                                                  | <u>G</u> et Certificate |
| Certificate Status                                                                                                    |                         |
| This site attempts to identify itself with invalid information.                                                             | ⊻iew                    |
| Wrong Site                                                                                                    |                         |
| Certificate belongs to a different site, which could indicate an identity theft.<br>${\bf Unknown\ Identity}$               |                         |
| Certificate is not trusted, because it hasn't been verified by a recognized aut                                             | hority.                 |
|                                                                                                    |                         |
|                                                                                                    |                         |
|                                                                                                    |                         |
|                                                                                                    |                         |
|                                                                                                    |                         |
|                                                                                                    |                         |
| Permanently store this exception                                                                                            |                         |
| Confirm Security Exception                                                                                                  | on Cancel               |

| WebSphere. software     IBM HTTP Server     IBM HTTP Server     IBM HTTP S                                                                                                    | jools <u>H</u> elp                                                                                                |         |
|----------------------------------------------------------------------------------------------------|----------------------------------------------------------------------------------------------------|---------|
| Most Visited Getting Started   IBM HITTP Server     WebSphere.     software     IBM HITTP Server Version 7.0     Image: Administration     Center     Support     Release     Support                                                                                                    | ample.com https://connections.example.com/ 🏠 ᠇ Google                                                             |         |
| BMHTTP Server<br>WebSphere. software<br>IBM HTTP Server Version 7.0<br>IBM HTTP Server Version 7.0<br>Release Administration center Support notes                                                                                                    | est Headlines                                                                                                    |         |
| WebSphere. software       Image: Software         IBM HTTP Server Version 7.0         Image: Administration center         Support notes                                                                                                    | *                                                                                                    |         |
| WebSphere. software       Image: Support logical logical logic |                                                                                                    |         |
| WebSphere. software       Sime         Image: software       Image: software         Image: software       Image: software         <                                                                                                    |                                                                                                    |         |
| WebSphere. software       Image: Support notes         Image: Support notes       Support notes                                                                                                    |                                                                                                    |         |
| WebSphere. software       IDM.         IBM HTTP Server Version 7.0         Image: software         Image: software         Administration         center         Support         notes                                                                                                    |                                                                                                    |         |
| WebSphere. software       IBM.         IBM HTTP Server Version 7.0       Image: Support Support notes         Administration       center       Support notes                                                                                                    |                                                                                                    |         |
| WebSphere.       software         IBM HTTP Server Version 7.0         Image: Support support suppo                                                     |                                                                                                    |         |
| WebSphere.       software         IBM HTTP Server Version 7.0         Image: Support support suppo                                                     |                                                                                                    |         |
| WebSphere. software       IBM.         IBM HTTP Server Version 7.0         Image: software         Image: software <td></td> <td></td>                                                                                                    |                                                                                                    |         |
| IBM HTTP Server Version 7.0         Image: Administration center                                                                                                    |                                                                                                    |         |
| IBM HTTP Server Version 7.0<br>Administration center Support notes                                                                                                    | are lam.                                                                                                    | L ALLER |
| IBM HTTP Server Version 7.0<br>Administration center Support notes                                                                                                    | in sea ha ann a bha ann a bharacht a bha an bha an ait an bha ann an tha bha ann an tha bha ann an air 1966 a bha |         |
| IBM HTTP Server Version 7.0<br>Administration center Support notes                                                                                                    |                                                                                                    |         |
| Image: Support notes         Administration         center         Support         notes                                                                                                    | erver Version 7.0                                                                                                 |         |
| Image: Support       Image: Support       Image                                                                                                    |                                                                                                    | 7       |
| Image: Support       Image: Support       Image                                                                                                    |                                                                                                    | 1       |
| Administration <u>center</u> <u>Support</u> <u>notes</u>                                                                                                    | 🖉 <u>Information</u>   🕲   🖹 <u>Release</u>                                                                       |         |
|                                                                                                    | center Support notes                                                                                              |         |
|                                                                                                    |                                                                                                    |         |
|                                                                                                    |                                                                                                    |         |
|                                                                                                    |                                                                                                    |         |
|                                                                                                    |                                                                                                    |         |

Adding Certificates to the WebSphere Trust Store

From the WebSphere Administration Console, go to Security > SSL Certificate and Key Management. Next, click the CelliDefaultTrustStore link as shown.

| ertificate:                                 | e and key managem                                        | ent                                             |                                                                       |                                                                                                    |  |
|---------------------------------------------|----------------------------------------------------------|-------------------------------------------------|-----------------------------------------------------------------------|----------------------------------------------------------------------------------------------------|--|
| <mark>SL certific</mark><br>efines ke       | <mark>cate and key manag</mark><br>vstore types, includi | ement > Key stores a                            | nd certificates<br>(R), CMS, Java(TM), and all                        | truststore types.                                                                                        |  |
| eystore us                                  | sages                                                    |                                                 |                                                                       |                                                                                                    |  |
| SSL key                                     | /stores                                                  | •                                               |                                                                       |                                                                                                    |  |
| Preferer                                    | nces                                                     |                                                 |                                                                       |                                                                                                    |  |
| New Delete Change password Exchange signers |                                                          |                                                 |                                                                       |                                                                                                    |  |
|                                             |                                                          |                                                 |                                                                       |                                                                                                    |  |
| elect Nan                                   | me 🗘                                                     | Description 🗘                                   | Management Scope 🗘                                                    | Path 🗘                                                                                                   |  |
| You can administer the following resources: |                                                          |                                                 |                                                                       |                                                                                                    |  |
|                                             | <u>SKeyStore</u>                                         | CMSKeyStore for<br>web server<br>webserver1.    | (cell):connectionsCell01:<br>(node):webserver:<br>(server):webserver1 | \${CONFIG_ROOT}/cell<br>/connectionsCell01<br>/nodes/webserver<br>/servers/webserver1<br>/plugin-key.kdb |  |
|                                             | IDefaultKeyStore                                         | Default key store<br>for<br>connectionsCell01   | (cell):connectionsCell01                                              | \${CONFIG_ROOT}/cell<br>/connectionsCell01<br>/key.p12                                                   |  |
|                                             | IDefaultTrustStore                                       | Default trust store<br>for<br>connectionsCell01 | (cell):connectionsCell01                                              | \${CONFIG_ROOT}/cell<br>/connectionsCell01<br>/trust.p12                                                 |  |
|                                             |                                                          | for<br>connectionsCell01                        | / IIX II                                                              | /connectionsCell<br>/trust.p12                                                                           |  |

From within CellDefaultTrustStore, click the Signer certificates link in the right hand pane.

| ines keystore types, including cryptography, RACF(R), CMS, Java | (TM), and all truststore types.       |
|-----------------------------------------------------------------|---------------------------------------|
| eneral Properties                                               | Additional Properties                 |
| Name                                                            | Cine en extitiente                    |
| CellDefaultTrustStore                                           | Berronal                              |
| Description                                                     | <u>certificates</u>                   |
| Default trust store for connectionsCell01                       | Personal                              |
| Management scope                                                | <u>certificate</u><br><u>requests</u> |
| (cell):connectionsCell01                                        | Custom                                |
| · · · · · · · · · · · · · · · · · · ·                           | properties                            |

Add the webservers signer to the trust store by clicking the Retrieve from port button.

| SSL certificate and key management                                                                                                    |
|----------------------------------------------------------------------------------------------------|
| SSL certificate and key management > Key stores and certificates > CellDefaultTrustStore > Signer certificates                                                                                                    |
| Manages signer certificates in key stores.                                                                                                    |
| Preferences                                                                                                    |
| Add Delete Extract Retrieve from port                                                                                                    |
|                                                                                                    |
| Select Alias 🔿 Issued to 🌣 Finderprint (SHA Digest) 🌣                                                                                                    |
| Specify the host name of the Web server and its SSL port (typically 443). Then click the <b>Retrieve Signer Information</b> button, which retrieves the information shown on the bottom of this screen shot. Provide an alias                                                                                                    |
| for this signer certificate and click <b>OK</b> to add this certificate to the list of signers.                                                                                                    |
|                                                                                                    |
| SSL certificate and key management                                                                                                    |
| <u>SSL certificate and key management &gt; Key stores and certificates &gt; CellDefaultTrustStore</u> > <u>Signer certificates</u> > Retrieve from port                                                                                                    |
| Makes a test connection to a Secure Sockets Layer (SSL) port and retrieves the signer from the                                                                                                    |
| Server during the nationale.                                                                                                    |
| * Host                                                                                                    |
| connections.example.com                                                                                                    |
| * Port<br>443                                                                                                    |
| SSL configuration for outbound connection                                                                                                    |
| CellDefaultSSLSettings 💌                                                                                                    |
| * Alias<br>webserver ssl                                                                                                    |
| Retrieve signer information                                                                                                    |
| - Retrigued cimer information                                                                                                    |
| recureved signer intofMation<br>Serial number                                                                                                    |
| 989854342                                                                                                    |
| Issued to                                                                                                    |
| CN=WebSphere Plugin Key, OU=SWG, O=IBM, C=US                                                                                                    |
| Issued by                                                                                                    |
| Chewebsphere Plugin Key, OU=SWG, O=IBM, C=US                                                                                                    |
| 4D:6D:53:ED:82:83:48:D4:58:AB:3F:3D:0A:D7:14:9E:68:68:85:7D                                                                                                    |
| Validity period                                                                                                    |
| Apr 26, 2012                                                                                                    |
|                                                                                                    |
| Apply OK Reset Cancel                                                                                                    |
|                                                                                                    |
| Save this change and restart the HTTD center to apply the changes                                                                                                    |
|                                                                                                    |
|                                                                                                    |
| Update Web Addresses used by Lotus Connections to access Content                                                                                                    |
|                                                                                                    |
| Using the weadmin client check out the Lotus Connections-config and to a temporary directory. From this directory undate all bref and ssl. bref values to reflect the bost name of the HTTP Server. Do not include any port                                                                                                    |
| numbers.                                                                                                    |
| An axample of this follows:                                                                                                    |
|                                                                                                    |
| <pre><sloc:servicereference <="" bootstraphost="connections.example.com" bootstrapport="2811" clustername="LotusConnections" th=""></sloc:servicereference></pre>                                                                                                    |
| <pre><sloc:hrefpathprefix>/activities</sloc:hrefpathprefix></pre>                                                                                                    |
| <pre><sloc:static href="http://connections.example.com:9081" ssl_href="https://connections.example.com:9444"></sloc:static> <sloc:static href="http://connections.example.com:9081" ssl_href="https://connections.example.com:9444"></sloc:static></pre>                                                                                                    |
|                                                                                                    |
|                                                                                                    |
| Convert the original values below of the neers ssi_neers from their default values above to their new values, in this case all that is done is to drop the port numbers 9081 and 9044 from these uns.                                                                                                    |
| <pre><sloc:servicereference <="" bootstraphost="connections.example.com" bootstrapport="2811" clustername="LotusConnections" pre=""></sloc:servicereference></pre>                                                                                                    |
| <pre><sloc:href></sloc:href></pre>                                                                                                    |
| <pre><sloc:static href="http://connections.example.com" ssl_href="https://connections.example.com"></sloc:static></pre>                                                                                                    |
| <pre><sloc:interservice href="https://connections.example.com"></sloc:interservice> </pre>                                                                                                    |
|                                                                                                    |
|                                                                                                    |
| Repeat this process for all href and ssi_hrefs that are currently set to connections.example.com. After this process is complete, save the file and check it back in using the wsadmin client. After the file is checked in, resynchronize the node so that this change is pushed out.                                                                                                    |
|                                                                                                    |
| This completes the Web server, SSL, and certificate configuration for this scenario. Now when the application is started, it can be accessed at <a href="http://connections.example.com/component">http://connections.example.com/component</a> where <a href="http://connections.example.com/component">component</a> where <a href="http://connections.example.com/component">component</a> where <a href="http://connections.example.com/component">component</a> where <a href="http://connections.example.com/component">component</a> where <a href="http://connections.example.com/component">component</a> where <a href="http://connections.example.com/component">component</a> where <a href="http://connections.example.com/component">component</a> where <a href="http://connections.example.com/component">component</a> where <a href="http://connections.example.com/component">component</a> where <a href="http://connections.example.com/component">component</a> where <a href="http://connections.example.com/component">http://connections.example.com/component</a> where <a href="http://connections.example.com/component">http://connections.example.com/component</a> where <a href="http://connections.example.com/component">http://connections.example.com/component</a> where <a href="http://connections.example.com/component">http://connections.example.com/component</a> where <a href="http://connections.example.com/component">http://connections.example.com/component</a> where <a href="http://connections.example.com/component">http://connections.example.com/component</a> where <a href="http://connections.example.com/component">http://connections.example.com/component</a> where <a href="http://connections.example.com/component">http://connections.example.com/component</a> where <a href="http://connections.example.com/component">http://connections.example.com/component</a> where <a href="http://connections.example.com/component">http://connections.example.com/component</a> where <a href="http://connections.example.com/component">http://connections.</a> |
|                                                                                                    |
| The commands to perform the above tasks are shown below (the above updates take place after the check out command).                                                                                                    |
|                                                                                                    |

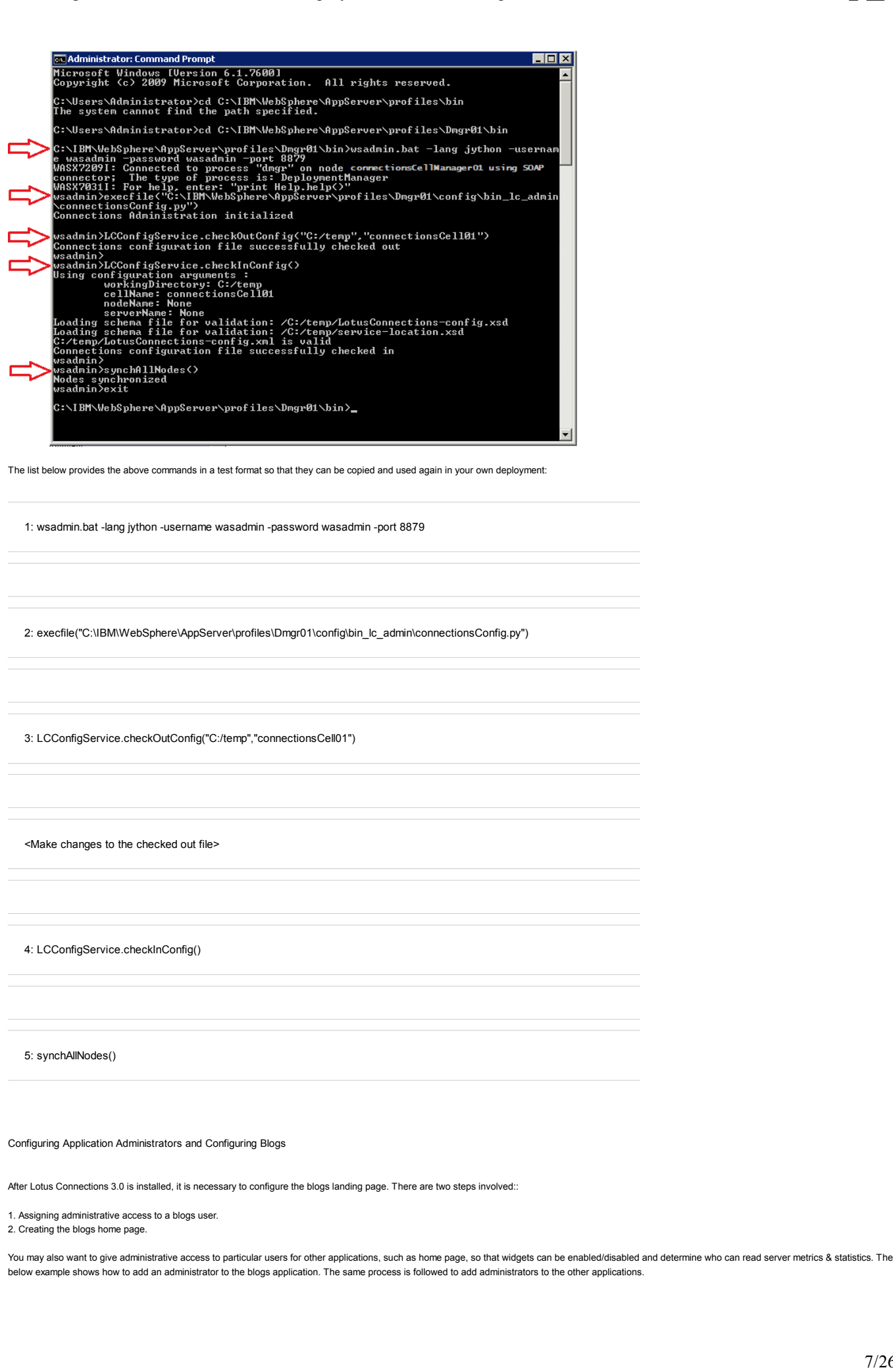

Before beginning this task, ensure to start Lotus Connections. For instructions, refer to the section in this article about starting and stopping Lotus Connections 3.0. After the deployment is started, verify that you can log in successfully to all components. It is a good idea to check the logs to ensure there are no errors occurring during the startup and verification.

Adding an Administrator to Blogs

1. Log in to the WebSphere Administration Console on connections.example.com at the url http://connections.example.com:9060/admin.

2. Go to Applications - Application Types Web - WebSphere Enterprise Applications and click the Blogs link.

| Enterprise Applications ? -                                                                                                    |             |                      |  |
|----------------------------------------------------------------------------------------------------|-------------|----------------------|--|
| Enterprise Applications                                                                                                    |             |                      |  |
| Use this page to manage installed applications. A single application can be deployed onto multiple servers.                                        |             |                      |  |
|                                                                                                    |             |                      |  |
| Start         Stop         Install         Update         Rollout Update         Remove File         Export         Export DDL         Export File |             |                      |  |
|                                                                                                    |             |                      |  |
| Select                                                                                                    | Name 🛟      | Application Status 👲 |  |
| You can administer the following resources:                                                                                                    |             |                      |  |
|                                                                                                    | Activities  | \$                   |  |
|                                                                                                    | Blogs       | \$                   |  |
|                                                                                                    | Communities | <b>\$</b>            |  |

From the list of options for this application select "Security role to user/group mapping" as shown.

| nterprise Applications ?                                                                                                    |                                                            |  |  |
|----------------------------------------------------------------------------------------------------|------------------------------------------------------------|--|--|
| Enterprise Applications > Blogs<br>Use this page to configure an enterprise application.<br>the application or its modules. | Click the links to access pages for further configuring of |  |  |
| Configuration Runtime                                                                                                    |                                                            |  |  |
|                                                                                                    |                                                            |  |  |
|                                                                                                    |                                                            |  |  |
| General Properties                                                                                                    | Modules                                                    |  |  |
| * Name                                                                                                    | Mapage Modules                                             |  |  |
| Blogs                                                                                                    |                                                            |  |  |
| Application reference validation                                                                                            | Web Module Properties                                      |  |  |
| Issue warnings                                                                                                    | Session management                                         |  |  |
| Datail Dura addia a                                                                                                    | Context Root For Web Modules                               |  |  |
| Detail Properdes                                                                                                    | JSP and JSF options                                        |  |  |
| Target specific application status                                                                                          | Virtual hosts                                              |  |  |
| Startup behavior                                                                                                    | Enterprise Java Bean Properties                            |  |  |
| Application binaries                                                                                                    |                                                            |  |  |
| Class loading and update detection                                                                                          | Detault messaging provider references                      |  |  |
| Request dispatcher properties                                                                                               | Stateful session bean failover settings                    |  |  |
| Security role to user/group mapping                                                                                         | Application profiles                                       |  |  |
| View Deployment Descriptor                                                                                                  | Message Driven Bean listener bindings                      |  |  |
| Last participant support extension                                                                                          | EJB JNDI names                                             |  |  |
|                                                                                                    |                                                            |  |  |

From the following panel, it is possible to map users and groups to different roles. In the below example there is no user assigned as admin. Click the check box beside admin and then click Map Users...
The state

| ecurity                                                                                              | role to user/group                                                                                                    | mapping                                                                                                    |                                                                                                    |                                                                                                    |
|----------------------------------------------------------------------------------------------------|----------------------------------------------------------------------------------------------------|----------------------------------------------------------------------------------------------------|----------------------------------------------------------------------------------------------------|----------------------------------------------------------------------------------------------------|
| ach ro<br>user re<br>a mult<br>applica<br>nform<br>WebSp<br>group:<br>'ail. All<br>given t<br>he acc | ble that is defined in<br>gistry, accessIds: T<br>i domain scenario. L<br>ition start based on<br>ation that is used for<br>here default authout<br>realm/unique@roup<br>AuthenticatedInTru<br>the access. AllAuthe<br>tess. | the application or module must map to :<br>the accessIds are required only when usin<br>For all other scenarios the accessId will be<br>the user or group name. The accessId vir<br>or Java Platform, Enterprise Edition author<br>ization engine. The format for the access<br>ID. Entering wrong information in these fit<br>stedRealms: This indicates that any valid<br>nticated: This indicates that any valid use | a user or group f<br>g cross realm co<br>determined dur<br>epresent the use<br>ization when use<br>ids is userrrealm<br>elds will cause au<br>user in the trust<br>r in the current r | from the domain<br>mmunication in<br>ing the<br>ar and group<br>ng the<br>n/uniqueUserID,<br>uthorization to<br>ed realms be<br>ealm be given |
| Мар                                                                                                  | Users Map Gro                                                                                                    | ups Map Special Subjects 🔻                                                                                                    |                                                                                                    |                                                                                                    |
| D                                                                                                    | 6                                                                                                    |                                                                                                    |                                                                                                    |                                                                                                    |
| Select                                                                                               | Role                                                                                                    | Special subjects                                                                                                    | Mapped users                                                                                                    | Mapped groups                                                                                                    |
|                                                                                                    | person                                                                                                    | All Authenticated in Application's Realm                                                                                                    |                                                                                                    |                                                                                                    |
|                                                                                                    | everyone                                                                                                    | Everyone                                                                                                    |                                                                                                    |                                                                                                    |
|                                                                                                    | metrics-reader                                                                                                    | Everyone                                                                                                    |                                                                                                    |                                                                                                    |
|                                                                                                    | admin                                                                                                    | None                                                                                                    |                                                                                                    |                                                                                                    |
|                                                                                                    | global-moderator                                                                                                    | None                                                                                                    |                                                                                                    |                                                                                                    |
|                                                                                                    | search-admin                                                                                                    | None                                                                                                    | wasadmin                                                                                                    |                                                                                                    |
|                                                                                                    | widget-admin                                                                                                    | None                                                                                                    | wasadmin                                                                                                    |                                                                                                    |
|                                                                                                    |                                                                                                    |                                                                                                    |                                                                                                    |                                                                                                    |

Enter the user name into the search string and click Search. When the required user is found, select their name and click the right-facing arrow to assign this user to the role specified.

2 -

| terprise Applications                     |                                       | ?                                             |
|-------------------------------------------|---------------------------------------|-----------------------------------------------|
| Enterprise Applications > Blogs           | > <u>Security role to user/gro</u>    | <u>up mapping</u> > Map users/groups          |
| Use this page to search for users         | or groups and add them to             | o the selected roles.                         |
| ■ admin                                   |                                       |                                               |
| Search and Select Users                   |                                       |                                               |
| Select a user realm, specify the i        | number of results to display          | y, enter a search string (use * for wildcard) |
| User realm                                | in the Available list and ad          | a dem to die Mapped to fole list.             |
| ldap.example.com 💌                        |                                       |                                               |
| Display a maximum of<br>20                | results                               |                                               |
| Search string                             |                                       |                                               |
| jcollins                                  |                                       |                                               |
| Search                                    |                                       |                                               |
|                                           |                                       |                                               |
| Available:                                |                                       | Selected:                                     |
| k the <b>OK</b> button below to return to | the user - role mapping pane          | I.                                            |
| Available:                                | <b>b</b><br><b>4</b>                  | Selected:<br>jcollins 💌                       |
| ¥                                         |                                       | <b>•</b>                                      |
| OK Cancel                                 |                                       |                                               |
| e user 'icolling' is assigned as an ad    | ministrator in Blogs, Click <b>Ok</b> | to save this change                           |

| E | interpri                                                                                                | se Applications > I                                                                                                    | Blogs > Security role to user/group map                                                                                                    | ping                                                                                                    |                                                                                                    |  |  |
|---|----------------------------------------------------------------------------------------------------|----------------------------------------------------------------------------------------------------|----------------------------------------------------------------------------------------------------|----------------------------------------------------------------------------------------------------|----------------------------------------------------------------------------------------------------|--|--|
| s | ecurity                                                                                                 | role to user/group                                                                                                    | mapping                                                                                                    |                                                                                                    |                                                                                                    |  |  |
|   | Each ro<br>domair<br>commu<br>during<br>and gro<br>the We<br>user:re<br>will cau<br>user in<br>in the o | le that is defined i<br>n user registry. acci-<br>inication in a multi<br>the application sta-<br>oup information th-<br>bSphere default ar-<br>alm/uniqueUserID<br>se authorization to<br>the trusted realms<br>current realm be gi | n the application or module must map to<br>assIds: The accessIds are required only<br>domain scenario. For all other scenarios<br>rt based on the user or group name. The<br>atis used for Java Platform, Enterprise Ec<br>uthorization engine. The format for the a<br>, group:realm/uniqueGroupID. Entering u<br>foil. AllAuthenticatedInTrustedRealms: T<br>be given the access. AllAuthenticated: T<br>wen the access. | a user or group<br>when using cros:<br>the accessId wil<br>accessIds repri-<br>lition authorizat<br>ccessIds is<br>rong informatio<br>"his indicates th<br>his indicates th. | o from the<br>s realm<br>I be determined<br>esent the user<br>ion when using<br>n in these fields<br>at any valid<br>at any valid user |  |  |
|   | Мар                                                                                                    | Users Map Gr                                                                                                    | oups Map Special Subjects 🔻                                                                                                    |                                                                                                    |                                                                                                    |  |  |
|   | Ø                                                                                                    | 6                                                                                                    |                                                                                                    |                                                                                                    |                                                                                                    |  |  |
|   | Select                                                                                                  | Role                                                                                                    | Special subjects                                                                                                    | Mapped<br>users                                                                                                    | Mapped<br>groups                                                                                                    |  |  |
|   |                                                                                                    | person                                                                                                    | All Authenticated in Application's<br>Realm                                                                                                    |                                                                                                    |                                                                                                    |  |  |
|   |                                                                                                    | everyone                                                                                                    | Everyone                                                                                                    |                                                                                                    |                                                                                                    |  |  |
|   |                                                                                                    | metrics-reader                                                                                                    | Everyone                                                                                                    |                                                                                                    |                                                                                                    |  |  |
|   |                                                                                                    | admin                                                                                                    | None                                                                                                    | jcollins                                                                                                    |                                                                                                    |  |  |
|   |                                                                                                    | global-<br>moderator                                                                                                    | None                                                                                                    |                                                                                                    |                                                                                                    |  |  |
|   |                                                                                                    | search-admin None wasadmin wasadmin widget-admin None wasadmin                                                                                                    |                                                                                                    |                                                                                                    |                                                                                                    |  |  |
|   |                                                                                                    |                                                                                                    |                                                                                                    |                                                                                                    |                                                                                                    |  |  |
|   |                                                                                                    | reader                                                                                                    | Everyone                                                                                                    |                                                                                                    |                                                                                                    |  |  |
| 0 | ок                                                                                                    | Cancel                                                                                                    |                                                                                                    |                                                                                                    |                                                                                                    |  |  |

To save the change, click Save as follows:

## 🖯 Messages

- ${}^{igstyle \Delta}$  Changes have been made to your local configuration. You can:
- <u>Save</u> directly to the master configuration.
- <u>Review</u> changes before saving or discarding.

An option to synchronize the configuration across multiple nodes after saving can be enabled in <u>Preferences.</u>

 ${\scriptstyle \textcircled{\sc blue}}$  The server may need to be restarted for these changes to take effect.

Now we have assigned an admin user in blogs. Follow the same procedure to map groups or users to different roles in the various applications, such as admin or moderator where appropriate. It is not required to restart the servers for this change to take effect. However it may take a few minutes for the change to take effect across the node(s) in the deployment.

#### Creating the Blogs Homepage

Log in to Blogs as the newly-assigned administrator.

| Lotus Connections                | Home                        | Profiles 🕶                         | Communities <del>•</del>                        | Apps -                                                 |                                         |                                  | Jodie Collins | Setting |
|----------------------------------|-----------------------------|------------------------------------|-------------------------------------------------|--------------------------------------------------------|-----------------------------------------|----------------------------------|---------------|---------|
| My Blogs Publi                   | c Blogs                     | My Updates                         | Administration                                  | _                                                      | _                                       |                                  |               |         |
| Welcome to                       | Blogs!                      |                                    |                                                 |                                                        |                                         |                                  |               |         |
| Follow these steps               | to finalize y               | our Blogs insta                    | illation:                                       |                                                        |                                         |                                  |               |         |
| <ul> <li>Create a blo</li> </ul> | g                           |                                    |                                                 |                                                        |                                         |                                  |               |         |
| Before you o<br>as many as       | an start blo<br>you want. E | ogging, you nee<br>Each user can h | d to create at least i<br>nave multiple blogs   | one blog. Just so you kn<br>and each blog can have     | ow, you can create<br>multiple authors. |                                  |               |         |
| Create your                      | first blog vi               | a the New Blog                     | Creation Page                                   |                                                        |                                         |                                  |               |         |
|                                  |                             |                                    |                                                 |                                                        |                                         |                                  |               |         |
| <ul> <li>Designate a</li> </ul>  | frontpage                   | blog                               |                                                 |                                                        |                                         |                                  |               |         |
| You must sp<br>Administrat       | iecify a blo<br>ion->Config | g to serve as th<br>guration page. | e frontpage of your :<br>In the field labeled " | site. You can do this by g<br>Handle of the blog to se | oing to the<br>rve as the               |                                  |               |         |
| frontpage" e                     | nter a one '                | word name for y                    | your blog to be used                            | d in the URL for the blog                              |                                         |                                  |               |         |
| Designate a                      | frontpage                   | blog on the Adr                    | ninistration Page                               |                                                        |                                         |                                  |               |         |
|                                  |                             |                                    |                                                 |                                                        |                                         |                                  |               |         |
|                                  |                             |                                    |                                                 |                                                        |                                         |                                  |               |         |
|                                  | Home                        | Demo Help                          | IBM Lotus Support For                           | rums How to Bookmark                                   | Server Metrics About                    | IBM Lotus Connections on ibm.com | n Submit Feed | back    |
| the top of the page,             | there is nov                | w an Administrat                   | tion tab. Click the "N                          | ew Blog Creation Page"                                 | link to create the new bl               | og homepage.                     |               |         |

| My Blogs | Public Blogs | My Updates                                                                                                    | Administration                                                                                                    |                            |
|----------|--------------|----------------------------------------------------------------------------------------------------|----------------------------------------------------------------------------------------------------|----------------------------|
|          |              |                                                                                                    |                                                                                                    |                            |
|          |              |                                                                                                    |                                                                                                    |                            |
| Start    | a Blog       |                                                                                                    |                                                                                                    |                            |
|          | *Name:       | BlogHomepage                                                                                                    |                                                                                                    |                            |
| *B       | log address: | https://connections                                                                                                    | example.com/blog                                                                                                    | igs/home 💿                 |
|          | Tags:        | bloghomepage                                                                                                    |                                                                                                    | ۱                          |
|          | Description: | This is the blogs (                                                                                                    | rontpage                                                                                                    | ۲                          |
|          |              |                                                                                                    |                                                                                                    |                            |
|          | Timozono     | (GMT) Greenwich                                                                                                    | Mean Time : Dubli                                                                                                    | in Edinburgh Lisbon London |
|          | Thoma:       | Diago Homonogo                                                                                                    |                                                                                                    |                            |
|          | meme.        | Biogs Horriepage                                                                                                    |                                                                                                    | 2                          |
|          |              | Antonio Rei Miller Solicite April<br>Antoni Antonio Biogo<br>Antonio Biogo<br>Antonio Biogo                                                                                                    |                                                                                                    |                            |
|          |              | R Teammenters (1997)<br>+ Nach Start (1997)<br>Fasts Ing<br>- Start (1997)<br>- Start (1997)<br>- Start | In the second second se                                                                                                    |                            |
|          |              | No., presently transmer         pagential           Anterne since Mark         materne Balansmer Balansme Balansme B                                                                                                    | ana <sup>14</sup> Mariana<br>Mariana<br>Maria |                            |
|          |              | the local sector of the sector of the s                                                                                                    |                                                                                                    |                            |
|          |              | No Serving<br>Service - Service - S                                                                                                    | New York Control of the State of the State o                                                                                                    |                            |
| Save     | Cancel       |                                                                                                    |                                                                                                    |                            |

On the page above, take note of the blog address (in this case 'home'). Also ensure that Theme is set to Blogs Homepage. Click Save to create the blog.

## New blog [BlogHomepage] has been successfully created.

My Blog Start a Blog

# BlogHomepage Jodie Collins New Entry Entries Settings [Set as Primary Blog]

The above message is displayed. Click the Administration tab as shown.

| My Blogs                                                                                                    | Public Blogs                                                     | My U | Jpdates             | Administration                                                                                                    |    |
|----------------------------------------------------------------------------------------------------|------------------------------------------------------------------|------|---------------------|----------------------------------------------------------------------------------------------------|----|
| Configuration<br>Administer U<br>Cache Info                                                                                                    | )<br>Sers                                                        |      | Col<br>Char<br>Site | Ifiguration<br>ge configuration settings for the entire site. Changes are made as soon as you save; no server restart is require<br>Settings | эd |
| Tips<br>New Admi                                                                                                    | inistrator?                                                      |      |                     | Site name (for Blogs Homepage and feed): Blogs Blog title (shown in site banner): Blogs Site description (for Blogs Homepage and feed):      |    |
| <ul> <li>Learn monopoly in the second second se</li></ul> | rre about social<br>Ig<br>what content may<br>ropriate" for your | ,    |                     | Short name from blog address to serve as Blogs<br>Homepage blog:<br>Enable active content filtering:                                         |    |
| <ul> <li>Find exar</li> </ul>                                                                                                    | nples<br>Mor                                                     | re   |                     | Automatic save when editing (minutes): 15                                                                                                    |    |

Enter the blog URL (home), in the above field. Click Save to make this change.

🥝 Change saved.

After the change is successful, log out of Blogs.

| <complex-block><complex-block>  Bigs   Image and the second second</complex-block></complex-block>                                                                                                    | My Blogs Public Blogs My Upd                                                                                                    | ates                                                                                                    | Public Blog Entries                       | Search                                                                             | ٩       |
|----------------------------------------------------------------------------------------------------|----------------------------------------------------------------------------------------------------|----------------------------------------------------------------------------------------------------|-------------------------------------------|------------------------------------------------------------------------------------|---------|
| <complex-block><complex-block>  Virtual biology   Virtual biology   Virtual biology<!--</td--><td>Latest Blog Entries<br/>Blogs Listing</td><td>Blogs</td><td></td><td>▼ Featured Blog Entries</td><td>۲</td></complex-block></complex-block>                                                                                                    | Latest Blog Entries<br>Blogs Listing                                                                                                    | Blogs                                                                                                    |                                           | ▼ Featured Blog Entries                                                            | ۲       |
| <image/> <text><text><text><text><text><text><text><text><text></text></text></text></text></text></text></text></text></text>                                                                                                    | My Recommendations          Tags       Image: Tags         No tags yet       Image: Tags                                                                                                    | New to Blogs?<br>View blog entries to keep up with topics of interest to you. To<br>participate, comment on entries or start your own blog.<br>Tip: Click ③ to see help on a specific feature or click Help to<br>view all help topics.                             | X                                         | <ul> <li>Most Recommended</li> <li>Most Commented</li> <li>Most Visited</li> </ul> |         |
| <text><text><text><text><text><text><text><text><text><text><text><text></text></text></text></text></text></text></text></text></text></text></text></text>                                                                                                    |                                                                                                    | Start a Blog         New Entry           Sheed for Blog Entries                     Feed for Blog Comments                                                                                                    | Display: 📃                                |                                                                                    |         |
| Link & Ald only is string Path Variables for Search         String and Stopping Lotus Connections 3.         To complexity after of stop the system, fallow the process. It is assumed that LDAP is active throughout.         With Application Search         To complexity after of stop the system, fallow the process. It is assumed that LDAP is active throughout.         With Application Search         With Application Search         With App                                                                                                    | Now, if you navigate to connections.example                                                                                                    | .com/blogs, the above page is displayed.                                                                                                    |                                           |                                                                                    |         |
| Starting and Stopping Lotus Connections 3.0  To complete data or stop the system, follow this process. It is assumed that LDAP is acide throughout.  To complete data or stop the system follow this process. It is assumed that LDAP is acide throughout.  To complete data or stop the system follow this process. It is assumed that LDAP is acide throughout.  To complete data or stop the system follow this process. It is assumed that LDAP is acide throughout.  To complete data or stop the system follow the process.  To complete data or stop the system follow the process.  To complete data or stop the system follow the process.  To complete data or stop the system follow the process.  To complete data or stop the system follow the process.  To complete data or stop the system follow the process.  To complete data or stop the system follow the process.  To complete data or stop the system follow the process.  To complete data or stop the system follow the process.  To complete data or stop the system follow the process.  To complete data or stop the system follow the process.  To complete data or stop the system follow the process.  To complete data or stop the system follow the process.  To complete data or stop the system follow the process.  To complete the following resources or stop the system following the system following the system                                                                                                    | Linux & AIX only : Setting Path Variables                                                                                                    | ; for Search                                                                                                    |                                           |                                                                                    |         |
| To completely all of one put explained, blow the process. It is assumed that LDAP is active throughout.  Set Description of the process and the command prompt or hell in Linux. From the command prompt, issue the following command: Common of the process and the command prompt or hell in Linux. From the command prompt, issue the following command: Common of the process and the command prompt or hell in Linux. From the command prompt or assumed variability.  Set Description of the process and the command prompt or hell in Linux. From the command prompt assumed variability.  Set Description of the process and the command prompt or hell in Linux. From the command prompt assumed variability.  Set Description of the process and the command prompt or hell in Linux. From the command prompt assumed variability.  Set Description of the process and the command prompt or hell in Linux. From the command prompt is the process.  Set Description of the process and the command prompt or hell in Linux. From the command prompt, issue the following command:  Set Description of the process and the command prompt or hell in Linux. From the command prompt, issue the following command:  Set Description of the process and the command prompt or hell in Linux. From the command prompt, issue the following command:  Set Description of the process and the command prompt or hell in Linux. From the command prompt, issue the following command:  Set Description of the command prompt or hell in Linux. From the command prompt, issue the following command:  Set Description of the command prompt or hell In Linux. From the command prompt, issue the following command:  Set Description of the command prompt or hell In Linux. From the command prompt, issue the following command:  Set Description of the command prompt or hell In Linux. From the command prompt, issue the following command:  Set Description of the command prompt or hell In Linux. From the command prompt, issue the following command:  Set Description of the command prompt or hell In Linux.                                                                                                    | Starting and Stopping Lotus Co                                                                                                    | nnections 3.0                                                                                                    |                                           |                                                                                    |         |
| WebSphere Application Server   To statistic press services, use the command prompt or hell in Linux. From the command prompt, issue the following commands:   Sime:   CBMWWebSphere/AppBerer/pofiles/DappShoft tomistar/Node Jast   Sime:   CBMWWebSphere/AppBerer/pofiles/DappShoft tomistar/Node Jast   Sime:   CBMWWebSphere/AppBerer/pofiles/DappShoft tomistar/Node Jast   Sime:   CBMWWebSphere/AppBerer/pofiles/DappShoft tomistar/Node Jast   Sime:   CBMWWebSphere/AppBerer/pofiles/DappShoft tomistar/Node Jast   Sime:   CBMWWebSphere/AppBerer/pofiles/DappShoft tomistar/Node Jast   Sime:   CBMWWebSphere/AppBerer/pofiles/DappShoft tomistar/Node Jast   Sime:   CBMWWebSphere/AppBerer/pofiles/DappShoft tomistar/Node Jast   Sime:   CBMWWebSphere/AppBerer/pofiles/DappShoft tomistar/Node Jast   WebSphere Administario sever is started. To do so, dick Start - All Pograms - IBM HTTP Server V7.0 - Start Admin Server.   Comment   Comment   Comment   Comment   Comment   Comment   Comment   Comment   Comment   Comment   Comment   Comment   Comment   Comment   Comment   Comment   Comment   Comment   Comment   Comment   Comment   Comment   Comment   Comment   Comment   Comment   Comment                                                                                                    | To completely start or stop the system, follow                                                                                                    | v this process. It is assumed that LDAP is active throughout.                                                                                                    |                                           |                                                                                    |         |
| To database prevenues, use the command prompt or shell in Linux. From the command prompt, issue the following commands:<br>Sime:<br>CMMWWebSphereVappSeveriprofiles/UppShOT bibinstantManager bat<br>CMMWWebSphereVappSeveriprofiles/UppShOT bibinstantManager bat<br>CMMWWebSphereVappSeveriprofiles/UppShOT bibinstantManager bat<br>CMMWWebSphereVappSeveriprofiles/UppShOT bibinstantManager bat<br>CMMWWebSphereVappSeveriprofiles/UppShOT bibinstantManager bat<br>CMMWWebSphereVappSeveriprofiles/UppShOT bibinstantManager bat<br>CMMWWebSphereVappSeveriprofiles/UppShOT bibinstantManager bat<br>CMMWWebSphereVappSeveriprofiles/UppShOT bibinstantManager bat<br>CMMWWebSphere Administrator server is started. To do so, click <b>Start - All Programs - IBM HTTP Server V7.0 - Start Admin Server</b> .<br>The MetSSphere Administrator server is started. To do so, click <b>Start - All Programs - IBM HTTP Server V7.0 - Start Admin Server</b> .<br>The MetSSphere Administrator concide, seled <b>Servers - Server Types - Web Servers</b> .<br>Select the check box belied webserver1 and click <b>Start or Stop</b> as required.<br><b>Vev Server</b><br><b>Vev Server</b><br><b>Vev </b> | WebSphere Application Server                                                                                                    |                                                                                                    |                                           |                                                                                    |         |
| Websrer         Ensure the HS administrator server is started. To do so, dick Start - AI Programs - IBM HTTP Server V7.0 - Start Admin Server.         For the Websphere Administration Console, select Server - Server Types - Web Servers. Select the check box beside webserver1 and click Start or Stop as required.         Image: Server Type is the installed Web servers.         Image: Server Type is the installed Web servers.         Image: Server Type is the image: Server Type is the image: Server Type is the image: Server is the image: Server is the image:                                                                                                    | To start/stop these services, use the comman<br>Start:<br>C:\IBM\WebSphere\AppServer\profiles\Dmgr<br>C:\IBM\WebSphere\AppServer\profiles\AppS<br>Stop:<br>C:\IBM\WebSphere\AppServer\profiles\Dmgr<br>C:\IBM\WebSphere\AppServer\profiles\AppS                                                             | no prompt or shell in Linux. From the command prompt, issue the following<br>r01\bin\startManager.bat<br>irv01\bin\stopManager.bat<br>r01\bin\stopManager.bat -username wasadmin -password wasadmin<br>Srv01\bin\stopNode.bat -username wasadmin -password wasadmin | commanos:                                 |                                                                                    |         |
| Ensure the HMS administration console, select Server - Server Type - Web Servers. Select the check box beside webserver1 and click Start or Stop as required.  For the WebSphere Administration Console, select Server - Server Type - Web Servers. Select the check box beside webserver1 and click Start or Stop as required.  For ensure a service as a list of the installed Web server.  For ensure as the propagate Play in <u>New Delete Template: Start Stop Temmint</u> For ensure a service as administer the following resources:  For ensure as the MHTP Server <u>Veb Server Type - Node - Hoxt Name - Version - Status Persion</u> Delete Template: New Delete Template: New Delete Template: New Persion - Status Persion - Status Persion                                                                                                    | WebServer                                                                                                    |                                                                                                    |                                           |                                                                                    |         |
| From the WebSphere Administration Console, select Servers - Server Type - Web Servers. Select the check box beside webserver1 and click Start or Stop as required.         Veb servers       Image: Select Servers - Server Type - Web Servers.         Image: Select Name C web server Type - Node - Host Name - Version - Status P         Vot can administer the following resources:         Image: Select Name C web server Type - Node - Host Name - Version - Status P         Vot can administer the following resources:         Image: Select Name C web server Type - Node - Host Name C webserver connections, example.con Not - applicable - applicable         Image: Select Name C web server Type - Node - Host Name C webserver connections, example.con Not - applicable         Image: Select Name C webserver Type - Node - Host Name C webserver connections, example.con Not - applicable         Image: Select Name C webserver - Select Name C webserver connections, example.con Not - applicable         Image: Select Name C webserver - Select Name C webserver - Select Name C webserver - Select Name C webserver - Select Name C webserver - Select Name C webserver - Select Name C webserver - Select Name - Select The Name C webserver - Select Name - Select Name -                                                                                                    | Ensure the IHS administrator server is starte                                                                                                    | d. To do so, click Start - All Programs - IBM HTTP Server V7.0 - Start /                                                                                                    | Admin Server.                             |                                                                                    |         |
| Web serverer         Use this page to view a list of the installed Web servers.         Preferences         Generate Plug-in         Provide a list of the installed Web servers.         Environment         Select, Name          Web server Type          Node          Provide          Web server Type          Node          Node          Web server Type          Node          Web server Type          Node          Web server Type          Node          Web server Type          Node          Web server type          Node          Web server type          Node          Web server type          Node          Web server type          Node          Node          Node          Node          Node          Node          Node          Node          Node          Node          Node          Node          Node          Node          Node          Node          Node                                                                                                    | From the WebSphere Administration Console                                                                                                    | e, select Servers - Server Types - Web Servers. Select the check box I                                                                                                    | peside webserver1 and click Start or Stop | <b>p</b> as required.                                                              |         |
| Database         To start/stop these services use the command prompt or shell in Linux. From the command prompt, issue the following commands:         Set the instance to the correct name using this command:         SET DB2INSTANCE=DB2         Use either of the below commands to start or stop DB2         DB2START         DB2STOP         Lotus Connections         From the WebSphere Administration Console, select Servers - Clusters - WebSphere Application Server Clusters. Select the check box beside LotusConnections and click Start or Stop as required                                                                                                    | Web servers         Use this page to view a list of the inst.            Preferences          Generate Plug-in         Propagate Plug-in         Propagate Plug-in         Select         Name          You can administer the following ress         You can administer the following ress         Total 1 | alled Web servers.       n     New     Delete     Templates     Start     Stop     Terminate       Q     Node     Q     Host Name     Q     Version     Q     Status     Q       ources:     webserver     connections.example.com     Not applicable     P         |                                           |                                                                                    |         |
| To start/stop these services use the command prompt or shell in Linux. From the command prompt, issue the following commands:<br>Set the instance to the correct name using this command:<br>SET DB2INSTANCE=DB2<br>Use either of the below commands to start or stop DB2<br>DB2START<br>DB2STOP<br>Lotus Connections<br>From the WebSphere Administration Console, select Servers - Clusters - WebSphere Application Server Clusters. Select the check box beside LotusConnections and click Start or Stop as requi                                                                                                    | Database                                                                                                    |                                                                                                    |                                           |                                                                                    |         |
| SET DB2INSTANCE=DB2 Use either of the below commands to start or stop DB2 DB2START DB2STOP Lotus Connections From the WebSphere Administration Console, select Servers - Clusters - WebSphere Application Server Clusters. Select the check box beside LotusConnections and click Start or Stop as require                                                                                                    | To start/stop these services use the comman<br>Set the instance to the correct name using th                                                                                                    | nd prompt or shell in Linux. From the command prompt, issue the following<br>his command:                                                                                                    | commands:                                 |                                                                                    |         |
| Lotus Connections<br>From the WebSphere Administration Console, select Servers - Clusters - WebSphere Application Server Clusters. Select the check box beside LotusConnections and click Start or Stop as requir                                                                                                    | SET DB2INSTANCE=DB2<br>Use either of the below commands to start of<br>DB2START<br>DB2STOP                                                                                                    | r stop DB2                                                                                                    |                                           |                                                                                    |         |
| From the WebSphere Administration Console, select Servers - Clusters - WebSphere Application Server Clusters. Select the check box beside LotusConnections and click Start or Stop as requi                                                                                                    | Lotus Connections                                                                                                    |                                                                                                    |                                           |                                                                                    |         |
|                                                                                                    | From the WebSphere Administration Console                                                                                                    | e, select Servers - Clusters - WebSphere Application Server Cluster                                                                                                    | s. Select the check box beside LotusConn  | lections and click Start or Stop                                                   | as requ |

| WebSphere application server clusters                                                                                                    | 2                                                                                                    |
|----------------------------------------------------------------------------------------------------|----------------------------------------------------------------------------------------------------|
| WebSphere application server clusters                                                                                                    |                                                                                                    |
| Use this page to change the configuration settings for a<br>application servers. If one of the member servers fails, i<br>cluster. Learn more about this task in a <u>quided activity</u> . <i>i</i><br>more general information about the topic. | cluster. A server cluster consists of a group of<br>equests will be routed to other members of the<br>A guided activity provides a list of task steps and |
| Preferences     ■                                                                                                    |                                                                                                    |
| New Delete Start Stop Ripplestart Imm                                                                                                    | ediateStop                                                                                                    |
|                                                                                                    |                                                                                                    |
| Select Name 🛟                                                                                                    | Status ሷ                                                                                                    |
| You can administer the following resources:                                                                                                    |                                                                                                    |
| LotusConnections                                                                                                    | <b>÷</b>                                                                                                    |
| Total 1                                                                                                    |                                                                                                    |

After the cluster is started, verify that there are no problems by viewing the logs at C:\IBM\WebSphere\profiles\AppSrv01\logs\LotusConnections\_server1\SystemOut.log.

Application ser

Application servers

Select Name 🛟

Preferences

Use this page to view a list of the a status of a specific application serve

New Delete Templates... Sta

You can administer the following re activitiesCluster\_server1

## Tuning and Optimizing Lotus Connections 3.0

This section contains information on how to tune he server heap size. As this guide is intended for a small deployment which may be used for a test deployment no other tuning is included in this section. If you need more information on basic tuning please see the tuning section of the scenario 2 article. There are many more possible tweaks and modifications that can be made on WebSphere Application Server to tune the configuration for optimal performance depending on your requirements. For further information, consult the Lotus Connections 3.0 tuning articles available on the Lotus Connections Wiki.

### Tuning the JVM Heap Sizes

The JVM heap size on a small deployment is set by default to the below values:

| Applications | Servers                         | Initial Heap Size<br>(Mb) | Maximum Heap<br>Size (Mb) |
|--------------|---------------------------------|---------------------------|---------------------------|
| All          | LotusConnectionsCluster_server1 | 512                       | 2560                      |

Follow this guide to tune the heap size as required. When increasing the heap size, it is a good idea to monitor overall memory consumption to ensure that your system can provide the necessary memory allocations without excessive paging.

In this scenario, the machine hosting the Deployment Manager, Application Server, and Web server has 8 GB RAM. When increasing the max heap size, ensure that you do not allocate more memory than the physical capacity of the system.

The following screen shots show how to set the maximum heap size for a server named 'activitiesCluster\_server1'. Apply this process for the LotusConnectionsCluster\_server1 server, which was created in this scenario. Open the Deployment Manager and navigate to Server Types > WebSphere application servers. Click the link for the server you want to modify (LotusConnectionsCluster\_server1).

| - Welcome                                                                                                    |
|----------------------------------------------------------------------------------------------------|
| Guided Activities     Guided Activities     Guided Activi |
| Servers                                                                                                    |
| New server                                                                                                    |
| 🖃 Server Types                                                                                                    |
| <ul> <li>WebSphere application servers</li> </ul>                                                                                                    |
| <ul> <li>WebSphere proxy servers</li> </ul>                                                                                                    |
| Generic servers                                                                                                    |
| <ul> <li>Version 5 JMS servers</li> </ul>                                                                                                    |
| <ul> <li>WebSphere MQ servers</li> </ul>                                                                                                    |
| <ul> <li>Web servers</li> </ul>                                                                                                    |
|                                                                                                    |
| C Data Dawar                                                                                                    |

Locate the Server Infrastructure section and click Process definition

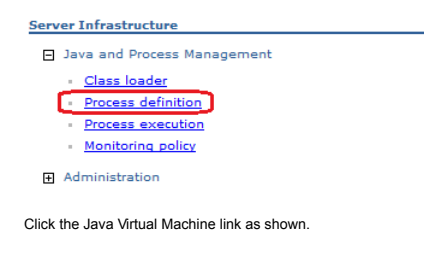

| s Version:             | Version 18          | July 26, 2011            | 2:27:31 PM              | by Michelle Mahoney                                                   |                                                 |
|------------------------|---------------------|--------------------------|-------------------------|-----------------------------------------------------------------------|-------------------------------------------------|
| s:                     | 3, deploying        | , 3_deployment, scena    | rios, test_infrastructu | re                                                                    |                                                 |
| egory:                 | Deployment          | Scenarios                |                         |                                                                       |                                                 |
| icle informatio        | on                  |                          |                         |                                                                       |                                                 |
| Sangalli is an         | IT Specialist in th | e Lotus Client Techni    | al Professionals team   | 1.                                                                    |                                                 |
| rto Boccadoro          | is a Collaborative  | e solutions Architect in | the Lotus Client Tech   | inical Protessionals team.                                            |                                                 |
|                        |                     | o connections dyster     |                         |                                                                       | ט שטאטאוושוו מוע ושומטוווין/שטוגוטמע נפגנוווץ.  |
| O'Prior is a           | ombor of the Late   | o Connoctions Suctor     | Vorification Test (O)   | T) appendicting in the area of and the                                | at donlowmont and roliability (workload testing |
|                        |                     |                          |                         |                                                                       |                                                 |
| ut the Auth            | ors                 |                          |                         |                                                                       |                                                 |
|                        |                     |                          |                         |                                                                       |                                                 |
| OK and Save th         | nis change.         |                          |                         |                                                                       |                                                 |
|                        |                     |                          |                         |                                                                       |                                                 |
| Maximum hea            | ap size<br>MB       |                          |                         |                                                                       |                                                 |
| Initial heap si<br>256 | ze<br>MB            |                          |                         |                                                                       |                                                 |
| Verbose 2              | INI                 |                          |                         |                                                                       |                                                 |
| 🔲 Verbose g            | garbage collectio   | n                        |                         |                                                                       |                                                 |
| Verbose (              | lass loading        |                          |                         |                                                                       |                                                 |
| _                      |                     |                          | 1.                      |                                                                       |                                                 |
|                        |                     |                          |                         |                                                                       |                                                 |
| Boot Classpat          | h                   |                          |                         |                                                                       |                                                 |
|                        |                     |                          | 1.                      |                                                                       |                                                 |
|                        |                     |                          |                         |                                                                       |                                                 |
| Classpath              | ties                |                          |                         |                                                                       |                                                 |
|                        |                     |                          |                         |                                                                       |                                                 |
| figuration R           | luntime             |                          |                         |                                                                       |                                                 |
| this page to co        | nfigure advance     | d Java(TM) virtual m     | achine settings.        | vii tuai matiline                                                     |                                                 |
| ine muai neap          | anu maximum he      | ap size for (nis server  | as per your requireme   | 1115.                                                                 |                                                 |
|                        |                     |                          |                         |                                                                       |                                                 |
|                        |                     |                          | 1                       |                                                                       |                                                 |
|                        |                     |                          |                         | <ul> <li><u>Logging and tracing</u></li> </ul>                        |                                                 |
| Executable             | arguments           |                          |                         | Process execution     Process Logs                                    |                                                 |
|                        |                     |                          |                         | <ul> <li>Java Virtual Machine</li> <li>Environment Entries</li> </ul> |                                                 |
| <u>General Pro</u>     | perties             |                          |                         | Additional Properties                                                 |                                                 |
|                        |                     |                          |                         |                                                                       |                                                 |
|                        |                     |                          |                         |                                                                       |                                                 |